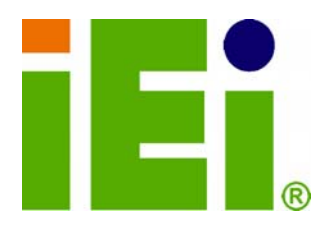

IEI Technology Corp.

# MODEL: ECN-581A-QM57

Socket G1 Intel® Core™ i5 CPU Embedded System with Dual DVI, GbE, Four USB 2.0, SATA 3Gb/s, PCIe mini, Two RS-232 and Intel® AMT 6.0, RoHS Compliant

ifi

### **User Manual**

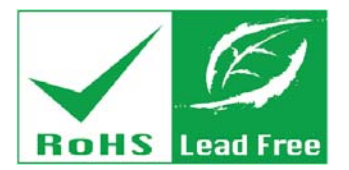

HE MERINE OFFICE

MUNEYAOUTERSON: SATURASE AUGEA

Rev. 1.00 - 29 July 2010

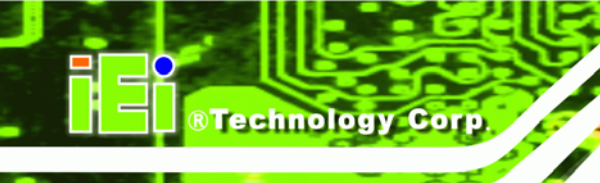

### Revision

| Date         | Version | Changes         |
|--------------|---------|-----------------|
| 29 July 2010 | 1.00    | Initial release |

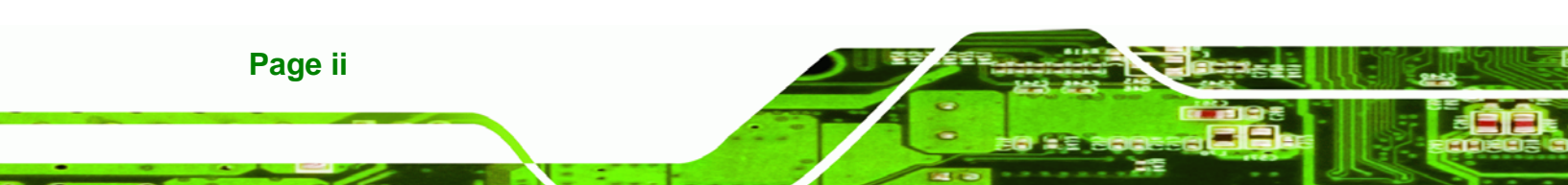

## Copyright

®Technology Corp.

#### **COPYRIGHT NOTICE**

The information in this document is subject to change without prior notice in order to improve reliability, design and function and does not represent a commitment on the part of the manufacturer.

In no event will the manufacturer be liable for direct, indirect, special, incidental, or consequential damages arising out of the use or inability to use the product or documentation, even if advised of the possibility of such damages.

This document contains proprietary information protected by copyright. All rights are reserved. No part of this manual may be reproduced by any mechanical, electronic, or other means in any form without prior written permission of the manufacturer.

#### TRADEMARKS

All registered trademarks and product names mentioned herein are used for identification purposes only and may be trademarks and/or registered trademarks of their respective owners.

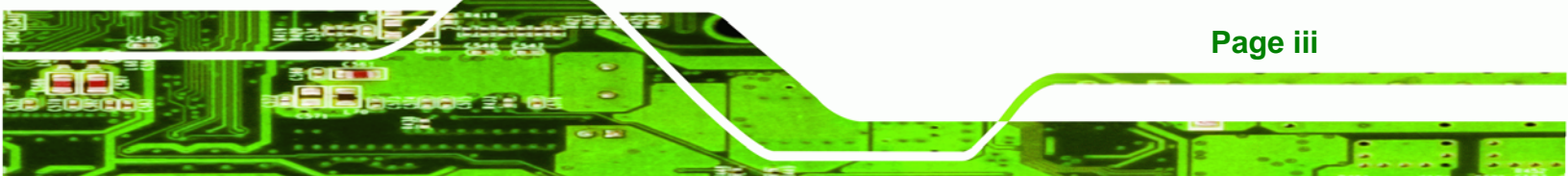

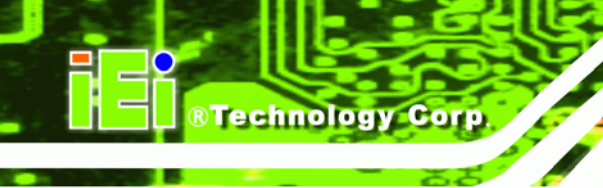

### **Table of Contents**

| 1 INTRODUCTION                                    | 1  |
|---------------------------------------------------|----|
| 1.1 Overview                                      | 2  |
| 1.2 MODEL VARIATIONS                              | 2  |
| 1.3 Features                                      | 2  |
| 1.4 TECHNICAL SPECIFICATIONS                      |    |
| 1.5 Front Panel                                   |    |
| 1.6 Connector Panel                               | 5  |
| 1.7 DIMENSIONS                                    | 6  |
| 2 UNPACKING                                       | 7  |
| 2.1 Anti-static Precautions                       |    |
| 2.2 UNPACKING PRECAUTIONS                         |    |
| 2.3 UNPACKING CHECKLIST                           | 9  |
| 3 INSTALLATION                                    | 11 |
| 3.1 INSTALLATION PRECAUTIONS                      |    |
| 3.2 HARD DISK DRIVE (HDD) INSTALLATION            |    |
| 3.3 Mount the System                              |    |
| 3.3.1 Mounting the System with Mounting Brackets  |    |
| 3.4 JUMPER SETTINGS                               |    |
| 3.4.1 AT Auto Button Power Select Jumper Settings |    |
| 3.4.2 AT/ATX Power Select Jumper Settings         |    |
| 3.4.3 Clear CMOS Jumper                           |    |
| 3.4.4 ME RTC Register Jumper                      |    |
| 3.4.5 ME RTC Flash Security Override Jumper       | 22 |
| 3.5 EXTERNAL PERIPHERAL INTERFACE CONNECTORS      |    |
| 3.5.1 Audio Connector                             |    |
| 3.5.2 DVI Display Device Connection               |    |
| 3.5.3 LAN Connection (Single Connector)           |    |
| 3.5.4 Serial Device Connection                    |    |
| 3.5.5 USB Connection (Dual Connector)             |    |

Page iv

| 3.5.6 VGA Monitor Connection                            |    |
|---------------------------------------------------------|----|
| 4 BIOS                                                  |    |
| 4.1 Introduction                                        |    |
| 4.1.1 Starting Setup                                    |    |
| 4.1.2 Using Setup                                       |    |
| 4.1.3 Getting Help                                      |    |
| 4.1.4 Unable to Reboot After Configuration Changes      |    |
| 4.1.5 BIOS Menu Bar                                     |    |
| 4.2 Main                                                |    |
| 4.3 Advanced                                            |    |
| 4.3.1 ACPI Configuration                                |    |
| 4.3.2 CPU Configuration                                 |    |
| 4.3.3 SATA Configuration                                |    |
| 4.3.4 USB Configuration                                 |    |
| 4.3.5 Super IO Configuration                            |    |
| 4.3.5.1 Serial Port n Configuration                     |    |
| 4.3.6 H/W Monitor                                       | 44 |
| 4.3.6.1 Smart Fan Mode Configuration                    | 44 |
| 4.3.7 AMT Configuration                                 |    |
| 4.3.8 Serial Port Console Redirection                   | 50 |
| 4.3.8.1 Console Redirection Settings                    |    |
| 4.4 Chipset                                             | 53 |
| 4.4.1 Northbridge Configuration                         |    |
| 4.4.2 Southbridge Configuration                         | 55 |
| 4.4.3 Integrated Graphics                               |    |
| 4.5 BOOT                                                |    |
| 4.6 Security                                            | 60 |
| 4.7 EXIT                                                |    |
| A INTEL® AMT CONFIGURATION                              |    |
| A.1 INTEL <sup>®</sup> AMT SETUP PROCEDURE              |    |
| A.2 INTEL <sup>®</sup> MANAGEMENT ENGINE BIOS EXTENSION |    |
| A.3 IEI EASY MANAGER APPLICATION                        | 69 |
| B ONE KEY RECOVERY                                      |    |

®Technology Corp.

| B.1 ONE KEY RECOVERY INTRODUCTION                                      | . 71 |
|------------------------------------------------------------------------|------|
| B.1.1 System Requirement                                               | . 71 |
| B.1.2 Supported Operating System                                       | . 71 |
| B.2 SETUP PROCEDURE FOR WINDOWS                                        | . 73 |
| B.2.1 Hardware and BIOS Setup                                          | . 74 |
| B.2.2 Create Partitions                                                | . 74 |
| B.2.3 Install Operating System, Drivers and Applications               | . 77 |
| B.2.4 Build-up Recovery Partition                                      | . 77 |
| B.2.5 Create Factory Default Image                                     | . 79 |
| B.3 SETUP PROCEDURE FOR LINUX                                          | . 84 |
| B.4 RECOVERY TOOL FUNCTIONS                                            | . 87 |
| B.4.1 Factory Restore                                                  | . 89 |
| B.4.2 Backup System                                                    | . 90 |
| B.4.3 Restore Your Last Backup                                         | . 91 |
| B.4.4 Manual                                                           | . 92 |
| C SAFETY PRECAUTIONS                                                   | . 93 |
| C.1 SAFETY PRECAUTIONS                                                 | . 94 |
| C.1.1 General Safety Precautions                                       | . 94 |
| C.1.2 Anti-static Precautions                                          | . 95 |
| C.2 MAINTENANCE AND CLEANING PRECAUTIONS                               | . 95 |
| C.2.1 Maintenance and Cleaning                                         | . 95 |
| C.2.2 Cleaning Tools                                                   | . 96 |
| D HAZARDOUS MATERIALS DISCLOSURE                                       | . 97 |
| D.1 HAZARDOUS MATERIALS DISCLOSURE TABLE FOR IPB PRODUCTS CERTIFIED AS |      |
| RoHS Compliant Under 2002/95/EC Without Mercury                        | . 98 |

®Technology Corp.

# **List of Figures**

®Technology Corp.

| Figure 1-1: ECN-581A-QM57                                     | 2  |
|---------------------------------------------------------------|----|
| Figure 1-2: ECN-581A-QM57 Front Panel                         | 5  |
| Figure 1-3: ECN-581A-QM57 Peripheral Connectors               | 5  |
| Figure 1-4: Physical Dimensions (millimeters)                 | 6  |
| Figure 3-1: Retention Screws Removal                          | 13 |
| Figure 3-2: HDD Bracket Retention Screws (Inside)             | 14 |
| Figure 3-3: HDD Retention Screws                              | 15 |
| Figure 3–4: HDD Installation                                  | 15 |
| Figure 3-5: Mounting Screw Holes                              | 16 |
| Figure 3-6: Mounting Bracket Retention Screws                 | 17 |
| Figure 3-7: Wall Mounting                                     | 18 |
| Figure 3-8: AT Auto Button Select Jumper Settings             | 19 |
| Figure 3-9: AT/ATX Power Select Jumper Location               | 20 |
| Figure 3-10: Clear CMOS Jumper                                | 21 |
| Figure 3-11: ME RTC Register Jumper Location                  | 22 |
| Figure 3-12: ME RTC Security Override Jumper Location         | 23 |
| Figure 3-13: Peripheral Connectors (Front Panel)              | 23 |
| Figure 3-14: Peripheral Connectors (Rear)                     | 24 |
| Figure 3-15: Audio Connector                                  | 25 |
| Figure 3-16: DVI Connector                                    | 26 |
| Figure 3-17: LAN Connection                                   | 27 |
| Figure 3-18: Serial Device Connector                          | 28 |
| Figure 3-19: USB Connector                                    | 29 |
| Figure 3-20: VGA Connector                                    | 30 |
| Figure A-1: Intel® Active Management Technology Status Dialog | 64 |
| Figure A-2: Intel® Current ME Password                        | 65 |
| Figure A-3: Intel® ME New Password                            | 66 |
| Figure A-4: Intel® AMT Configuration                          | 66 |
| Figure A-5: Select KVM Configuration                          | 67 |
| Figure A-6: KVM Configuration                                 | 67 |

Page vii

### RTechnology Corp.

#### ECN-581A-QM57 Multimedia Box

| Figure A-7: KVM User Opt-in68                             |
|-----------------------------------------------------------|
| Figure A-8: Exit68                                        |
| Figure B-1: Recovery Tool Setup Menu75                    |
| Figure B-2: Command Mode75                                |
| Figure B-3: Partition Creation Commands76                 |
| Figure B-4: System Configuration for Windows78            |
| Figure B-5: Build-up Recovery Partition78                 |
| Figure B-6: Press any key to continue79                   |
| Figure B-7: Press F3 to Boot into Recovery Mode79         |
| Figure B-8: Recovery Tool Menu80                          |
| Figure B-9: About Symantec Ghost Window80                 |
| Figure B-10: Symantec Ghost Path81                        |
| Figure B-11: Select a Local Source Drive81                |
| Figure B-12: Select a Source Partition from Basic Drive81 |
| Figure B-13: File Name to Copy Image to82                 |
| Figure B-14: Compress Image83                             |
| Figure B-15: Image Creation Confirmation83                |
| Figure B-16: Image Creation Complete83                    |
| Figure B-17: Image Creation Complete84                    |
| Figure B-18: Press Any Key to Continue84                  |
| Figure B-19: Partitions for Linux85                       |
| Figure B-20: System Configuration for Linux86             |
| Figure B-21: Access menu.Ist in Linux (Text Mode)86       |
| Figure B-22: Recovery Tool Menu87                         |
| Figure B-23: Recovery Tool Main Menu88                    |
| Figure B-24: Restore Factory Default                      |
| Figure B-25: Recovery Complete Window89                   |
| Figure B-26: Backup System90                              |
| Figure B-27: System Backup Complete Window90              |
| Figure B-28: Restore Backup91                             |
| Figure B-29: Restore System Backup Complete Window91      |
| Figure B-30: Symantec Ghost Window92                      |
|                                                           |

### **List of Tables**

®Technology Corp.

| Table 1-1: Model Variations                            | 2  |
|--------------------------------------------------------|----|
| Table 1-2: Technical Specifications                    | 4  |
| Table 2-1: Package List Contents                       | 10 |
| Table 3-1: Jumpers                                     | 19 |
| Table 3-2: AT Auto Button Power Select Jumper Settings | 19 |
| Table 3-3: AT/ATX Power Select Jumper Settings         | 20 |
| Table 3-4: Clear CMOS Jumper Settings                  | 21 |
| Table 3-5: ME RTC Register Jumper Settings             | 22 |
| Table 3-6: ME RTC Security Override Jumper Settings    | 22 |
| Table 4-1: BIOS Navigation Keys                        | 33 |

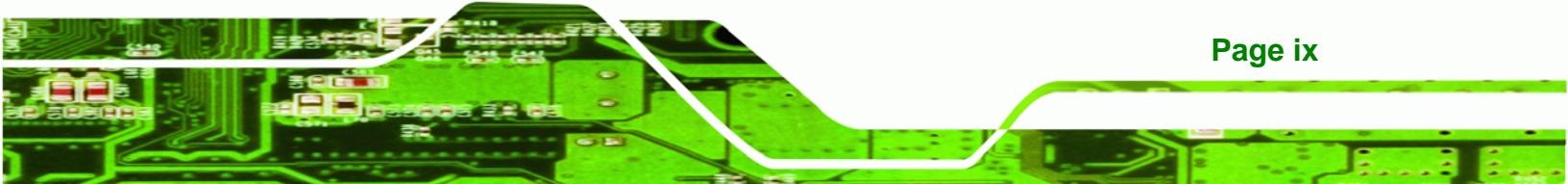

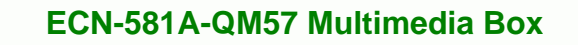

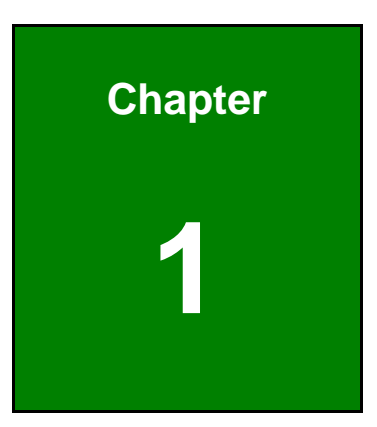

®Technology Corp.

### Introduction

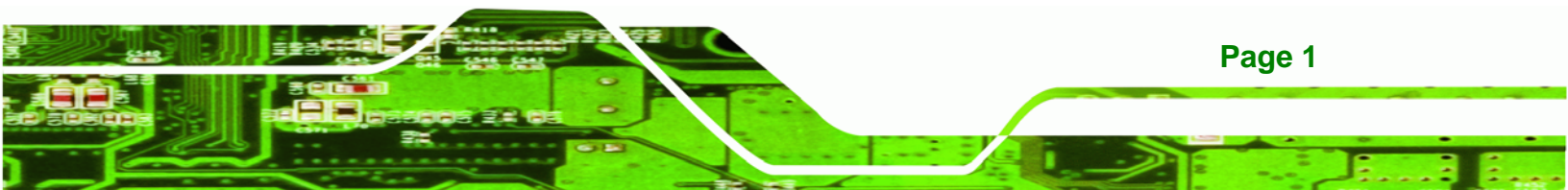

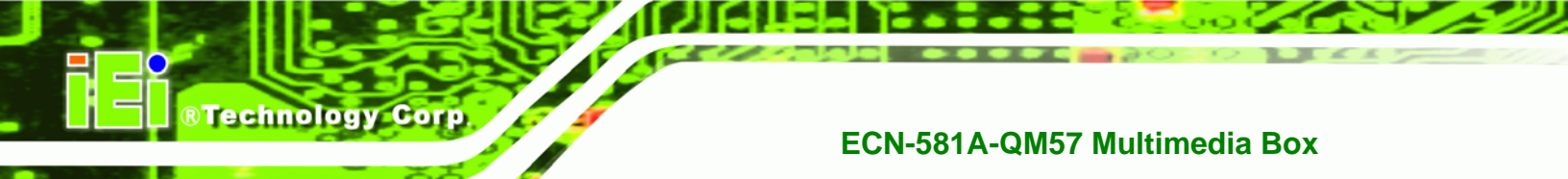

#### 1.1 Overview

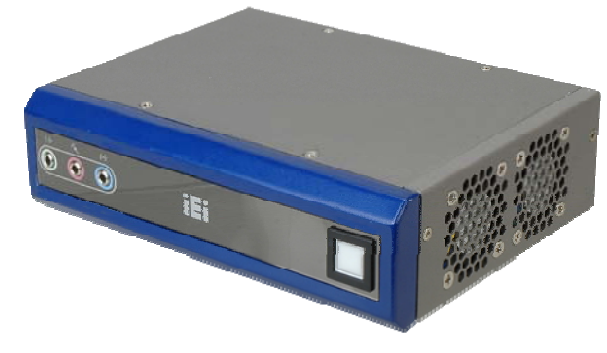

Figure 1-1: ECN-581A-QM57

The ECN-581A-QM57 embedded system is a fanless system with two DVI ports for dual display. It is powered by the 32 nm Intel® Core™ i5 processor, uses the Intel® QM57 chipset and has 2.0 GB of DDR3 memory. The ECN-581A-QM57 supports a 2.5" SATA HDD with up to 3 Gb/s data transfer rate.

#### **1.2 Model Variations**

The model variations of the ECN-581A-QM57 series are listed below.

| Models                    | CPU                       | CPU Speed | Wireless |
|---------------------------|---------------------------|-----------|----------|
| ECN-581A-R10/QM57-I5/2GB  | Intel® Core™ i5 processor | 2.4 GHz   | No       |
| ECN-581AW-R10/QM57-I5/2GB | Intel® Core™ i5 processor | 2.4 GHz   | Yes      |

**Table 1-1: Model Variations** 

#### **1.3 Features**

The ECN-581A-QM57 features are listed below:

- 32 nm Intel® Core™ i5 processor
- 2.0 GB of DDR3 SDRAM SO-DIMM preinstalled
- Supports 2.5" SATA HDD and PCIe mini card
- Two DVI ports for dual display
- Audio line-out, Mic-in and line-in jacks
- One Gigabit Ethernet port
- Four USB 2.0 ports
- Two RS-232 serial ports

Page 2

- Intel® AMT 6.0
- RoHS compliant

#### **1.4 Technical Specifications**

The ECN-581A-QM57 technical specifications are listed in **Table 1-2**.

®Technology Corp.

| System              |                                                                  |  |
|---------------------|------------------------------------------------------------------|--|
| SBC                 | NANO-QM57A                                                       |  |
| CPU and Models      | 2.4 GHz 32 nm Intel® Core™ i5 processor                          |  |
| Chipset             | Intel® QM57                                                      |  |
| Memory              | 2.0 GB of DDR3 SO-DIMM preinstalled                              |  |
| Real-time Clock     | Battery backup RTC                                               |  |
| Watchdog Timer      | Software programmable supports 1~255 sec. system reset           |  |
| Ethernet Controller | One Intel® 82577 PCIe GbE controller with Intel® AMT 6.0 support |  |
| Audio               | Realtek ALC888 HD 7.1 channel audio codec                        |  |
| Multimedia          | ultimedia  • MPEG-2 decoding                                     |  |
|                     | <ul> <li>WMV9 (VC-1) and H.264 (AVC) support</li> </ul>          |  |
|                     | <ul> <li>Hardware acceleration for MPEG2 VLD/iDCT</li> </ul>     |  |
|                     | <ul> <li>Blu-ray support @ 40 Mb/s</li> </ul>                    |  |
|                     | <ul> <li>DirectX 10</li> </ul>                                   |  |
| I/O and Indicators  |                                                                  |  |
| Ethernet            | 1 x 10/100/1000 Mb/s                                             |  |
| Serial Ports        | 2 x RS-232                                                       |  |
| USB Interfaces      | 4 x USB 2.0 ports                                                |  |
| Display             | 1 x DVI-I                                                        |  |
|                     | 1x DVI-D                                                         |  |
| Audio               | One Line-out jack; one Mic-in jack; one line-in jack             |  |
| Storage             |                                                                  |  |
| HDD                 | Supports one 2.5" SATA 3Gb/s HDD/SSD                             |  |

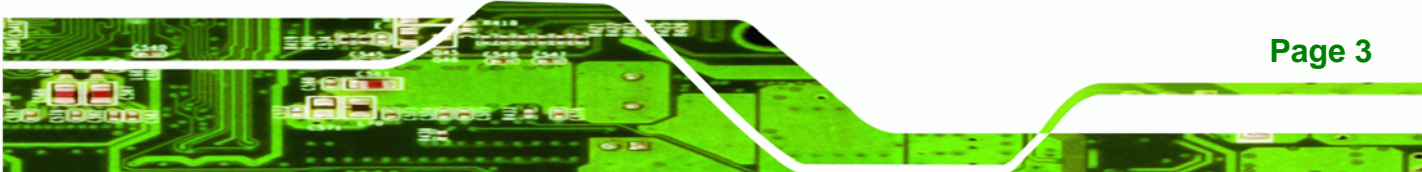

| Power                        |                                                               |  |
|------------------------------|---------------------------------------------------------------|--|
| Power Adapter                | 12 V DC input 60W power adaptor with ERP and PSE certificates |  |
| Power Supply                 | +12 V DC                                                      |  |
| Power Consumption            | 60 W                                                          |  |
| Power Connector              | One locking power jack                                        |  |
| Power Button                 | One power button                                              |  |
| Environmental and Mechanical |                                                               |  |
| Operating Temperature        | -20°C ~ 50°C (with HDD) with air flow*                        |  |
|                              | *Ambient air speed per IEC-68-2-2 standard                    |  |
| Shock                        | Half-sine wave shock 3G, 11ms, 3 shocks per axis              |  |
| Vibration                    | Operating Random Vibration Mode (MIL-STD-810F 514.5C-2)       |  |
| Chassis Construction         | Aluminum Alloy                                                |  |
| Mounting                     | Wall mount                                                    |  |
| Physical Dimensions          | 180 mm x 138 mm x 50 mm (W x D x H)                           |  |
| Weight (Net/Gross)           | 1.1 kg / 2 kg                                                 |  |
| EMC/Safety                   | CE, FCC class A                                               |  |

Table 1-2: Technical Specifications

#### **1.5 Front Panel**

Technology Corp

The front panel of the ECN-581A-QM57 contains one power button to power up the system and three audio jacks. The button is also a LED indicator that shows power and HDD status:

- Blue: power on
- Orange: HDD activity
- 1 x Audio line-out
- 1 x Audio line-in
- 1 x Audio mic-in

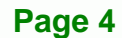

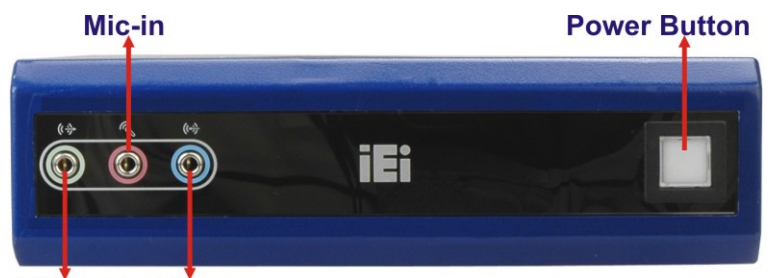

Line-out Line-in Figure 1-2: ECN-581A-QM57 Front Panel

#### **1.6 Connector Panel**

All external peripheral interface connectors are located on the front panel of the ECN-581A-QM57. The peripheral interface connectors are shown in **Figure 1-3**.

®Technology Corp.

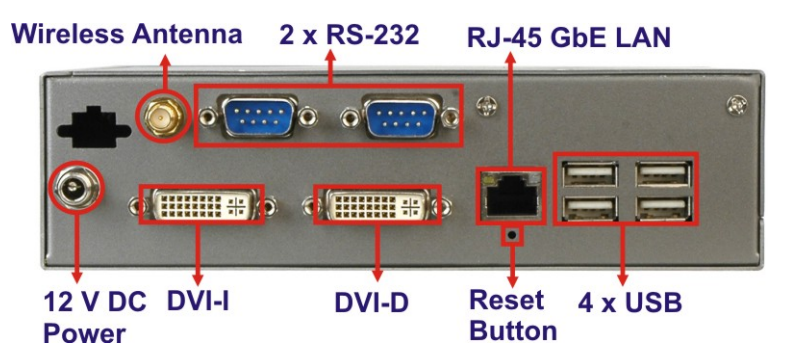

Figure 1-3: ECN-581A-QM57 Peripheral Connectors

Connectors and buttons on the rear panel include the following.

- 1 x 12 V DC locking power input jack
- 1 x DVI-I port
- 1 x DVI-D port
- 2 x RS-232 serial ports
- 4 x USB ports
- 1 x Gigabit Ethernet RJ-45 port
- 1 x Reset button
- 1 x Wireless antenna connector (wireless model only)

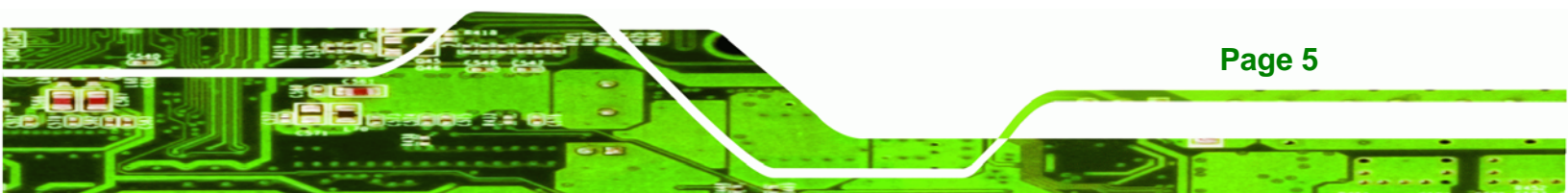

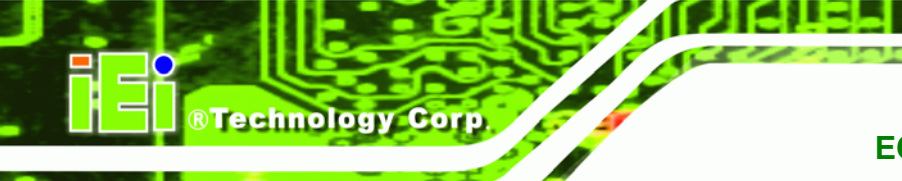

#### **1.7 Dimensions**

The physical dimensions are shown below:

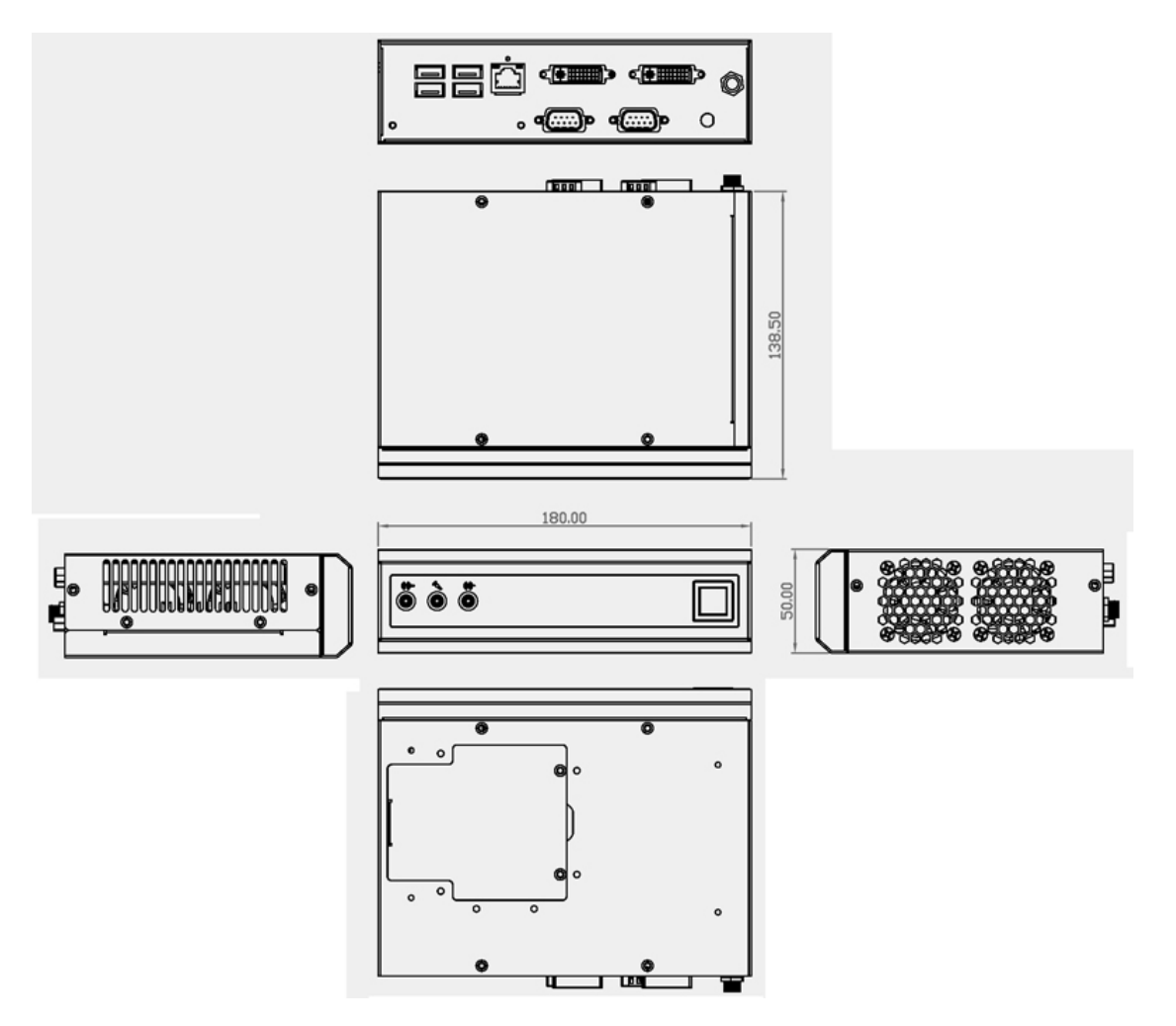

Figure 1-4: Physical Dimensions (millimeters)

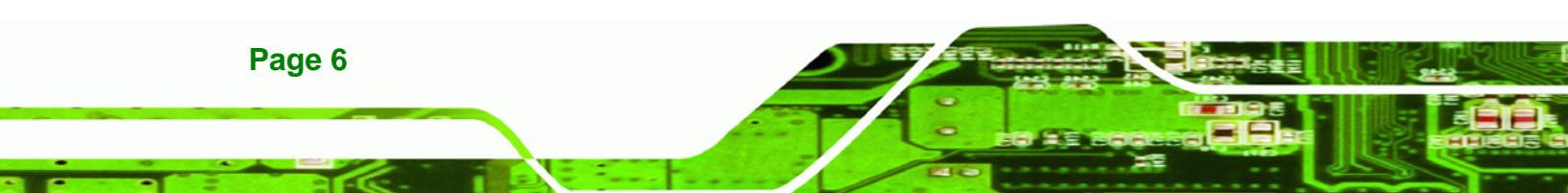

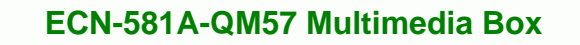

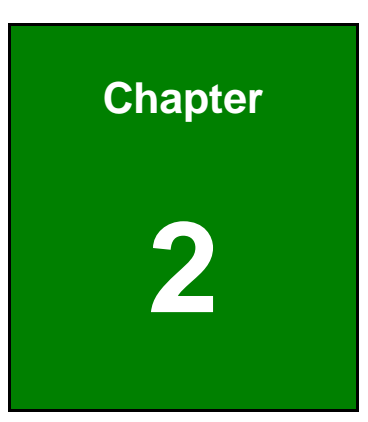

®Technology Corp.

### Unpacking

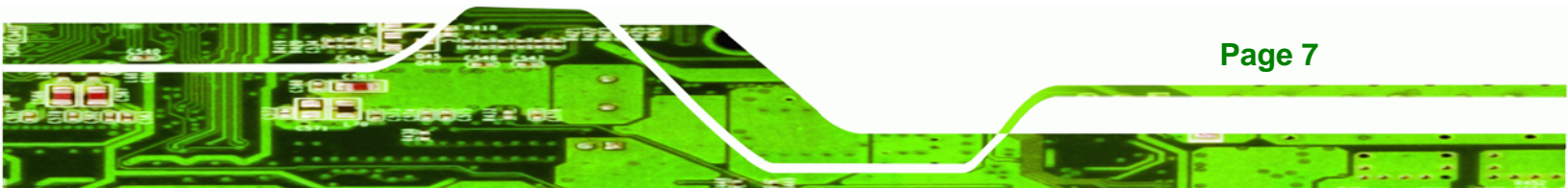

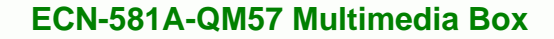

#### 2.1 Anti-static Precautions

**Technology Corp** 

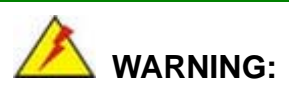

Failure to take ESD precautions during installation may result in permanent damage to the ECN-581A-QM57 and severe injury to the user.

Electrostatic discharge (ESD) can cause serious damage to electronic components, including the ECN-581A-QM57. Dry climates are especially susceptible to ESD. It is therefore critical that whenever the ECN-581A-QM57 or any other electrical component is handled, the following anti-static precautions are strictly adhered to.

- Wear an anti-static wristband: Wearing a simple anti-static wristband can help to prevent ESD from damaging the board.
- Self-grounding: Before handling the board, touch any grounded conducting material. During the time the board is handled, frequently touch any conducting materials that are connected to the ground.
- Use an anti-static pad: When configuring the ECN-581A-QM57, place it on an antic-static pad. This reduces the possibility of ESD damaging the ECN-581A-QM57.

#### 2.2 Unpacking Precautions

When the ECN-581A-QM57 is unpacked, please do the following:

- Follow the anti-static precautions outlined in **Section 2.1**.
- Make sure the packing box is facing upwards so the ECN-581A-QM57 does not fall out of the box.
- Make sure all the components shown in Section 2.3 are present.

#### 2.3 Unpacking Checklist

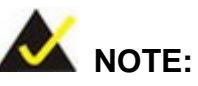

If some of the components listed in the checklist below are missing, please do not proceed with the installation. Contact the IEI reseller or vendor you purchased the ECN-581A-QM57 from or contact an IEI sales representative directly. To contact an IEI sales representative, please send an email to <u>sales@iei.com.tw</u>.

®Technology Corp.

The ECN-581A-QM57 is shipped with the following components:

| Quantity | Item and Part Number           | Image       |
|----------|--------------------------------|-------------|
| 1        | ECN-581A-QM57 multimedia box   |             |
| 1        | Power adapter (12 V DC, 60 W)  | <b>I</b>    |
| 1        | Power cord                     |             |
| 2        | Wall mount brackets            |             |
| 4        | Screws for wall mount brackets | <b>0000</b> |
| 4        | Screws for HDD installation    | •••         |
| 1        | 2dbi wireless antenna          |             |
|          | (wireless model only)          |             |

Page 9

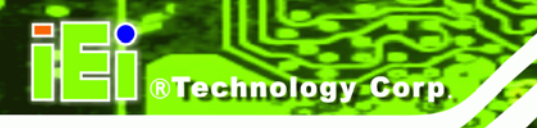

| Quantity | Item and Part Number      | Image                                                                                                    |
|----------|---------------------------|----------------------------------------------------------------------------------------------------|
| 1        | User manual and driver CD | E Contraction of the second second se |

Table 2-1: Package List Contents

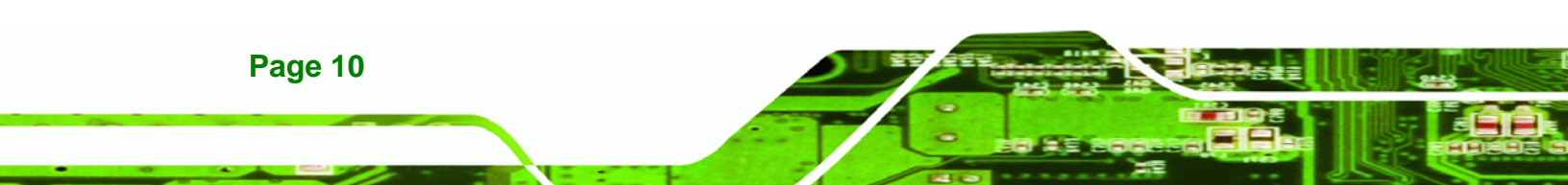

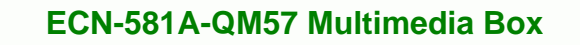

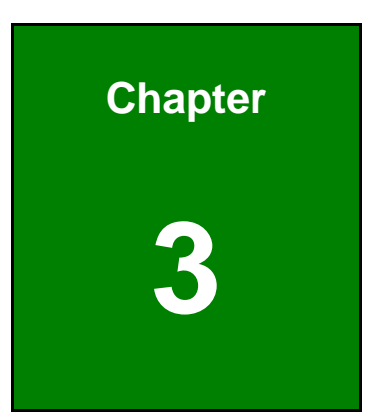

®Technology Corp.

### Installation

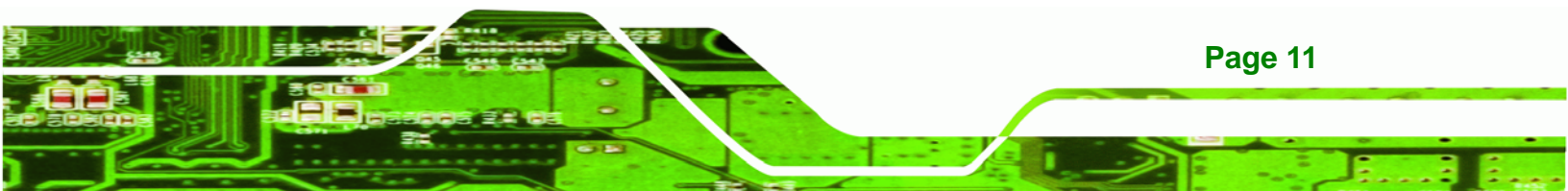

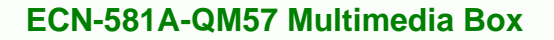

#### **3.1 Installation Precautions**

Technology Corp

During installation, be aware of the precautions below:

- Read the user manual: The user manual provides a complete description of the ECN-581A-QM57, installation instructions and configuration options.
- DANGER! Disconnect Power: Power to the ECN-581A-QM57 must be disconnected during the installation process, or before any attempt is made to access the rear panel. Electric shock and personal injury might occur if the rear panel of the ECN-581A-QM57 is opened while the power cord is still connected to an electrical outlet.
- Qualified Personnel: The ECN-581A-QM57 must be installed and operated only by trained and qualified personnel. Maintenance, upgrades, or repairs may only be carried out by qualified personnel who are familiar with the associated dangers.
- Grounding: The ECN-581A-QM57 should be properly grounded. The voltage feeds must not be overloaded. Adjust the cabling and provide external overcharge protection per the electrical values indicated on the label attached to the back of the ECN-581A-QM57.

#### 3.2 Hard Disk Drive (HDD) Installation

To install the hard drive, please follow the steps below:

Step 1: Remove the top and front panels by removing four retention screws from the top panel, one from the right side, two from the bottom panel and four from the left side panel as shown in Figure 3-1.

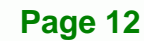

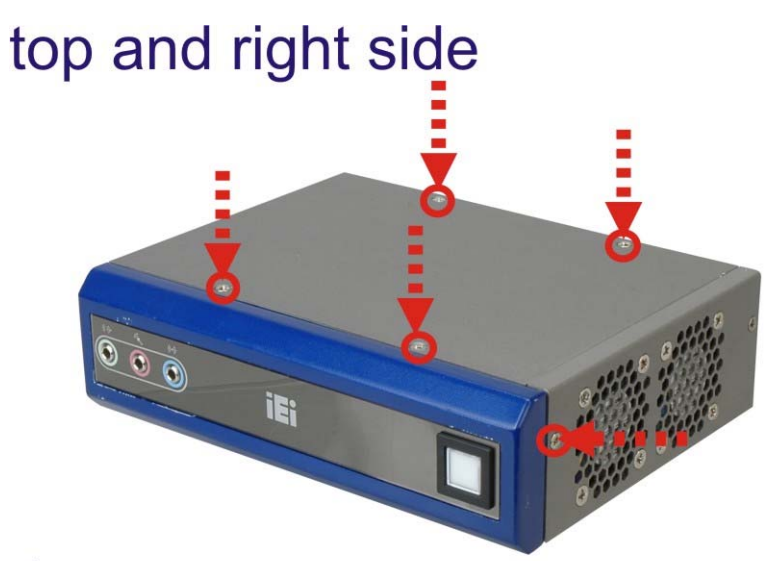

®Technology Corp.

### bottom

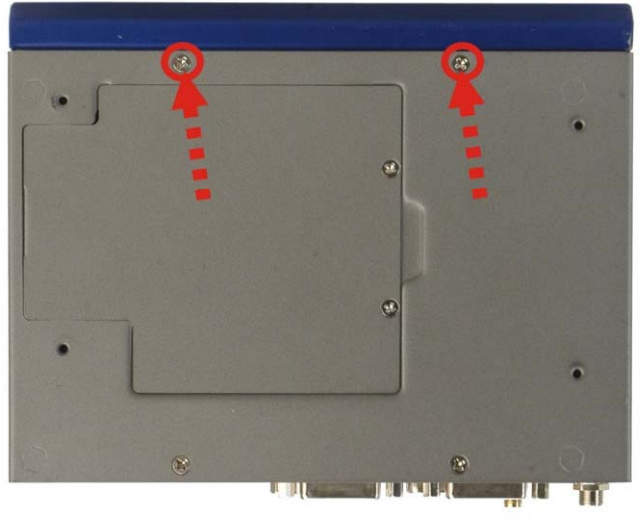

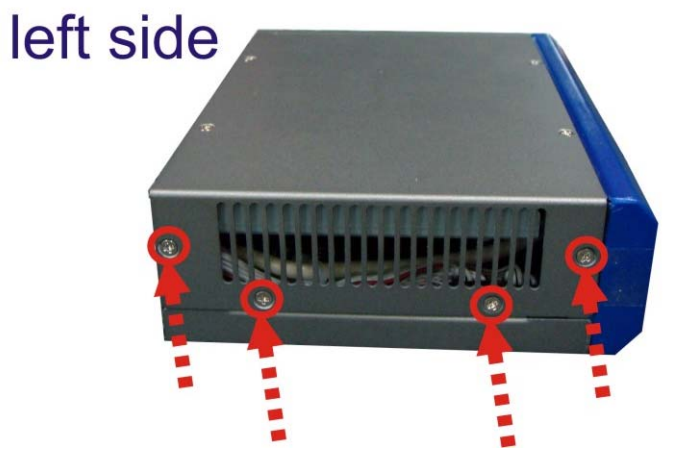

Figure 3-1: Retention Screws Removal

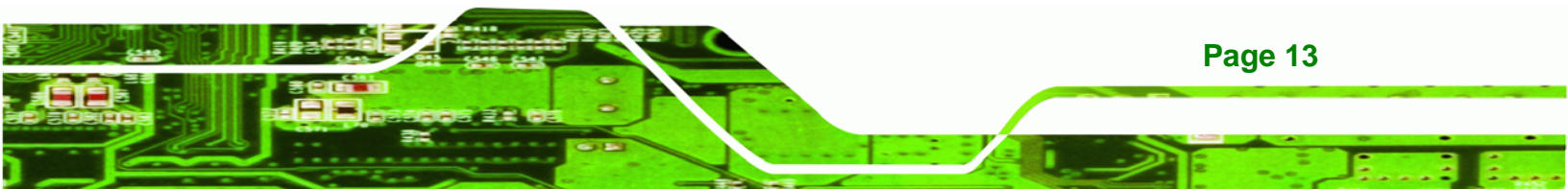

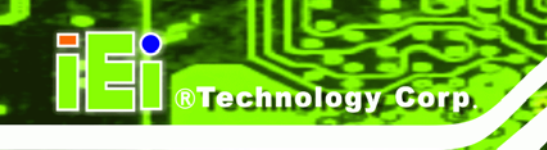

Step 2: Remove the four HDD bracket retention screws (Figure 3-2) and lift the HDD

bracket out of the ECN-581A-QM57.

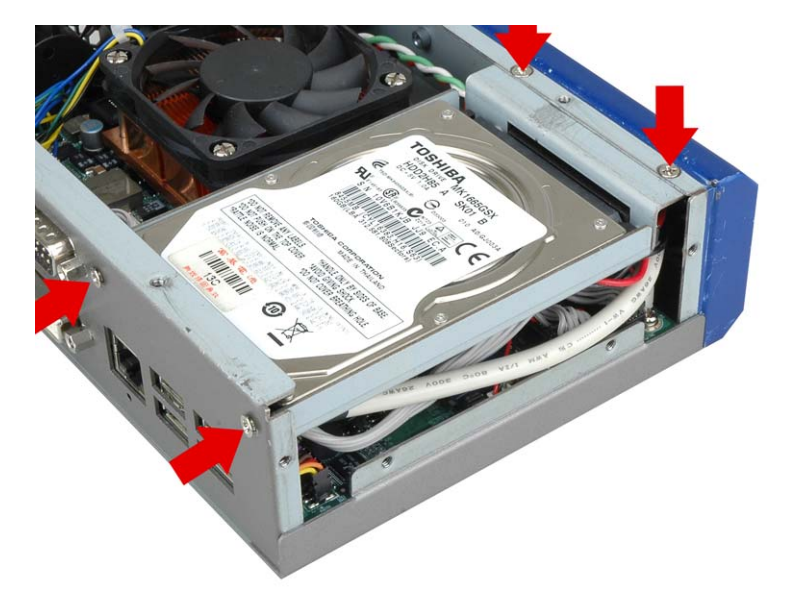

#### Figure 3-2: HDD Bracket Retention Screws (Inside)

- Step 3: Attach the HDD bracket to the HDD. Secure the HDD with the HDD bracket by fastening four retention screws (Figure 3-3 ●).
- **Step 4:** Connect the SATA cable in the ECN-581A-QM57 to the HDD. Secure the SATA cable with the HDD by fastening two round head screws (**Figure 3-3 2**).

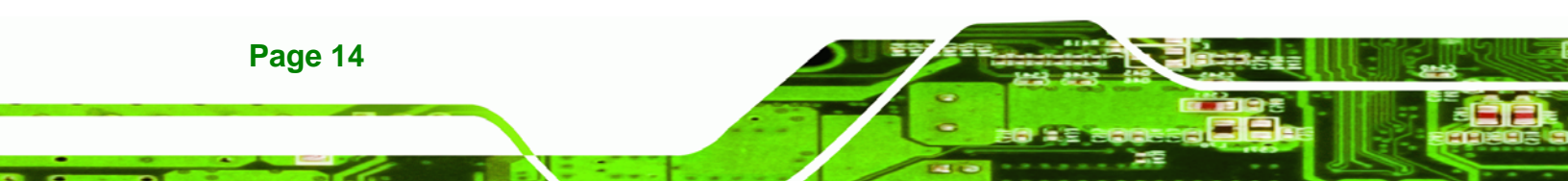

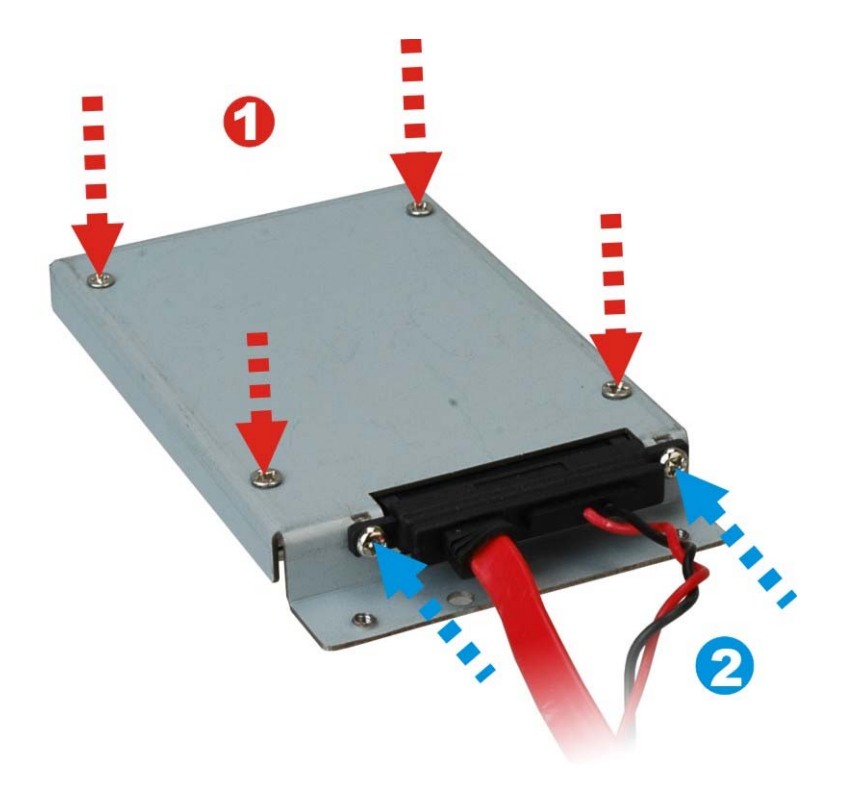

®Technology Corp.

Figure 3-3: HDD Retention Screws

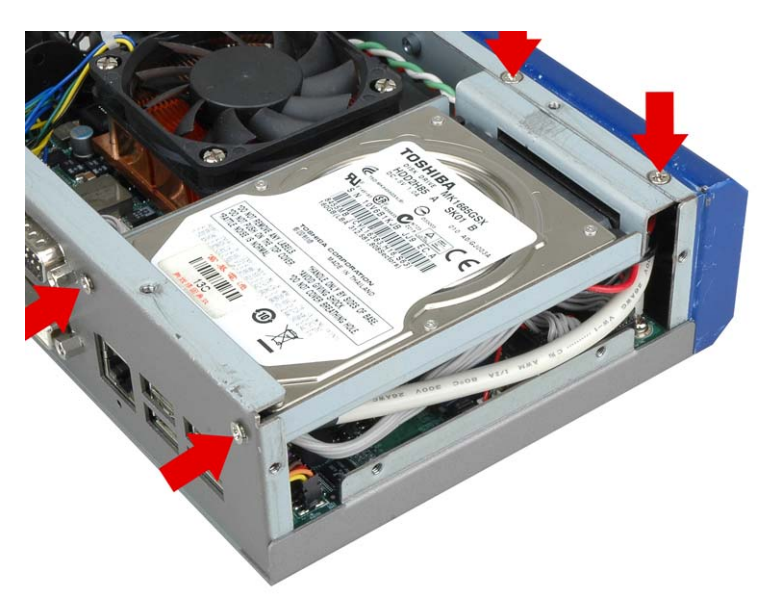

**Step 5:** Install the HDD bracket in the same position it was before.

Figure 3–4: HDD Installation

Step 6: Reinstall the front panel.

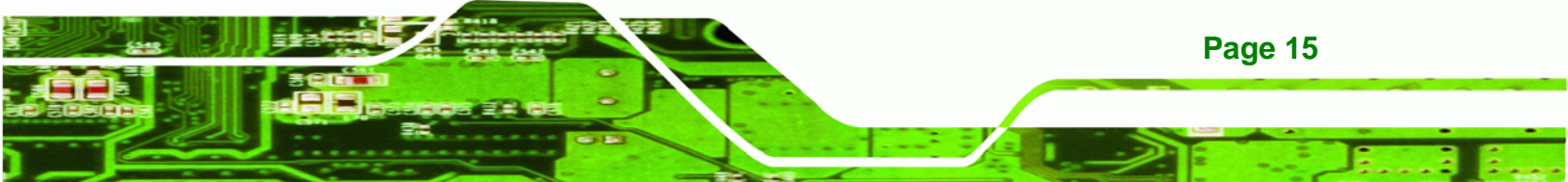

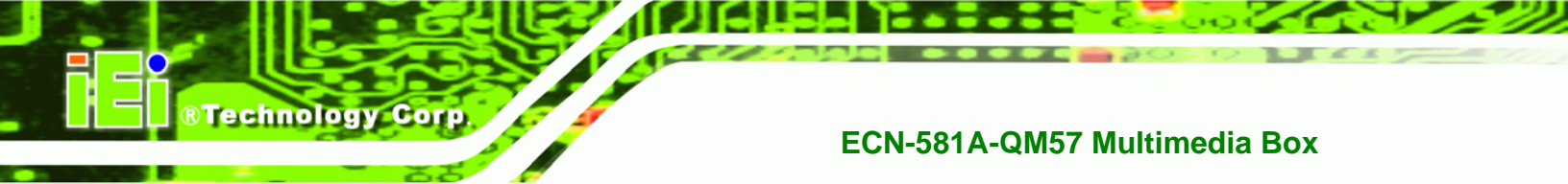

**Step 7:** Reinstall the top panel.

#### 3.3 Mount the System

The ECN-581A-QM57 supports wall mounting. The bottom panel of the ECN-581A-QM57 contains four screw holes for mounting (**Figure 3-5**) the system.

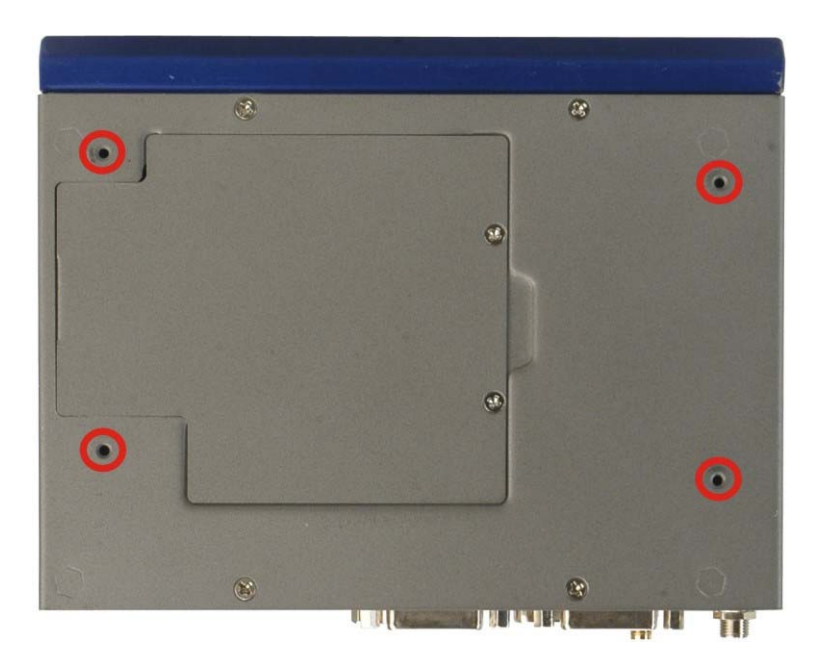

Figure 3-5: Mounting Screw Holes

#### 3.3.1 Mounting the System with Mounting Brackets

To mount the embedded system onto a wall or some other surface using the two mounting brackets, please follow the steps below.

- Step 1: Turn the embedded system over.
- **Step 2:** Align the two retention screw holes in each bracket with the corresponding retention screw holes on the sides of the bottom surface.
- Step 3: Secure the brackets to the system by inserting two retention screws into each bracket as illustrated in Figure 3-6.

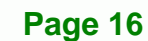

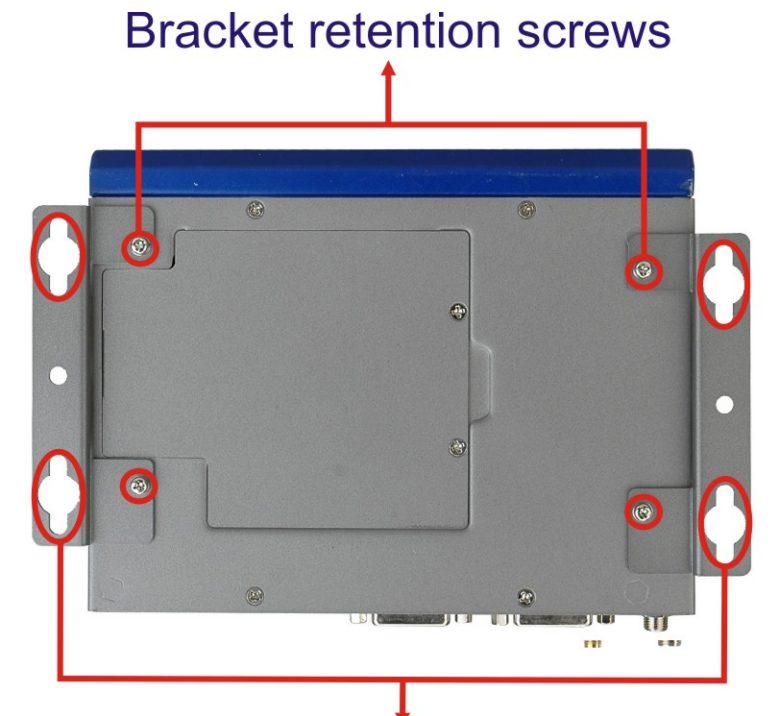

### Wall mount retention screw holes

#### Figure 3-6: Mounting Bracket Retention Screws

- **Step 4:** Drill holes in the intended installation surface.
- **Step 5:** Align the mounting holes in the sides of the mounting brackets with the predrilled holes in the mounting surface.

®Technology Corp.

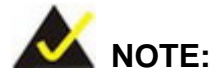

To have the best system heat dissipation, please make sure to face the I/O panel downward (**Figure 3-6**) when mounting the system.

Step 6: Insert four retention screws, two in each bracket, to secure the system to the wall.

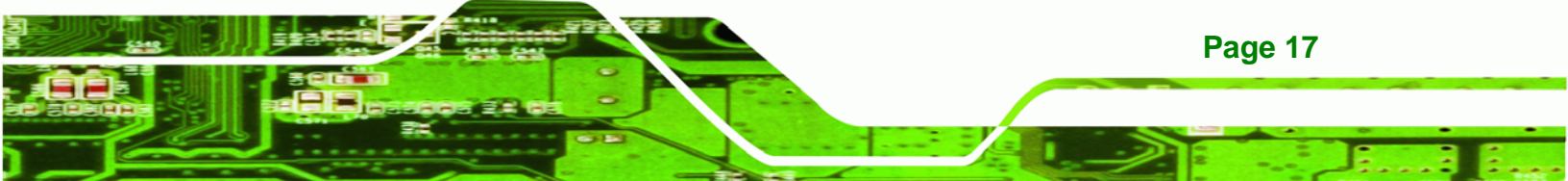

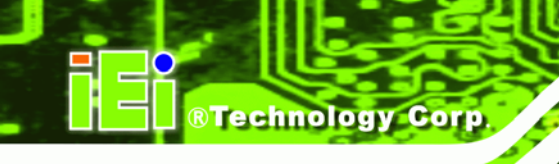

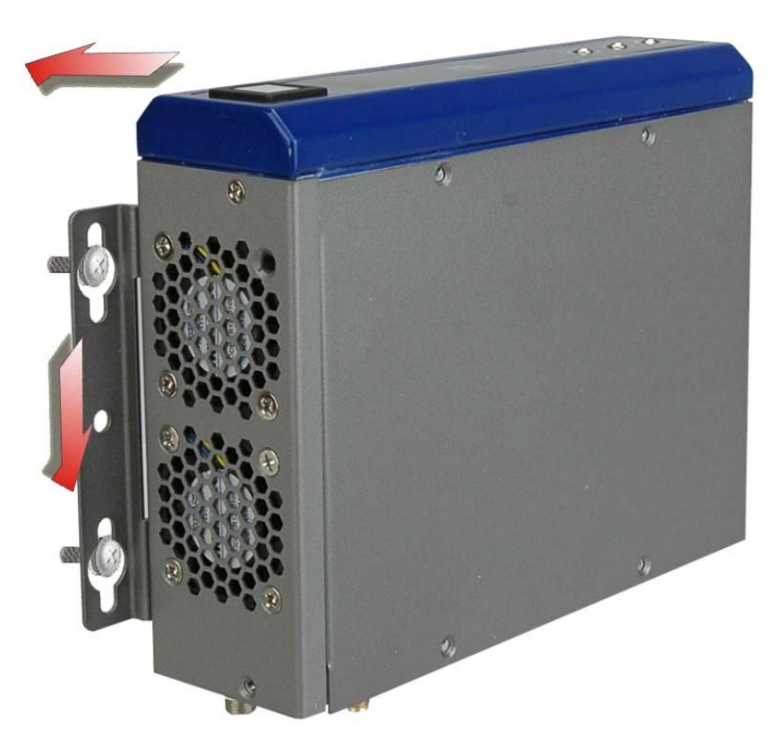

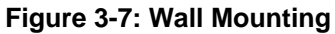

#### **3.4 Jumper Settings**

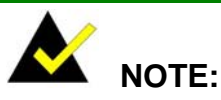

A jumper is a metal bridge used to close an electrical circuit. It consists of two or three metal pins and a small metal clip (often protected by a plastic cover) that slides over the pins to connect them. To CLOSE/SHORT a jumper means connecting the pins of the jumper with

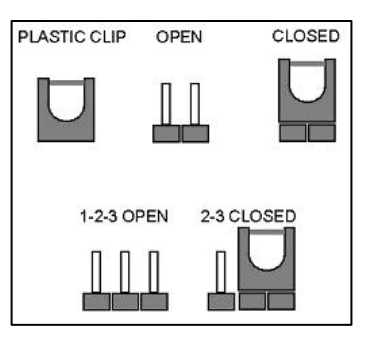

the plastic clip and to OPEN a jumper means removing the plastic clip from a jumper.

Before the ECN-581A-QM57 is installed in the system, the jumpers must be set in accordance with the desired configuration. The jumpers on the ECN-581A-QM57 are listed in **Table 3-1**. To access jumper, please remove the top cover.

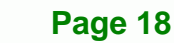

| Description              | Туре         | Label      |
|--------------------------|--------------|------------|
| AT Auto Button           | 2-pin header | J_AUTOPWR1 |
| AT/ATX Power Mode        | 3-pin header | J_ATXCTL1  |
| Setting                  |              |            |
| Clear CMOS               | 3-pin header | J_CMOS1    |
| ME RTC Register          | 3-pin header | ME_RTC1    |
| ME RTC Security Override | 2-pin header | JP1        |

**BTechnology** Corp.

Table 3-1: Jumpers

#### 3.4.1 AT Auto Button Power Select Jumper Settings

| Jumper Label:    | J_AUTOPWR1     |
|------------------|----------------|
| Jumper Type:     | 2-pin header   |
| Jumper Settings: | See Table 3-3  |
| Jumper Location: | See Figure 3-8 |

The AT Auto Button Power Select jumper specifies the systems auto button power mode as AT or ATX.

| Setting | Description   |
|---------|---------------|
| Short   | Use AT power  |
| Open    | Use ATX power |

Table 3-2: AT Auto Button Power Select Jumper Settings

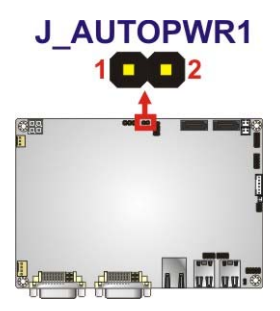

Figure 3-8: AT Auto Button Select Jumper Settings

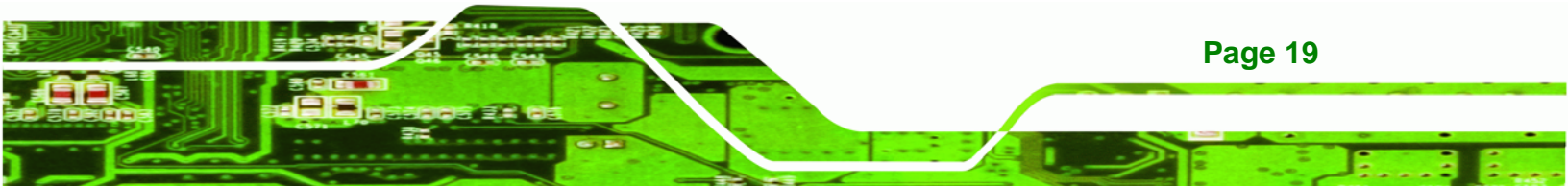

#### 3.4.2 AT/ATX Power Select Jumper Settings

Technology Corp

| Jumper Label:    | J_ATXCTL1          |
|------------------|--------------------|
| Jumper Type:     | 3-pin header (1x3) |
| Jumper Settings: | See Table 3-3      |
| Jumper Location: | See Figure 3-9     |

The AT/ATX Power Select jumper specifies the systems power mode as AT or ATX. AT/ATX Power Select jumper settings are shown in **Table 3-3**.

| AT Power Select | Description   |         |
|-----------------|---------------|---------|
| Short 1 - 2     | Use ATX power |         |
| Short 2 – 3     | Use AT power  | Default |

#### Table 3-3: AT/ATX Power Select Jumper Settings

The location of the AT/ATX Power Select jumper is shown in **Figure 3-9** below.

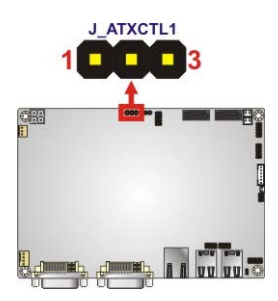

Figure 3-9: AT/ATX Power Select Jumper Location

#### 3.4.3 Clear CMOS Jumper

| Jumper Label:    | J_CMOS1            |
|------------------|--------------------|
| Jumper Type:     | 3-pin header (1x3) |
| Jumper Settings: | See Table 3-4      |
| Jumper Location: | See Figure 3-10    |

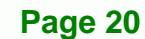

If the ECN-581A-QM57 fails to boot due to improper BIOS settings, the clear CMOS jumper clears the CMOS data and resets the system BIOS information. To do this, use the jumper cap to close pins 2 and 3 for a few seconds then reinstall the jumper clip back to pins 1 and 2.

Technology Corp.

If the "CMOS Settings Wrong" message is displayed during the boot up process, the fault may be corrected by pressing the F1 to enter the CMOS Setup menu. Do one of the following:

- Enter the correct CMOS setting
- Load Optimal Defaults
- Load Failsafe Defaults.

After having done one of the above, save the changes and exit the CMOS Setup menu. The clear CMOS jumper settings are shown in **Table 3-4**.

| Clear CMOS  | Description      |         |
|-------------|------------------|---------|
| Short 1 - 2 | Keep CMOS Setup  | Default |
| Short 2 - 3 | Clear CMOS Setup |         |

Table 3-4: Clear CMOS Jumper Settings

The location of the clear CMOS jumper is shown in Figure 3-10 below.

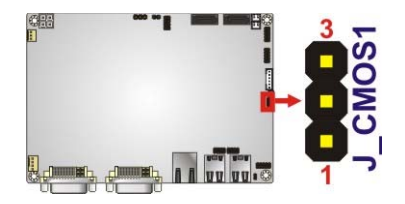

Figure 3-10: Clear CMOS Jumper

#### 3.4.4 ME RTC Register Jumper

| Jumper Label:    | ME_RTC1         |
|------------------|-----------------|
| Jumper Type:     | 3-pin header    |
| Jumper Settings: | See Table 3-5   |
| Jumper Location: | See Figure 3-11 |

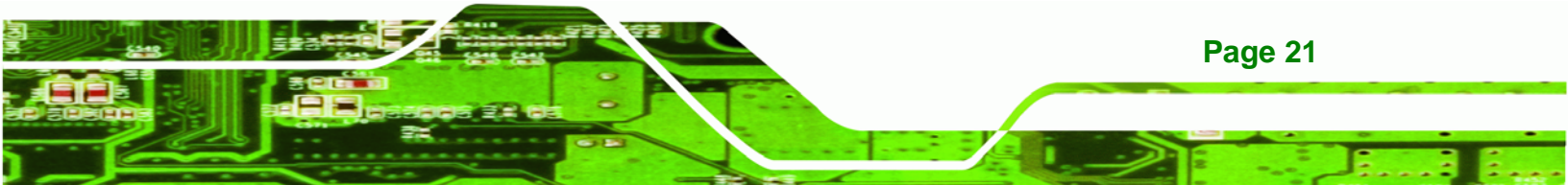

The ME RTC Register jumper saves or clears the ME RTC registers. The ME RTC Register jumper settings are shown in **Table 3-4**.

| Setting   | Description            |         |
|-----------|------------------------|---------|
| Short 1-2 | Save ME RTC registers  | Default |
|           | (normal operation)     |         |
| Short 2-3 | Clear ME RTC registers |         |

Table 3-5: ME RTC Register Jumper Settings

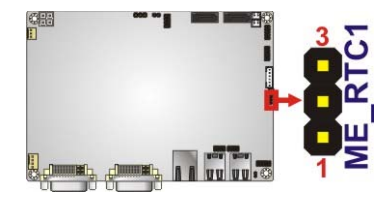

Technology Corp

Figure 3-11: ME RTC Register Jumper Location

#### 3.4.5 ME RTC Flash Security Override Jumper

| Jumper Label:    | JP1             |
|------------------|-----------------|
| Jumper Type:     | 2-pin header    |
| Jumper Settings: | See Table 3-6   |
| Jumper Location: | See Figure 3-12 |

The ME RTC Security Override jumper protects or overrides the ME RTC Flash security registers. The ME RTC Security Override jumper settings are shown in **Table 3-4**.

| Setting | Description             |         |
|---------|-------------------------|---------|
| Open    | Flash Security On       | Default |
| Short   | Flash Security Override |         |

Table 3-6: ME RTC Security Override Jumper Settings

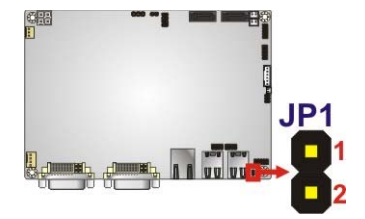

Figure 3-12: ME RTC Security Override Jumper Location

#### **3.5 External Peripheral Interface Connectors**

The following external peripheral devices can be connected to the external peripheral interface connectors.

®Technology Corp.

- Audio devices
- DVI devices
- RJ-45 Ethernet cable connector
- Serial devices
- USB devices
- VGA monitor
- Wireless antenna

To install these devices, connect the corresponding cable connector from the actual device to the corresponding ECN-581A-QM57 external peripheral interface connector making sure the pins are properly aligned.

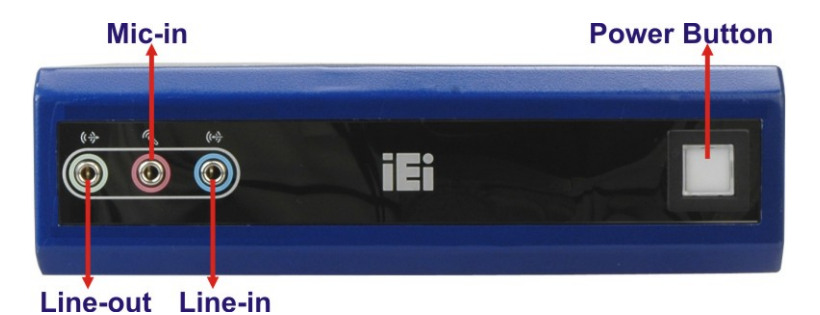

Figure 3-13: Peripheral Connectors (Front Panel)

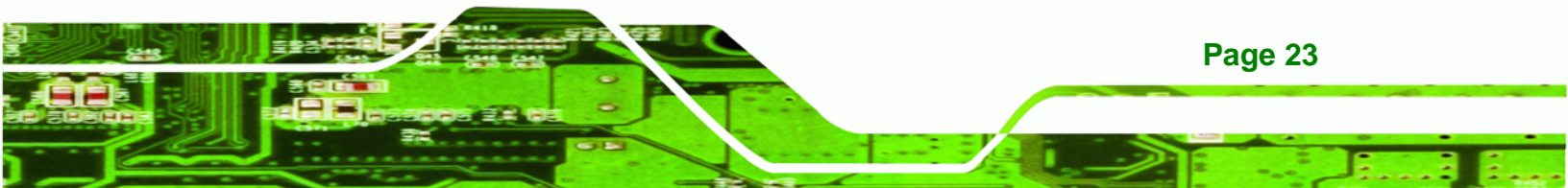

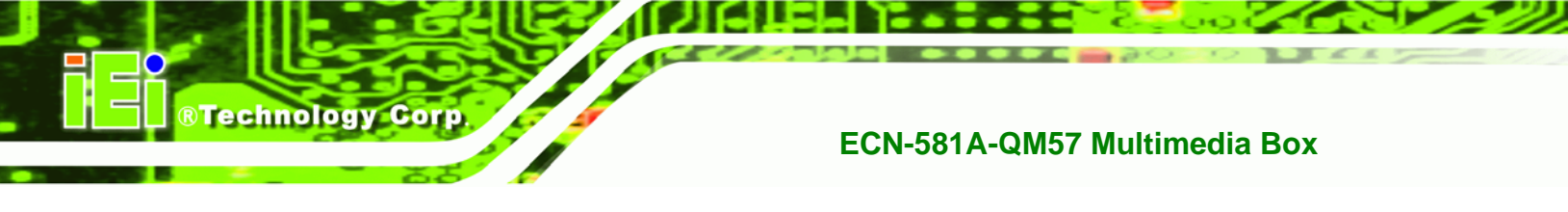

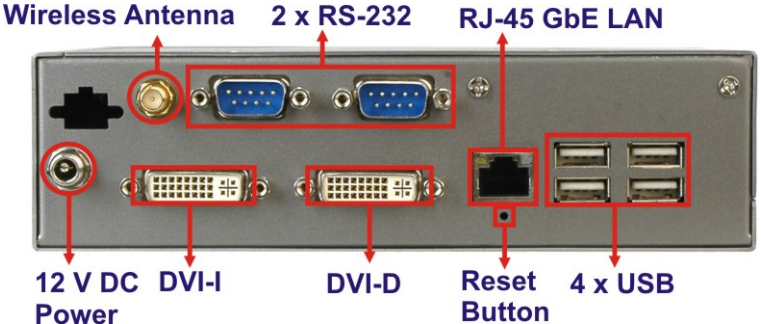

Figure 3-14: Peripheral Connectors (Rear)

#### 3.5.1 Audio Connector

The audio jacks on the front panel enable the ECN-581A-QM57 to be connected to a stereo sound setup. To install the audio devices, follow the steps below.

- Step 1: Identify the audio plugs. The plugs on your home theater system or speakers may not match the colors on the rear panel. If audio plugs are plugged into the wrong jacks, sound quality will be very bad.
- Step 2: Plug the audio plugs into the audio jacks. Plug the audio plugs into the audio jacks. If the plugs on your speakers are different, an adapter will need to be used to plug them into the audio jacks.
  - Line In port (Light Blue): Connects a CD-ROM, DVD player, or other audio devices.
  - Microphone (Pink): Connects to a microphone.
  - Line Out port (Lime): Connects to headphones or speakers.

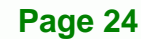

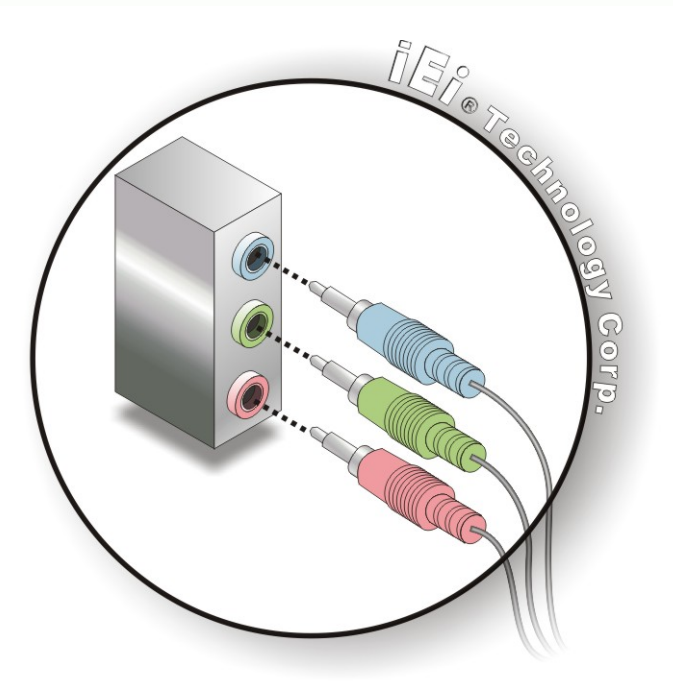

#### Figure 3-15: Audio Connector

**Step 3:** Check audio clarity. Check that the sound is coming through the right speakers by adjusting the balance front to rear and left to right.

®Technology Corp.

#### 3.5.2 DVI Display Device Connection

The ECN-581A-QM57 has one female DVI-I connector and one female DVI-D connector on the external peripheral interface panel. The DVI connectors are connected to digital display devices. To connect a digital display device to the ECN-581A-QM57, please follow the instructions below.

- Step 1: Locate the DVI-I connector. The location of the DVI-I connector is shown in another chapter.
- Step 2: Align the DVI-I connector. Align the male DVI-I connector on the digital display device cable with the female DVI-I connector on the external peripheral interface.

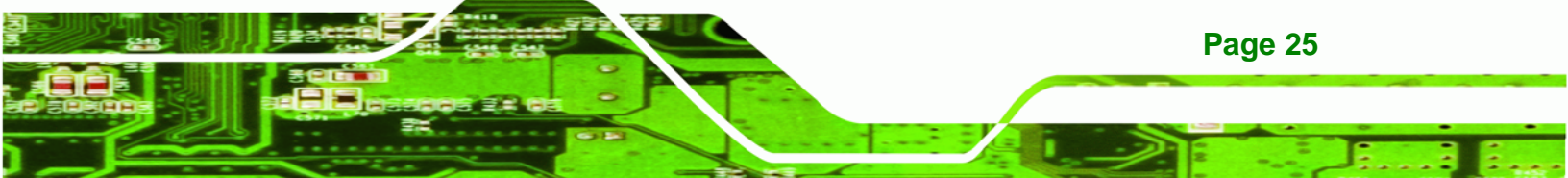

Step 3: Insert the DVI-I connector Once the connectors are properly aligned with the male connector, insert the male connector from the digital display device into the female connector on the ECN-581A-QM57. See Figure 3-16.

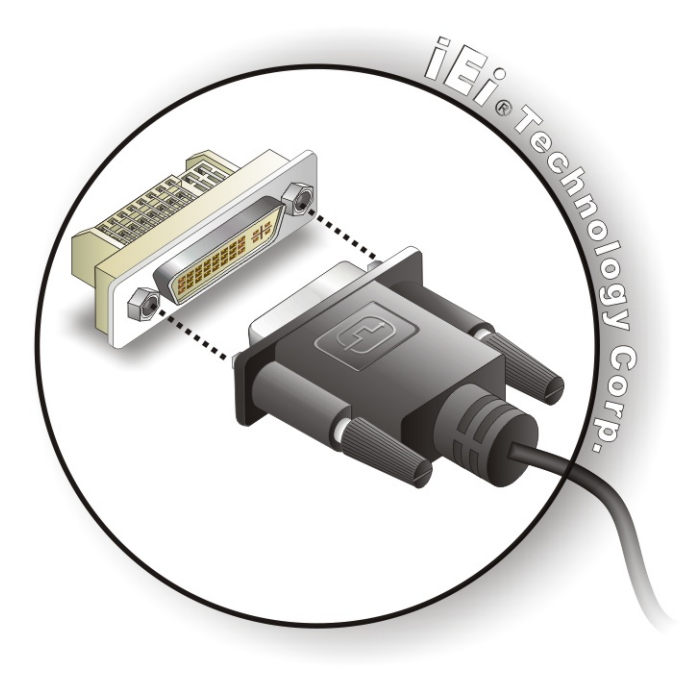

#### Figure 3-16: DVI Connector

Page 26

**Technology** Corp

Step 4: Secure the connector. Secure the DVI-I connector from the digital display device to the external interface by tightening the two retention screws on either side of the connector.

#### 3.5.3 LAN Connection (Single Connector)

There is one external RJ-45 LAN connector. The RJ-45 connector enables connection to an external network. To connect a LAN cable with an RJ-45 connector, please follow the instructions below.

- Step 1: Locate the RJ-45 connectors. The location of the LAN connector is shown in Chapter 4.
- Step 2: Align the connectors. Align the RJ-45 connector on the LAN cable with one of the RJ-45 connectors on the ECN-581A-QM57. See Figure 3-17.

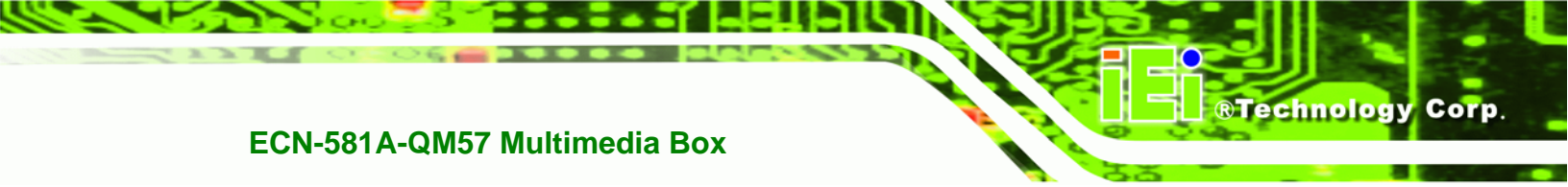

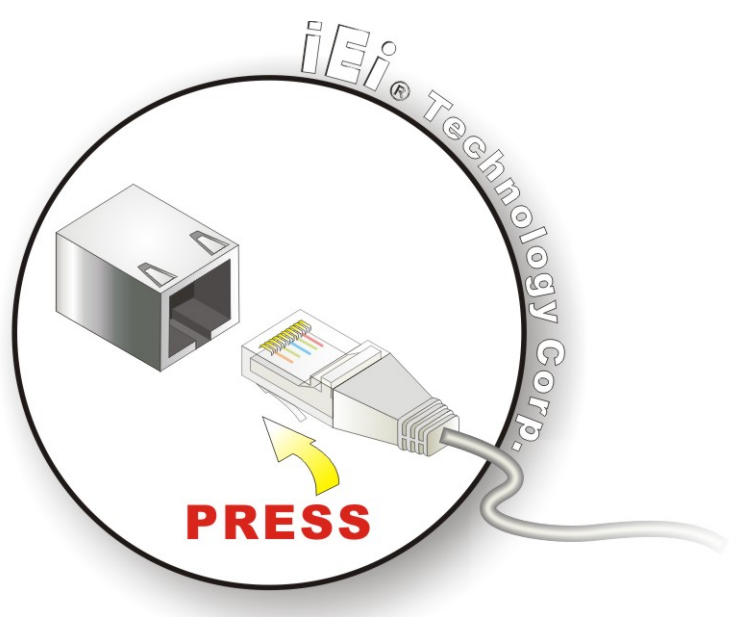

Figure 3-17: LAN Connection

Step 3: Insert the LAN cable RJ-45 connector. Once aligned, gently insert the LAN cable RJ-45 connector into the on-board RJ-45 connector.

#### 3.5.4 Serial Device Connection

The ECN-581A-QM57 has two female DB-9 connectors on the external peripheral interface panel for connecting to serial devices. Follow the steps below to connect a serial device to the ECN-581A-QM57.

- Step 1: Locate the DB-9 connector. The location of the DB-9 connector is shown in Figure 3-13.
- **Step 2: Insert the serial connector**. Insert the DB-9 connector of a serial device into the DB-9 connector on the external peripheral interface. See Figure 3-18.

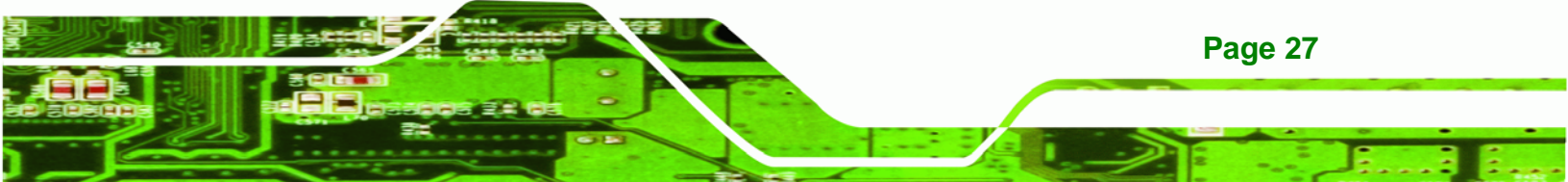
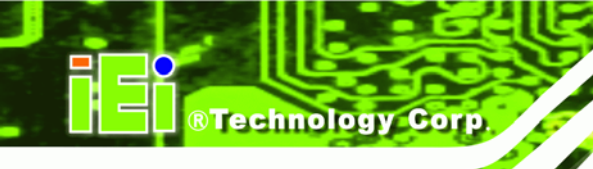

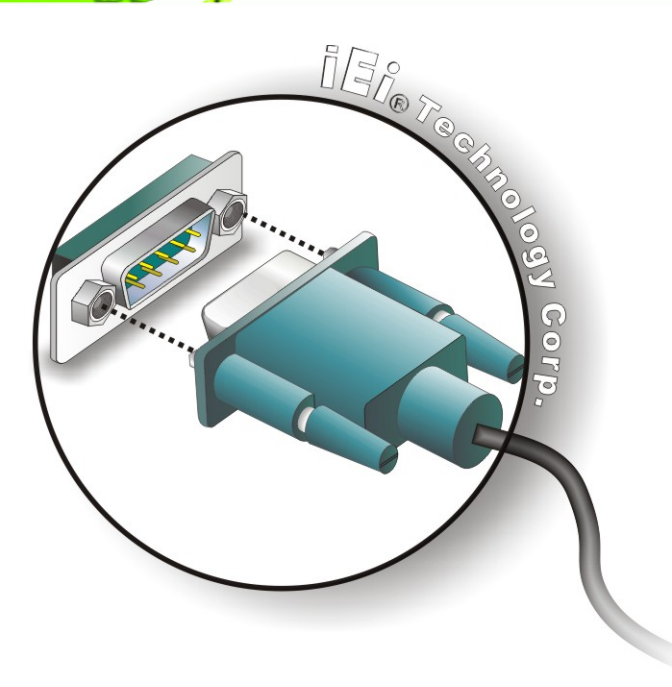

#### Figure 3-18: Serial Device Connector

**Step 3:** Secure the connector. Secure the serial device connector to the external interface by tightening the two retention screws on either side of the connector.

#### 3.5.5 USB Connection (Dual Connector)

The external USB Series "A" receptacle connectors provide easier and quicker access to external USB devices. Follow the steps below to connect USB devices to the ECN-581A-QM57.

- Step 1: Locate the USB Series "A" receptacle connectors. The location of the USB Series "A" receptacle connectors are shown in Figure 3-13.
- Step 2: Insert a USB Series "A" plug. Insert the USB Series "A" plug of a device into the USB Series "A" receptacle on the external peripheral interface. See Figure 3-19.

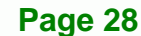

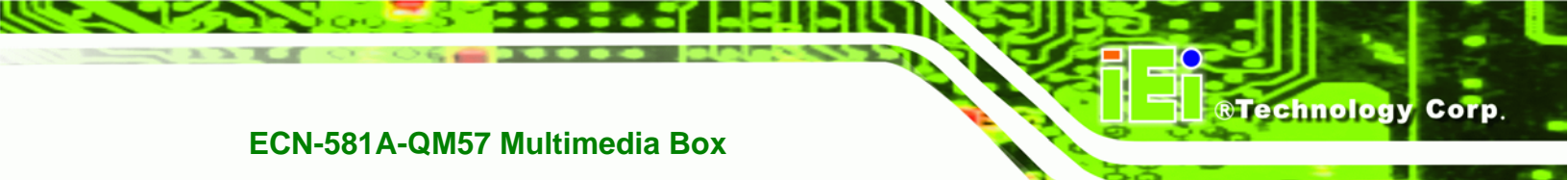

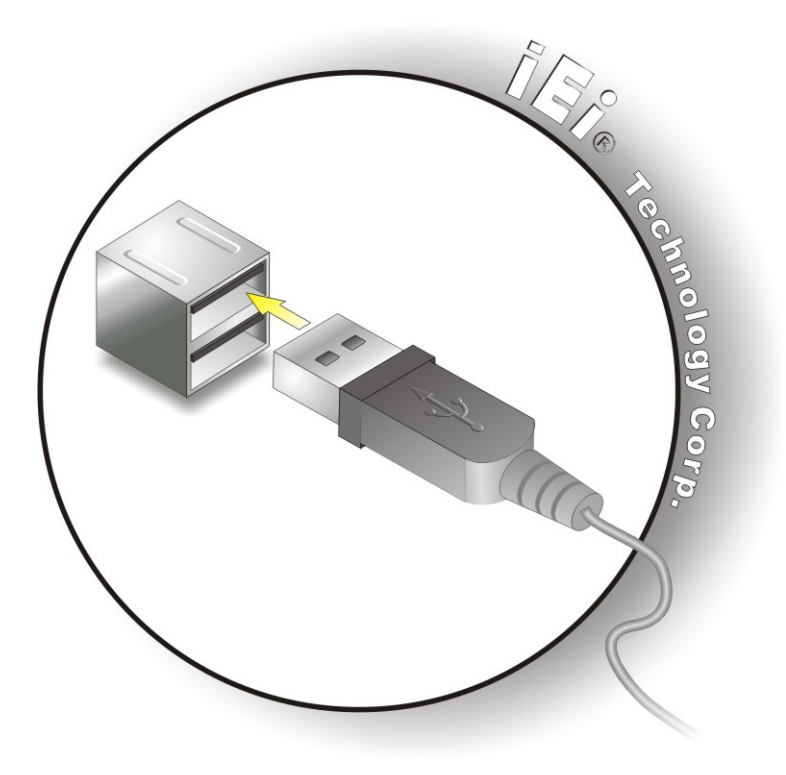

Figure 3-19: USB Connector

## 3.5.6 VGA Monitor Connection

The ECN-581A-QM57 is shipped with a DVI-I (male) to VGA adapter (female DB-15 connector). The DB-15 connector is connected to a CRT or VGA monitor. To connect a monitor to the ECN-581A-QM57, please follow the instructions below.

- Step 3: Locate the DVI-I connector (VIDEO1). The location of the VIDEO1 connector is shown in Chapter 3.
- **Step 4:** Align the DVI-I to VGA adapter. Align the DVI-I (male) end of the DVI-I to VGA adapter with the VIDEO1 connector on the external peripheral interface.
- Step 5: Insert the DVI-I to VGA connector. Once the connectors are properly aligned, insert male connector from the adapter into the female connector on the ECN-581A-QM57.
- Step 6: Locate the female DB-15 connector on the adapter.

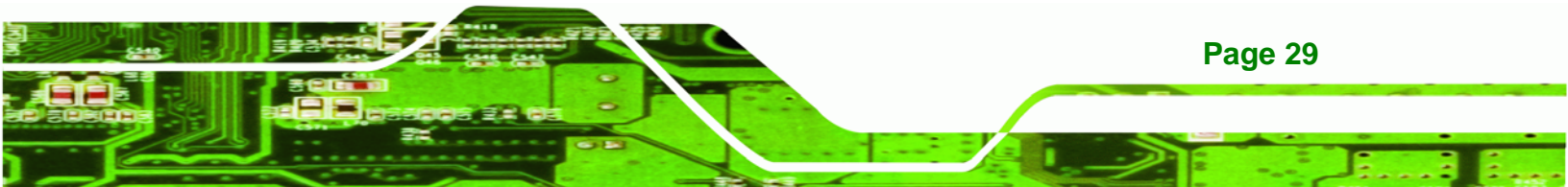

- **Step 7:** Align the VGA connector. Align the male DB-15 connector on the VGA screen cable with the female DB-15 connector on the external peripheral interface.
- Step 8: Insert the VGA connector. Once the connectors are properly aligned, insert the male connector from the VGA screen into the female connector on the ECN-581A-QM57. See Figure 3-20.

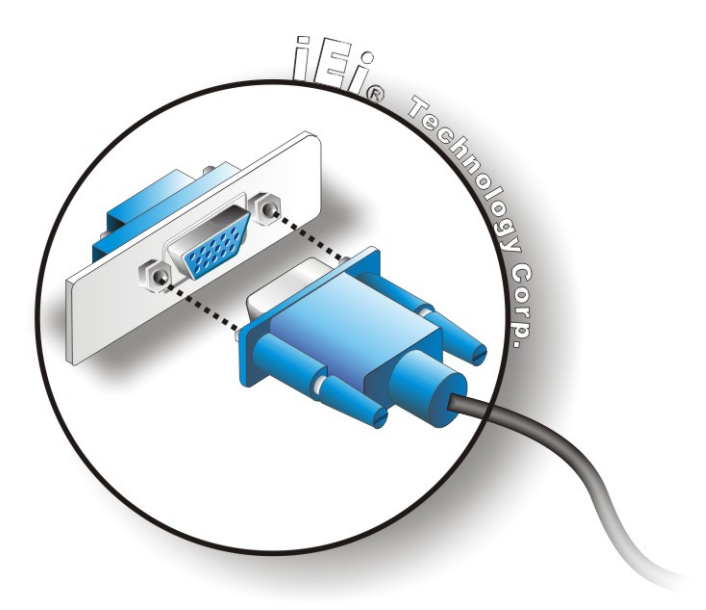

#### Figure 3-20: VGA Connector

Page 30

Technology Corp

Step 9: Secure the connector. Secure the DB-15 VGA connector from the VGA monitor to the external interface by tightening the two retention screws on either side of the connector.

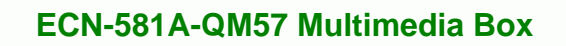

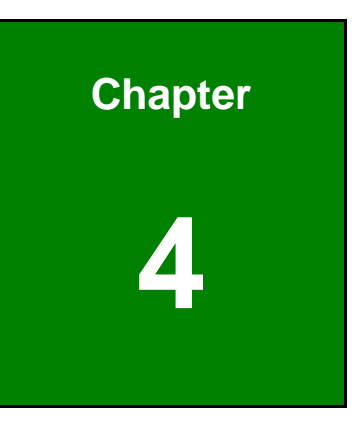

®Technology Corp.

BIOS

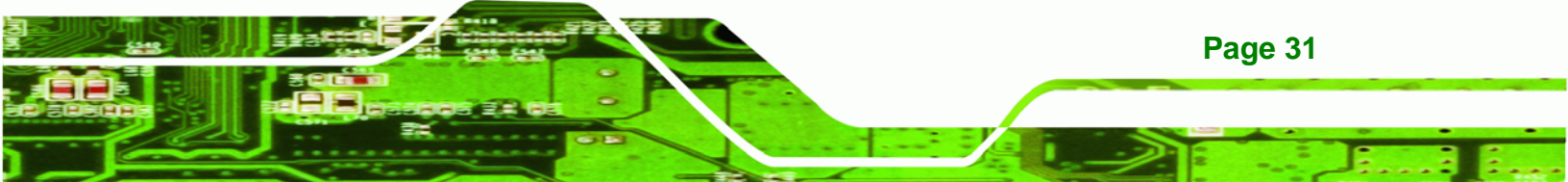

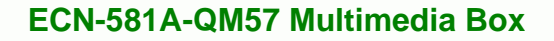

# **4.1 Introduction**

**Technology Corp** 

The BIOS is programmed onto the BIOS chip. The BIOS setup program allows changes to certain system settings. This chapter outlines the options that can be changed.

## 4.1.1 Starting Setup

The AMI BIOS is activated when the computer is turned on. The setup program can be activated in one of two ways.

- 1. Press the **DELETE** key as soon as the system is turned on or
- 2. Press the **DELETE** key when the "**Press Del to enter SETUP**" message appears on the screen.

If the message disappears before the **DELETE** key is pressed, restart the computer and try again.

## 4.1.2 Using Setup

Use the arrow keys to highlight items, press **ENTER** to select, use the PageUp and PageDown keys to change entries, press **F1** for help and press **Esc** to quit. Navigation keys are shown in.

| Кеу         | Function                                                 |  |  |
|-------------|----------------------------------------------------------|--|--|
| Up arrow    | Move to previous item                                    |  |  |
| Down arrow  | Move to next item                                        |  |  |
| Left arrow  | Move to the item on the left hand side                   |  |  |
| Right arrow | Move to the item on the right hand side                  |  |  |
| Esc key     | Main Menu – Quit and not save changes into CMOS          |  |  |
|             | Status Page Setup Menu and Option Page Setup Menu        |  |  |
|             | Exit current page and return to Main Menu                |  |  |
| F1 key      | General help, only for Status Page Setup Menu and Option |  |  |
|             | Page Setup Menu                                          |  |  |
| F2 key      | Load previous values.                                    |  |  |
| F3 key      | Load optimized defaults                                  |  |  |

Page 32

| Кеу    | Function                  |
|--------|---------------------------|
| F4 key | Save all the CMOS changes |

**Table 4-1: BIOS Navigation Keys** 

## 4.1.3 Getting Help

When **F1** is pressed a small help window describing the appropriate keys to use and the possible selections for the highlighted item appears. To exit the Help Window press **Esc** or the **F1** key again.

**Technology** Corp.

## 4.1.4 Unable to Reboot After Configuration Changes

If the computer cannot boot after changes to the system configuration is made, CMOS defaults. Use the jumper described in Chapter **5**.

## 4.1.5 BIOS Menu Bar

The menu bar on top of the BIOS screen has the following main items:

- Main Changes the basic system configuration.
- Advanced Changes the advanced system settings.
- Chipset Changes the chipset settings.
- Boot Changes the system boot configuration.
- Security Sets User and Supervisor Passwords.
- Save & Exit Selects exit options and loads default settings

The following sections completely describe the configuration options found in the menu items at the top of the BIOS screen and listed above.

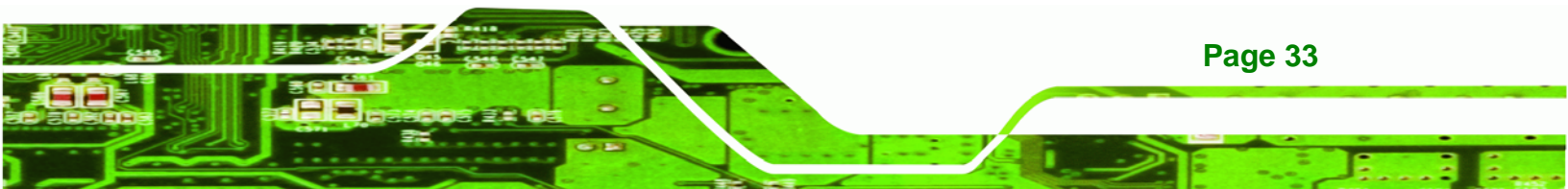

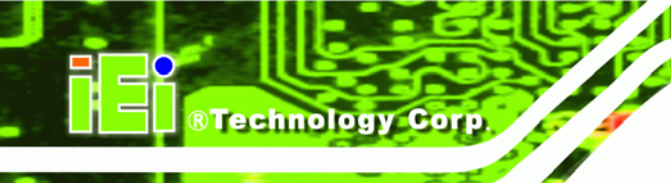

# 4.2 Main

The **Main** BIOS menu (**BIOS Menu 1**) appears when the **BIOS Setup** program is entered. The **Main** menu gives an overview of the basic system information.

| Aptio Setup Utility | - Copyright (C) 2009 America | n Megatrends, Inc.                                                                 |
|---------------------|------------------------------|------------------------------------------------------------------------------------|
| Main Advanced Chips | et Boot Security Save        | & Exit                                                                             |
| BIOS Information    |                              | Set the Time. Use Tab to                                                           |
| BIOS Vendor         | American Megatrends          | switch between Time                                                                |
| Project Version     | 4.6.3.7 0.16<br>Z129AR11.ROM | elements.                                                                          |
| Build Date          | 05/28/2010 10:26:42          |                                                                                    |
| Memory Information  |                              |                                                                                    |
| Total Memory        | 2048 MB (DDR3 1066)          | ←→: Select Screen                                                                  |
| System Date         | [Tue 07/12/2008]             | EnterSelect                                                                        |
| System Time         | [14:20:27]                   | F1 General Help                                                                    |
| Access Level        | Administrator                | <ul><li>F2 Previous Values</li><li>F3 Optimized Defaults</li><li>F4 Save</li></ul> |
|                     |                              | ESC Exit                                                                           |
| Version 2.00.1201.  | Copyright (C) 2009 American  | Megatrends, Inc.                                                                   |

**BIOS Menu 1: Main** 

#### → BIOS Information

The **BIOS Information** lists a brief summary of the BIOS. The fields in **BIOS Information** cannot be changed. The items shown in the system overview include:

- BIOS Vendor: Installed BIOS vendor
- Core Version: Current BIOS version
- **Project Version:** the board version
- Build Date: Date the current BIOS version was made

#### ➔ Memory Information

Page 34

The **Memory Information** lists a brief summary of the on-board memory. The fields in **Memory Information** cannot be changed.

• Total Memory: Displays the auto-detected system memory size and type.

The System Overview field also has two user configurable fields:

#### ➔ System Date [xx/xx/xx]

Use the **System Date** option to set the system date. Manually enter the day, month and year.

®Technology

Corp

#### ➔ System Time [xx:xx:xx]

Use the **System Time** option to set the system time. Manually enter the hours, minutes and seconds.

## 4.3 Advanced

Use the **Advanced** menu (**BIOS Menu 2**) to configure the CPU and peripheral devices through the following sub-menus:

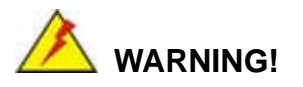

Setting the wrong values in the sections below may cause the system to malfunction. Make sure that the settings made are compatible with the hardware.

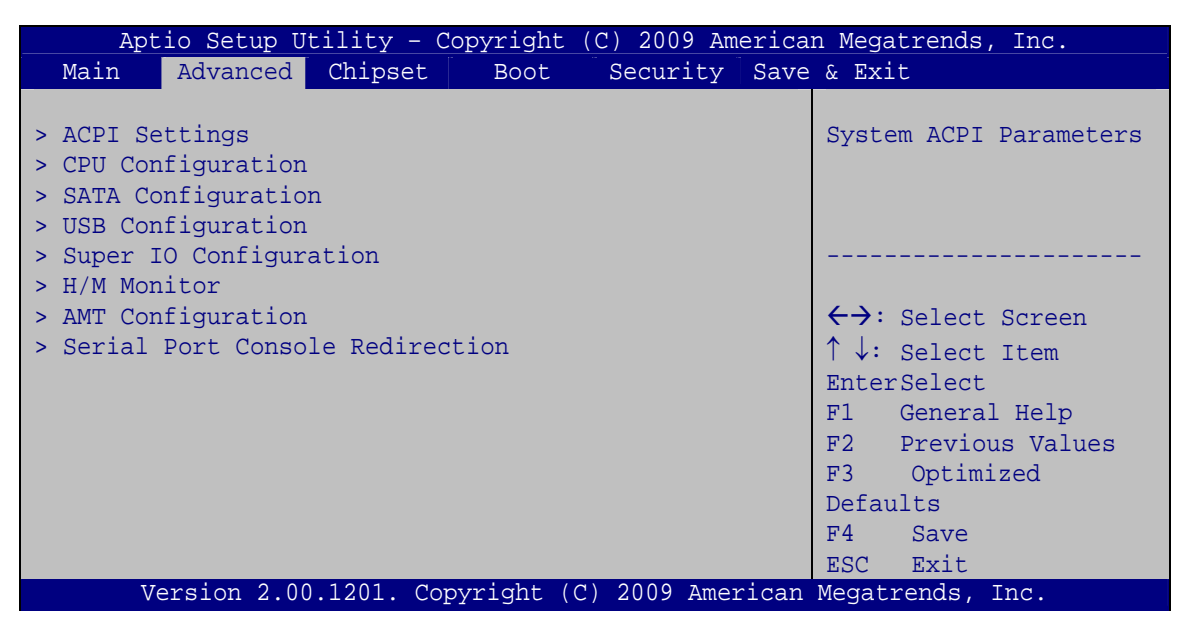

**BIOS Menu 2: Advanced** 

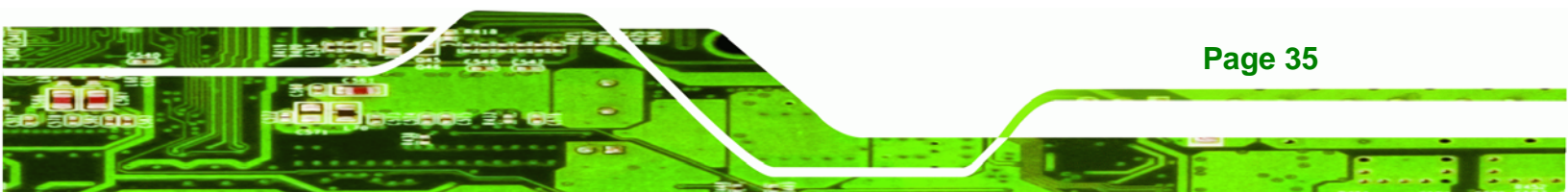

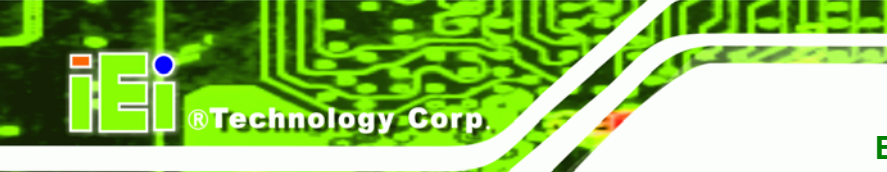

## 4.3.1 ACPI Configuration

The **ACPI Configuration** menu (**BIOS Menu 3**) configures the Advanced Configuration and Power Interface (ACPI) options.

|      | Aptic | Set: | up Utility | - Copyri | ght | : (C) | 2009          | America  | n Mega     | atrends,             | Inc.                 |   |
|------|-------|------|------------|----------|-----|-------|---------------|----------|------------|----------------------|----------------------|---|
|      | P     | dvan | ced        |          |     |       |               |          |            |                      |                      |   |
| ACPI | Sleep | Stat | e          | [        | 51  | (CPU  | Stop          | Clo)]    | Set for a  | the ACPI<br>System s | state used<br>uspend | d |
|      |       |      |            |          |     |       |               |          |            |                      |                      |   |
|      |       |      |            |          |     |       |               |          |            | Select               | Screen               |   |
|      |       |      |            |          |     |       |               |          | ↓:<br>∏ata | Select               | Item                 |   |
|      |       |      |            |          |     |       |               |          | Ence.      | Conoral              | Uolp                 |   |
|      |       |      |            |          |     |       |               |          | F1<br>F2   | Dreviou              | a Valuea             |   |
|      |       |      |            |          |     |       |               |          | F3         | Optimi               | zed                  |   |
|      |       |      |            |          |     |       |               |          | Defa       | ults                 |                      |   |
|      |       |      |            |          |     |       |               |          | F4         | Save                 |                      |   |
|      |       |      |            |          |     |       |               |          | ESC        | Exit                 |                      |   |
|      | Ver   | sion | 2.00.1201. | Copyrig  | ıt  | (C) 2 | .009 <i>I</i> | American | Megat      | rends, I             | Inc.                 |   |

**BIOS Menu 3: ACPI Configuration** 

## → ACPI Sleep State [S1 (CPU Stop Clock)]

Use the **ACPI Sleep State** option to specify the sleep state the system enters when it is not being used.

| → | S1   | (CPU    | Stop  | DEFAULT | The system enters S1 (POS) sleep state. The     |
|---|------|---------|-------|---------|-------------------------------------------------|
|   | Cloc | :k)     |       |         | system appears off. The CPU is stopped; RAM is  |
|   |      |         |       |         | refreshed; the system is running in a low power |
|   |      |         |       |         | mode.                                           |
| → | S3   | (Susper | nd to |         | The caches are flushed and the CPU is powered   |
|   | RAN  | 1)      |       |         | off. Power to the RAM is maintained. The        |
|   |      |         |       |         | computer returns slower to a working state, but |
|   |      |         |       |         | more power is saved.                            |

Page 36

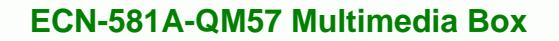

## 4.3.2 CPU Configuration

Use the **CPU Configuration** menu (**BIOS Menu 4**) to view detailed CPU specifications and configure the CPU.

Technology Corp.

| Aptio Setup Utility<br>Advanced                                                                                                  | r - Copyright (C) 2009 America                                             | n Megatrends, Inc. |
|----------------------------------------------------------------------------------------------------|----------------------------------------------------------------------------|--------------------|
| CPU Configuration                                                                                                    |                                                                            |                    |
| Processor Type<br>EMT64<br>Processor Speed<br>Processor Stepping<br>Microcode Revision<br>Processor Cores<br>Intel HT Technology | <pre>Intel(R) Core(TM) i5 CPU Supported 2394 MHz 20652 9 2 Supported</pre> | <pre></pre>        |
| Version 2.00.1201                                                                                                    | . Copyright (C) 2009 American                                              | Megatrends, Inc.   |

**BIOS Menu 4: CPU Configuration** 

The CPU Configuration menu (BIOS Menu 4) lists the following CPU details:

- Processor Type: Lists the brand name of the CPU being used
- EMT64: Indicates if the EM64T is supported by the CPU.
- Processor Speed: Lists the CPU processing speed
- Processor Stepping: Lists the CPU processing stepping
- Microcode Revision: Lists the microcode revision
- Processor Cores: Lists the number of the processor core
- Intel HT Technology: Indicates if the Intel HT Technology is supported by the CPU.

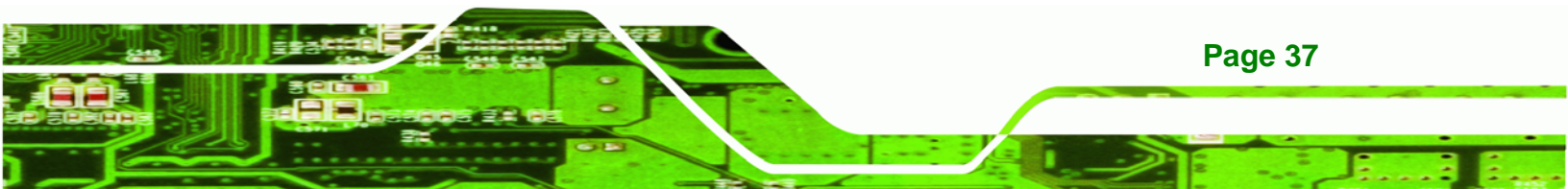

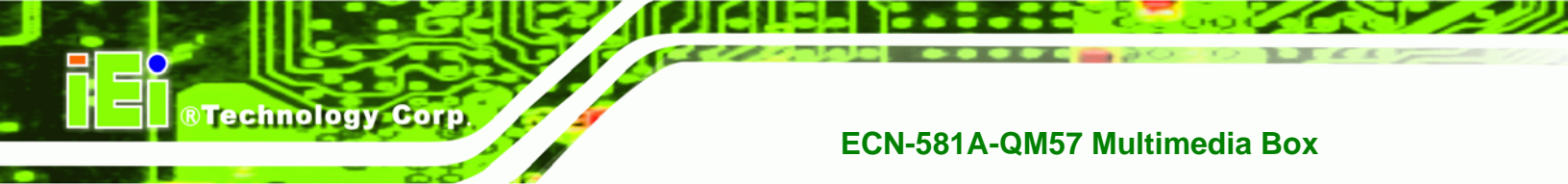

## 4.3.3 SATA Configuration

Use the **SATA Configuration** menu (**BIOS Menu 5**) to change and/or set the configuration of the SATA devices installed in the system.

| Aptio Setup Utility<br>Advanced                                 | - Copyright (C) 2009 Ameri                | can Megatrends, Inc.                                                                                                    |
|-----------------------------------------------------------------|-------------------------------------------|----------------------------------------------------------------------------------------------------|
| SATA Configuration<br>SATA Port0<br>SATA Port1<br>SATA Port5    | Not Present<br>Not Present<br>Not Present | (1) IDE Mode. (2) AHCI<br>Mode. (3) RAID Mode.                                                                                     |
| SATA Mode<br>Serial-ATA Controller 0<br>Serial-ATA Controller 1 | [IDE Mode]<br>[Enhanced]<br>[Enhanced]    | <pre>←→: Select Screen ↑↓: Select Item EnterSelect F1 General Help F2 Previous Values F3 Optimized Defaults F4 Save ESC Exit</pre> |
| Version 2.00.1201.                                              | Copyright (C) 2009 America                | in Megatrends, Inc.                                                                                                    |

#### → SATA Mode [IDE Mode]

Use the **SATA Mode** option to configure SATA devices as normal IDE devices.

| → | Disable  |         | Disables SATA devices.                        |
|---|----------|---------|-----------------------------------------------|
| → | IDE Mode | DEFAULT | Configures SATA devices as normal IDE device. |

- AHCI Mode Configures SATA devices as AHCI device.
- RAID Mode Configures SATA devices as RAID device.

#### → Serial-ATA Controller 0/1 [Enhanced]

Page 38

Use the **Serial-ATA Controller** option to configure the Serial-ATA controller mode when the SATA mode is set to IDE Mode.

Disable
 Disables Serial-ATA controller.

**BIOS Menu 5: IDE Configuration** 

| → | Enhanced   | DEFAULT | Configures the Serial-ATA controller to be in enhanced   |
|---|------------|---------|----------------------------------------------------------|
|   |            |         | mode. In this mode, IDE channels and SATA channels       |
|   |            |         | are separated. Some legacy OS do not support this mode.  |
| → | Compatible |         | Configures the Serial-ATA controller to be in compatible |
|   |            |         | mode. In this mode, a SATA channel will replace one of   |
|   |            |         | the IDE channels.                                        |

Technology Corp.

## 4.3.4 USB Configuration

Use the **USB Configuration** menu (**BIOS Menu 6**) to read USB configuration information and configure the USB settings.

| Aptio Setup Utility<br>Advanced     | - Copyright (C) 2009 Amer | rican Megatrends, Inc.                                                  |
|-------------------------------------|---------------------------|-------------------------------------------------------------------------|
| USB Configuration                   |                           | Enables Legacy USB                                                      |
| USB Devices:<br>2 Hubs              |                           | disables legacy support<br>if no USB devices are<br>connected. DISABLE  |
| Legacy USB Support<br>EHCI Hand-off | [Enabled]<br>[Enabled]    | option will keep USB<br>devices available only<br>for EFI applications. |
|                                     |                           | ←→: Select Screen                                                       |
|                                     |                           | T↓: Select Item<br>EnterSelect                                          |
|                                     |                           | F1 General Help<br>F2 Previous Values                                   |
|                                     |                           | F3 Optimized                                                            |
|                                     |                           | F4 Save<br>ESC Exit                                                     |
| Version 2.00.1201.                  | Copyright (C) 2009 Ameri  | can Megatrends, Inc.                                                    |

**BIOS Menu 6: USB Configuration** 

#### → USB Devices

The USB Devices Enabled field lists the USB devices that are enabled on the system

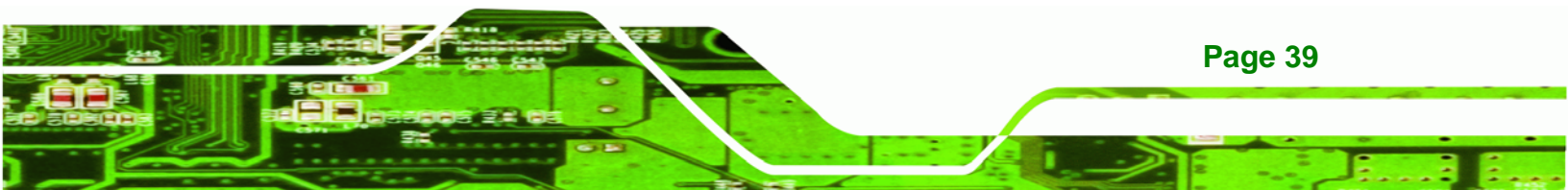

#### → All USB Devices [Enabled]

**Technology Corp** 

Use the All USB Devices option to enable the USB devices.

| → | Disabled |         | All USB devices are disabled. |
|---|----------|---------|-------------------------------|
| → | Enabled  | DEFAULT | All USB devices are enabled.  |

#### → Legacy USB Support [Enabled]

Use the **Legacy USB Support** BIOS option to enable USB mouse and USB keyboard support. Normally if this option is not enabled, any attached USB mouse or USB keyboard does not become available until a USB compatible operating system is fully booted with all USB drivers loaded. When this option is enabled, any attached USB mouse or USB keyboard can control the system even when there is no USB driver loaded onto the system.

| → | Disabled |         | Legacy USB support disabled                       |
|---|----------|---------|---------------------------------------------------|
| → | Enabled  | DEFAULT | Legacy USB support enabled                        |
| → | Auto     |         | Legacy USB support disabled if no USB devices are |
|   |          |         | connected                                         |

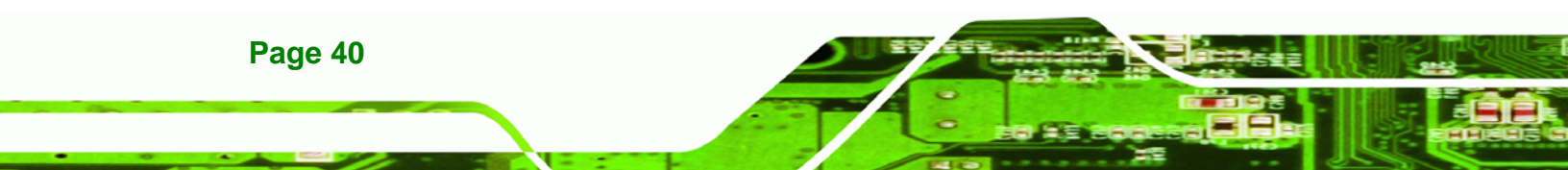

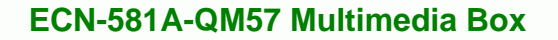

## 4.3.5 Super IO Configuration

Use the **Super IO Configuration** menu (**BIOS Menu 7**) to set or change the configurations for the FDD controllers, parallel ports and serial ports.

**RTechnology** Corp.

| Aptio Setup Utility - Copyright (C) 2009 America<br>Advanced | n Megatrends, Inc.                        |
|--------------------------------------------------------------|-------------------------------------------|
| Super IO Configuration                                       | Set Parameters of Serial<br>Port 0 (COMA) |
| Super IO Chip Fintek F81801                                  |                                           |
| > Serial Port 1 Configuration                                | <pre></pre>                               |
| Version 2.00.1201. Copyright (C) 2009 American               | Megatrends, Inc.                          |

**BIOS Menu 7: Super IO Configuration** 

## 4.3.5.1 Serial Port n Configuration

Use the Serial Port n Configuration menu (BIOS Menu 8) to configure the serial port n.

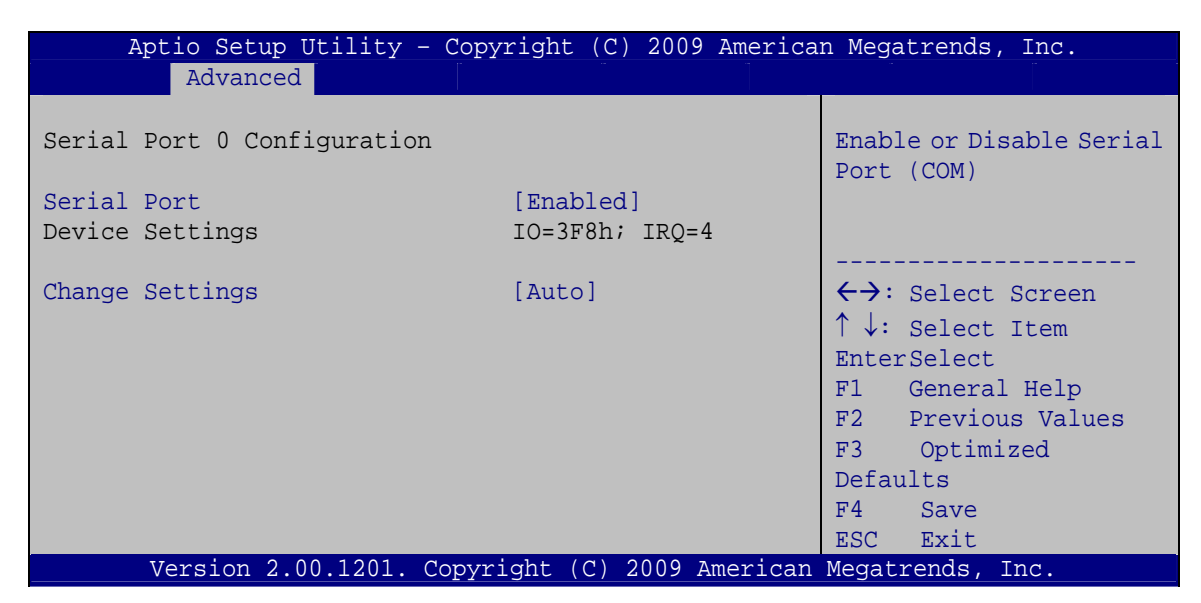

**BIOS Menu 8: Serial Port n Configuration Menu** 

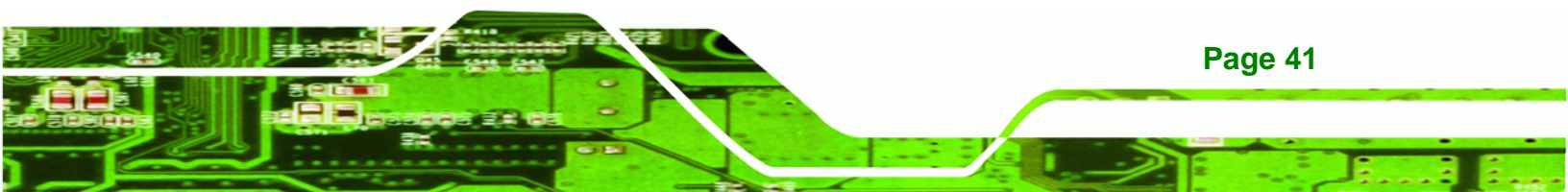

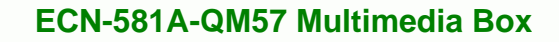

# 4.3.5.1.1 Serial Port 0 Configuration

## → Serial Port [Enabled]

**Technology** Corp

Use the Serial Port option to enable or disable the serial port.

| → | Disabled |         | Disable the serial port |
|---|----------|---------|-------------------------|
| → | Enabled  | DEFAULT | Enable the serial port  |

#### → Change Settings [Auto]

Use the **Change Settings** option to change the serial port IO port address and interrupt address.

| →        | Auto                                               | DEFAULT | The serial port IO port address and interrupt address are automatically detected.                 |
|----------|----------------------------------------------------|---------|---------------------------------------------------------------------------------------------------|
| <b>→</b> | IO=3F8h;<br>IRQ=4                                  |         | Serial Port I/O port address is 3F8h and the interrupt address is IRQ4                            |
| <b>→</b> | IO=3F8h;<br>IRQ=3, 4,<br>5, 6, 7, 9,<br>10, 11, 12 |         | Serial Port I/O port address is 3F8h and the interrupt address is IRQ3, 4, 5, 6, 7, 9, 10, 11, 12 |
| <b>→</b> | IO=2F8h;<br>IRQ=3, 4,<br>5, 6, 7, 9,<br>10, 11, 12 |         | Serial Port I/O port address is 2F8h and the interrupt address is IRQ3, 4, 5, 6, 7, 9, 10, 11, 12 |
| <b>→</b> | IO=3E8h;<br>IRQ=3, 4,<br>5, 6, 7, 9,<br>10, 11, 12 |         | Serial Port I/O port address is 3E8h and the interrupt address is IRQ3, 4, 5, 6, 7, 9, 10, 11, 12 |
| <b>→</b> | IO=2E8h;<br>IRQ=3, 4,<br>5, 6, 7, 9,<br>10, 11, 12 |         | Serial Port I/O port address is 2E8h and the interrupt address is IRQ3, 4, 5, 6, 7, 9, 10, 11, 12 |

Page 42

## 4.3.5.1.2 Serial Port 1 Configuration

## → Serial Port [Enabled]

Use the Serial Port option to enable or disable the serial port.

| → | Disabled |         | Disable the serial port |
|---|----------|---------|-------------------------|
| → | Enabled  | DEFAULT | Enable the serial port  |

#### → Change Settings [Auto]

Use the **Change Settings** option to change the serial port IO port address and interrupt address.

**BTechnology** Corp.

| →        | Auto                                               | DEFAULT | The serial port IO port address and interrupt address are automatically detected.                 |
|----------|----------------------------------------------------|---------|---------------------------------------------------------------------------------------------------|
| <b>→</b> | IO=2F8h;<br>IRQ=3                                  |         | Serial Port I/O port address is 2F8h and the interrupt address is IRQ3                            |
| <b>→</b> | IO=3F8h;<br>IRQ=3, 4,<br>5, 6, 7, 9,<br>10, 11, 12 |         | Serial Port I/O port address is 3F8h and the interrupt address is IRQ3, 4, 5, 6, 7, 9, 10, 11, 12 |
| <b>→</b> | IO=2F8h;<br>IRQ=3, 4,<br>5, 6, 7, 9,<br>10, 11, 12 |         | Serial Port I/O port address is 2F8h and the interrupt address is IRQ3, 4, 5, 6, 7, 9, 10, 11, 12 |
| →        | IO=3E8h;<br>IRQ=3, 4,<br>5, 6, 7, 9,<br>10, 11, 12 |         | Serial Port I/O port address is 3E8h and the interrupt address is IRQ3, 4, 5, 6, 7, 9, 10, 11, 12 |
| <b>→</b> | IO=2E8h;<br>IRQ=3, 4,<br>5, 6, 7, 9,<br>10, 11, 12 |         | Serial Port I/O port address is 2E8h and the interrupt address is IRQ3, 4, 5, 6, 7, 9, 10, 11, 12 |

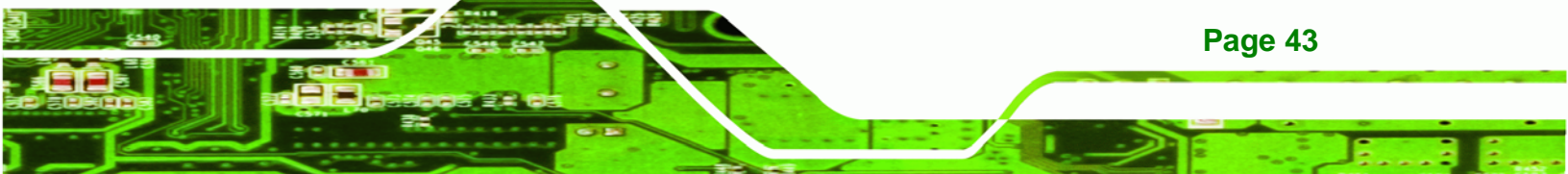

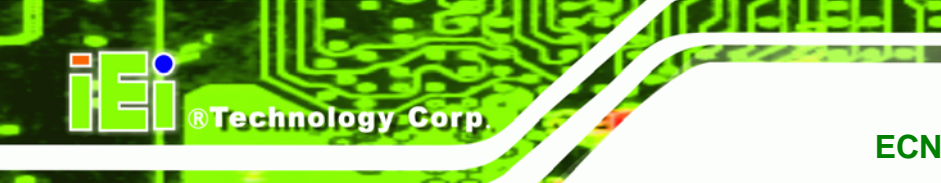

## 4.3.6 H/W Monitor

The H/W Monitor menu (**BIOS Menu 9**) shows the operating temperature, fan speeds and system voltages.

| Aptio Setup Utility - Copy                                 | vright (C) 2009 America                                       | n Megatrends, Inc.                                                                          |
|------------------------------------------------------------|---------------------------------------------------------------|---------------------------------------------------------------------------------------------|
| PC Health Status<br>> Smart Fan Mode Configuration         |                                                               |                                                                                             |
| CPU Temperature<br>SYS Temperature                         | :+46 C<br>:+34 C                                              |                                                                                             |
| CPU FAN Speed<br>SYS FAN Speed                             | :3500 RPM<br>:N/A                                             | ←→: Select Screen                                                                           |
| VIN0(VCC3C)<br>VIN1(VCORE)<br>VIN2(+1.5V)<br>VSB3V<br>VBAT | :+3.312 V<br>:+1.160 V<br>:+1.520 V<br>:+3.328 V<br>:+3.216 V | EnterSelect<br>F1 General Help<br>F2 Previous Values<br>F3 Optimized<br>Defaults<br>F4 Save |
| Version 2.00.1201. Copyr                                   | ight (C) 2009 American                                        | Megatrends, Inc.                                                                            |

**BIOS Menu 9: Hardware Health Configuration** 

## 4.3.6.1 Smart Fan Mode Configuration

Use the Smart Fan Mode Configuration menu (**BIOS Menu 10**) to configure the CPU fan.

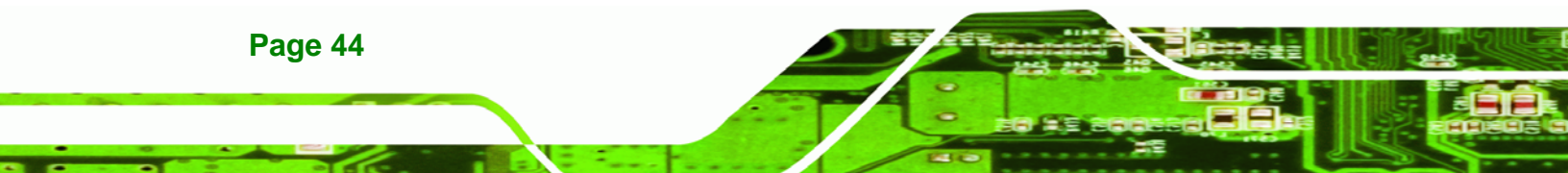

| Aptio Setup Utility - Copy   | right   | (C)   | 2009  | America | n Mega                  | atrends, | Inc.     |
|------------------------------|---------|-------|-------|---------|-------------------------|----------|----------|
| Advanced                     |         |       |       |         |                         |          |          |
| Smart Fan Mode Configuration |         |       |       |         | CPU 1                   | Fan Mode | Select   |
| > CPU Fan Mode               | [Auto   | RPM   | Mode  | ]       |                         |          |          |
| First Boundary Temp          | 60      |       |       |         |                         |          |          |
| Second Boundary Temp         | 50      |       |       |         |                         |          |          |
| Third Boundary Temp          | 40      |       |       |         |                         |          |          |
| Fourth Boundary Temp         | 30      |       |       |         |                         |          |          |
| Segment 1 Speed Cou          | 100     |       |       |         |                         |          |          |
| Segment 2 Speed Cou          | 85      |       |       |         | $\leftrightarrow$ :     | Select   | Screen   |
| Segment 3 Speed Cou          | 70      |       |       |         | $\uparrow \downarrow$ : | Select   | Item     |
| Segment 4 Speed Cou          | 60      |       |       |         | Ente:                   | rSelect  |          |
| Segment 5 Speed Cou          | 50      |       |       |         | F1                      | General  | Help     |
| Starting Full Speed          | 5000    |       |       |         | F2                      | Previou  | s Values |
|                              |         |       |       |         | F3                      | Optimi   | zed      |
|                              |         |       |       |         | Defa                    | ults     |          |
|                              |         |       |       |         | F4                      | Save     |          |
|                              |         |       |       |         | ESC                     | Exit     |          |
| Version 2.00.1201. Copyr     | ight (( | 2) 20 | 09 Ar | merican | Megat                   | rends, I | nc.      |

**BTechnology** Corp.

BIOS Menu 10: Hardware Health Configuration

## → CPU Fan Mode [Auto Fan by RPM]

Use the **CPU Fan Mode** option to configure the CPU fan.

| → | Auto RPM Mode | DEFAULT | The fan adjusts its speed using these settings by |
|---|---------------|---------|---------------------------------------------------|
|   |               |         | RPM:                                              |
|   |               |         | First Boundary Temperature                        |
|   |               |         | Second Boundary Temperature                       |
|   |               |         | Third Boundary Temperature                        |
|   |               |         | Fourth Boundary Temperature                       |
|   |               |         | Segment 1 Speed Count                             |
|   |               |         | Segment 2 Speed Count                             |
|   |               |         | Segment 3 Speed Count                             |
|   |               |         | Segment 4 Speed Count                             |
|   |               |         | Segment 5 Speed Count                             |
|   |               |         | Starting Full Speed Count                         |

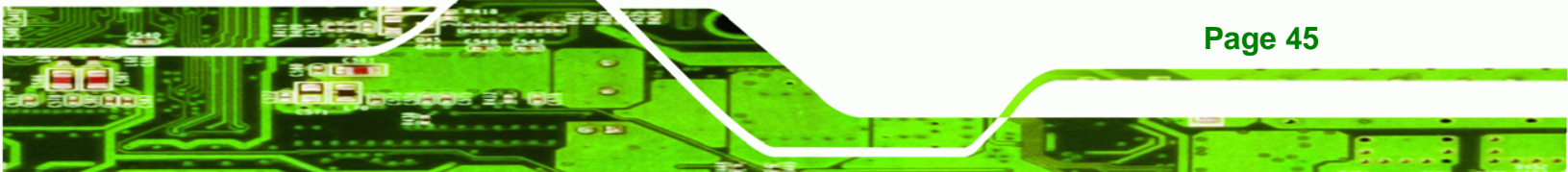

| →        | Auto Duty Cycle<br>Mode   | The fan adjusts its speed using these settings by<br>Duty Cycle:                                |
|----------|---------------------------|-------------------------------------------------------------------------------------------------|
|          |                           | First Boundary Temperature                                                                      |
|          |                           | Second Boundary Temperature                                                                     |
|          |                           | Third Boundary Temperature                                                                      |
|          |                           | Fourth Boundary Temperature                                                                     |
|          |                           | Segment 1 Speed Count                                                                           |
|          |                           | Segment 2 Speed Count                                                                           |
|          |                           | Segment 3 Speed Count                                                                           |
|          |                           | Segment 4 Speed Count                                                                           |
|          |                           | Segment 5 Speed Count                                                                           |
| <b>→</b> | Manual RPM Mode           | The fan spins at the speed set in:<br>Expect speed count value<br>(Min=1000 rpm, Max=15000 rpm) |
| <b>→</b> | Manual Duty Cycle<br>Mode | The fan spins at the speed set in:<br>Expect Duty Cycle                                         |
|          |                           | (10111 - 0.70, 1010X - 100.70)                                                                  |

**Technology** Corp

Smart fan functions are supported only when using a 4-pin fan. When using a 3-pin fan, the functions are not supported.

#### → First Boundary Temperature [060]

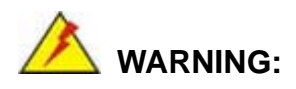

Page 46

CPU failure can result if this value is set too high

When the fan is off, it will only start when the temperature exceeds this setting.

- Minimum Value: 1°C
- Maximum Value: 128°C

#### → Second Boundary Temperature [050]

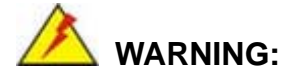

CPU failure can result if this value is set too high

When the fan is off, it will only start when the temperature exceeds this setting.

®Technology Corp.

- Minimum Value: 1°C
- Maximum Value: 128°C

→ Third Boundary Temperature [040]

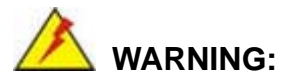

CPU failure can result if this value is set too high

When the fan is off, it will only start when the temperature exceeds this setting.

- Minimum Value: 1°C
- Maximum Value: 128°C

#### → Fourth Boundary Temperature [030]

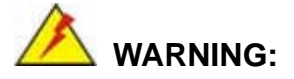

CPU failure can result if this value is set too high

When the fan is off, it will only start when the temperature exceeds this setting.

- Minimum Value: 1°C
- Maximum Value: 128°C

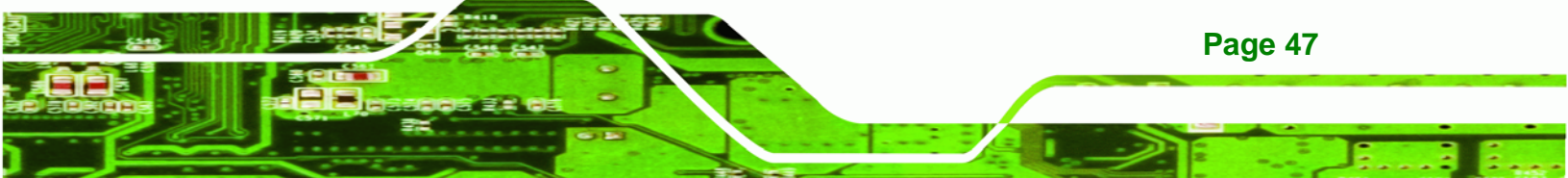

#### → Segment 1 Speed Count [100]

**Technology Corp** 

This value is always full speed and corresponds to the First Boundary Temperature. This speed should be higher than Segment 2.

- Minimum Value: 1%
- Maximum Value: 100%

#### → Segment 2 Speed Count [085]

This value is always full speed and corresponds to the Boundary Temperature. This speed should be higher than Segment 3.

- Minimum Value: 1%
- Maximum Value: 100%

#### → Segment 3 Speed Count [070]

This value is always full speed and corresponds to the Third Boundary Temperature. This speed should be higher than Segment 4.

- Minimum Value: 1%
- Maximum Value: 100%

#### → Segment 4 Speed Count [060]

This value is always full speed and corresponds to the Fourth Boundary Temperature. This speed should be higher than Segment 5.

- Minimum Value: 1%
- Maximum Value: 100%

#### → Segment 5 Speed Count [050]

Page 48

This value is always full speed. The CPU fan starts at this speed.

- Minimum Value: 1%
- Maximum Value: 100%

#### → Starting Full Speed Count

This value is the starting speed of the CPU fan.

- Minimum Value: 1000 RPM
- Maximum Value: 15000 RPM

#### → PC Health Status

The following system parameters and values are shown. The system parameters that are monitored are:

®Technology Corp.

- System Temperatures:
  - O CPU Temperature
  - O System Temperature
- Fan Speeds:
  - O CPU Fan Speed
- Voltages:
  - O VCC3V
  - O Vcore
  - O +1.5V
  - O VSB3V
  - O VBAT

## 4.3.7 AMT Configuration

The **AMT Configuration** menu (**BIOS Menu 11**) allows the advanced power management options to be configured.

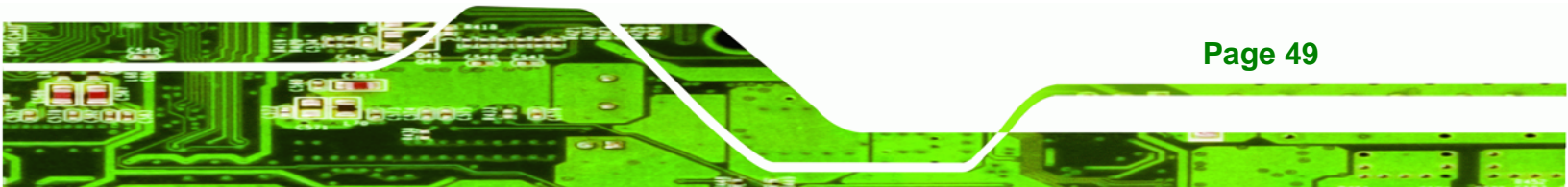

# ®Technology Corp.

## ECN-581A-QM57 Multimedia Box

| Aptio Setup Utility       | y - Copyright (C) 2009 Americ | can Megatrends, Inc.                                                                                                    |
|---------------------------|-------------------------------|----------------------------------------------------------------------------------------------------|
| Advanced                  |                               |                                                                                                    |
| AMT<br>Unconfigure AMT/ME | [Enabled]<br>[Disabled]       | AMT Help                                                                                                    |
|                           |                               | <pre>←→: Select Screen ↑↓: Select Item EnterSelect F1 General Help F2 Previous Values F3 Optimized Defaults F4 Save ESC Exit</pre> |
| Version 2 00 1201         | Copyright (C) 2009 America    | n Megatrends Inc                                                                                                    |

**BIOS Menu 11: AMT Configuration** 

#### → AMT [Enabled]

Use AMT option to enable or disable the Intel® AMT function.

| → | Disabled | Intel® AMT is disabled |
|---|----------|------------------------|
| - |          |                        |

Enabled DEFAULT Intel® AMT is enabled

#### → Unconfigure AMT/ME [Disabled]

Use the **Unconfigure AMT/ME** option to perform AMT/ME unconfigure without password operation.

| → | Disabled | DEFAULT | Not perform AMT/ME unconfigure |
|---|----------|---------|--------------------------------|
| → | Enabled  |         | To perform AMT/ME unconfigure  |

## 4.3.8 Serial Port Console Redirection

Page 50

The **Serial Port Console Redirection** menu (**BIOS Menu 12**) allows the console redirection options to be configured. Console redirection allows users to maintain a system remotely by re-directing keyboard input and text output through the serial port.

| Aptio Setup Utility - Copy<br>Advanced                        | right (C) 2009 America | n Megatrends, Inc.                                                                                         |
|---------------------------------------------------------------|------------------------|----------------------------------------------------------------------------------------------------|
| COM0<br>Console Redirection<br>> Console Redirection Settings | [Enabled]              | The settings specify how<br>the host computer and the<br>remote computer (which<br>the user is using) will |
| COM1<br>Console Redirection<br>> Console Redirection Settings | [Disabled]             | exchange data. Both<br>computers should have<br>the same or compatible<br>settings.                        |
|                                                               |                        | <pre>←→: Select Screen ↑↓: Select Item EnterSelect</pre>                                                   |
|                                                               |                        | F1 General Help<br>F2 Previous Values<br>F3 Optimized<br>Defaults<br>F4 Save                               |
| Version 2.00.1201. Copyr:                                     | ight (C) 2009 American | Megatrends, Inc.                                                                                           |

Technology Corp.

**BIOS Menu 12: Serial Port Console Redirection** 

#### → Console Redirection

Use **Console Redirection** option to enable or disable the console redirection function.

| <b>→</b> | Disabled | DEFAULT | Disables the console redirection function. |
|----------|----------|---------|--------------------------------------------|
| →        | Enabled  |         | Enabled the console redirection function.  |

## 4.3.8.1 Console Redirection Settings

The **Console Redirection Settings** menu (**BIOS Menu 13**) allows the console redirection options to be configured. The option is active when Console Redirection option is enabled.

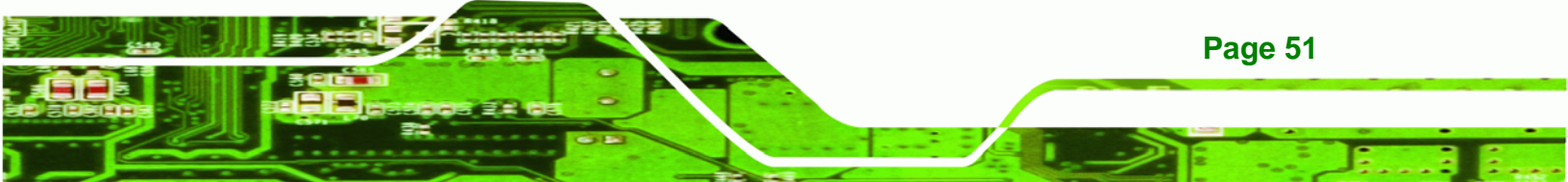

®Technology Corp.

## ECN-581A-QM57 Multimedia Box

| Aptio Setup Utility - Co<br>Advanced                                                            | pyright (C) 2009 America           | an Megatrends, Inc.                                                                                                    |
|-------------------------------------------------------------------------------------------------|------------------------------------|----------------------------------------------------------------------------------------------------|
| COMO<br>Console Redirection Settings<br>Terminal Type<br>Bits per second<br>Data Bits<br>Parity | [VT-UTF8]<br>[115200]<br>8<br>None | Emulation: ANSI:<br>Extended ASCII char set.<br>VT100: ASCII char set.<br>VT100+: Extends VT100 to<br>support color, function<br>keys, etc. VT-UTF8: Uses<br>UTE8 encoding to map |
| Stop Bits                                                                                       | 1                                  | Unicode chars onto 1 or<br>more bytes.                                                                                                    |
|                                                                                                 |                                    | <pre>←→: Select Screen ↑↓: Select Item EnterSelect F1 General Help F2 Previous Values F3 Optimized Defaults F4 Save ESC Exit</pre>                                                |
| Version 2.00.1201. Copy                                                                         | right (C) 2009 American            | Megatrends, Inc.                                                                                                    |

**BIOS Menu 13: Console Redirection Settings** 

## → Terminal Type [ANSI]

Use the **Terminal Type** option to specify the remote terminal type..

| → | VT100   |         | The target terminal type is VT100   |
|---|---------|---------|-------------------------------------|
| → | VT100+  |         | The target terminal type is VT100+  |
| → | VT-UTF8 |         | The target terminal type is VT-UTF8 |
| → | ANSI    | DEFAULT | The target terminal type is ANSI    |

## → Bits per second [115200]

Use the **Bits per second** option to specify the transmission speed of the serial port.

| → | 9600  | The transmission speed is 9600  |
|---|-------|---------------------------------|
| → | 19200 | The transmission speed is 19200 |
| → | 57600 | The transmission speed is 57600 |

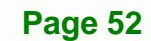

→ 115200 DEFAULT The transmission speed is 115200

# 4.4 Chipset

Use the **Chipset** menu (**BIOS Menu 14**) to access the Northbridge and Southbridge configuration menus

®Technology Corp.

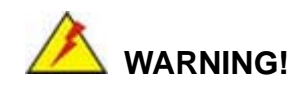

Setting the wrong values for the Chipset BIOS selections in the Chipset BIOS menu may cause the system to malfunction.

| Aptio Setup Utility - Copyright (C) 2009 America:<br>Main Advanced Chipset Boot Security Save | n Megatrends, Inc.<br>& Exit                                                                                                    |
|-----------------------------------------------------------------------------------------------|----------------------------------------------------------------------------------------------------|
| <ul> <li>North Bridge</li> <li>South Bridge</li> <li>Integrated Graphics</li> </ul>           | North Bridge Parameters                                                                                                    |
|                                                                                               | <pre>←→: Select Screen ↑↓: Select Item EnterSelect F1 General Help F2 Previous Values F3 Optimized Defaults F4 Save ESC Exit</pre> |
| Version 2.00.1201. Copyright (C) 2009 American                                                | Megatrends, Inc.                                                                                                    |

BIOS Menu 14: Chipset

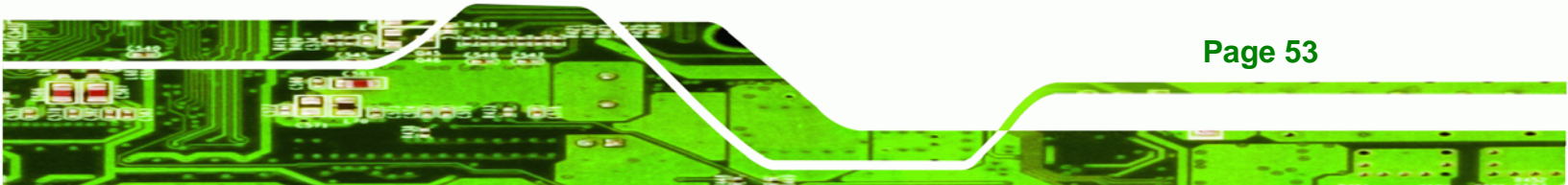

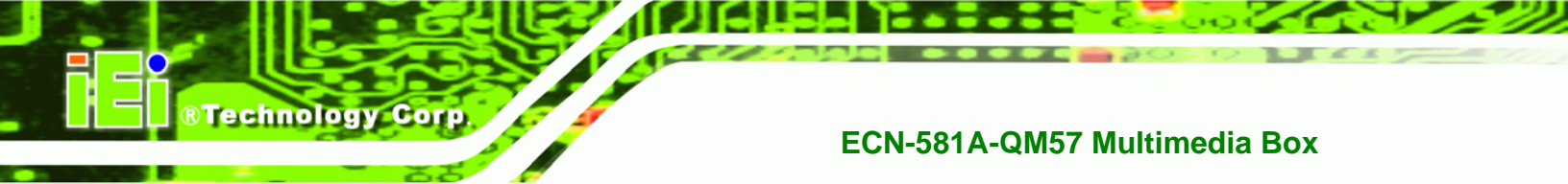

## 4.4.1 Northbridge Configuration

Use the **Northbridge Chipset Configuration** menu (**BIOS Menu 15**) to configure the Northbridge chipset.

| Aptio Setup Utility - Copy<br>Chipset                                                                                                    | right (C) 2009 America                      | n Megatrends, Inc.                                                                                                    |
|----------------------------------------------------------------------------------------------------|---------------------------------------------|----------------------------------------------------------------------------------------------------|
| Memory Information                                                                                                    |                                             | Select which graphics controller to use as the                                                                                                    |
| СРИ Туре                                                                                                    | Arrandale                                   | primary boot device.                                                                                                    |
| Total Memory                                                                                                    | 2048 MB (DDR3 1066)                         |                                                                                                    |
| Memory Slot0                                                                                                    | 2048 MB (DDR3 1066)                         |                                                                                                    |
| Memory Slot2                                                                                                    | 0 MB (DDR3 1066)                            |                                                                                                    |
| CAS# Latency(tCL)<br>RAS# Active Time(tRAS)<br>Row Precharge Time(tRP)<br>RAS# to CAS# Delay(tRCD)<br>Write Recovery Time(tWR)<br>Row Refresh Cycle Timea(tRFC)<br>Write to Read Delay(tWTR)<br>Active to Active Delay<br>Read CAS# Precharge(tRTP) | 8<br>20<br>8<br>8<br>8<br>60<br>4<br>4<br>5 | <ul> <li>←→: Select Screen</li> <li>↑↓: Select Item</li> <li>EnterSelect</li> <li>F1 General Help</li> <li>F2 Previous Values</li> <li>F3 Optimized</li> <li>Defaults</li> </ul> |
| Initate Graphic Adapter<br>IGD Memory                                                                                                    | [PEG/IGD]<br>[32M]                          | F4 Save<br>ESC Exit                                                                                                    |

BIOS Menu 15:Northbridge Chipset Configuration

#### → Initiate Graphics Adapter [PEG/IGD]

Use the **Initiate Graphics Adapter** option to select the graphics controller used as the primary boot device. Select either an integrated graphics controller (IGD) or a combination of PCI graphics controller, a PCI express (PEG) controller or an IGD. Configuration options are listed below:

- IGD
- PEG/IGD
   DEFAULT

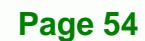

#### → IGD Memory [32 MB]

Use the **IGD Memory** option to specify the amount of system memory that can be used by the Internal graphics device.

**Technology** Corp.

| → | Disable |         |                                                  |
|---|---------|---------|--------------------------------------------------|
| → | 32 MB   | DEFAULT | 32 MB of memory used by internal graphics device |
| → | 64 MB   |         | 64 MB of memory used by internal graphics device |
| → | 128 MB  |         | 128 MB of memory used by internal graphics       |
|   |         |         | device                                           |

## 4.4.2 Southbridge Configuration

Use the **Southbridge Configuration** menu (**BIOS Menu 16**) to configure the Southbridge chipset.

| Aptio Setup Utility - Cop<br>Chipset                                   | pyright (C) 2009 Americ | an Megatrends, Inc.                                                                                                    |
|------------------------------------------------------------------------|-------------------------|----------------------------------------------------------------------------------------------------|
| Auto Power Button Sta<br>Restore AC Power Loss                         | [Off]<br>[Last State]   | Restore AC Power Loss<br>help.                                                                                                    |
| Audio Configuration<br>Azalia HD Audio<br>Set Spread Spectrum function | [Enabled]<br>[Disabled] | <pre>←→: Select Screen ↑↓: Select Item EnterSelect F1 General Help F2 Previous Values F3 Optimized Defaults F4 Save ESC Exit</pre> |
| Version 2.00.1201. Copy                                                | right (C) 2009 Americar | Megatrends, Inc.                                                                                                    |

BIOS Menu 16:Southbridge Chipset Configuration

#### → Restore AC Power Loss [Power Off]

→

Use the **Restore on AC Power Loss** BIOS option to specify what state the system returns to if there is a sudden loss of power to the system.

Power Off The system remains turned off

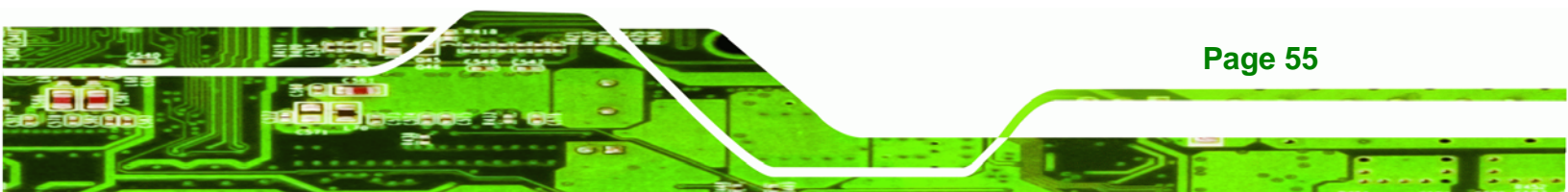

**Power On DEFAULT** The system turns on

Last State
 The system returns to its previous state. If it was on, it turns itself on. If it was off, it remains off.

#### → Azalia HD Audio [Enabled]

**Technology** Corp

Use the Azalia HD Audio option to enable or disable the High Definition Audio controller.

- Disabled
   The onboard High Definition Audio controller is disabled
- Enabled DEFAULT The onboard High Definition Audio controller automatically detected and enabled

#### → Set Spread Spectrum function [Disabled]

Use the **Set Spread Spectrum function** option to reduce the EMI. Excess EMI is generated when the system clock generator pulses have extreme values. Spreading the pulse spectrum modulates changes in the extreme values from spikes to flat curves, thus reducing the EMI. This benefit may in some cases be outweighed by problems with timing-critical devices, such as a clock-sensitive SCSI device.

Disabled DEFAULT EMI not reduced
 Enabled EMI reduced

Page 56

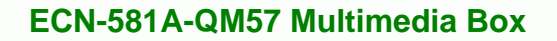

## 4.4.3 Integrated Graphics

Use the **Integrated Graphics** menu to configure the video device connected to the system.

**BTechnology** Corp.

| Chipset                              |                   |                                                                                                    |
|--------------------------------------|-------------------|----------------------------------------------------------------------------------------------------|
| Intel IGD SWSCI OpRegion Configurati | .on               | Select the DVMT/FIXED<br>Mode Memory size used by                                                                                                 |
| DVMT/FIXED Memory [Ma                | ximum]            | Internal Graphics<br>Device.                                                                                                    |
| IGD - Boot Type [VB                  | IOS Default]      |                                                                                                    |
| Version 2 00 1201 Convright          | (C) 2009 American | <pre>←→: Select Screen ↑↓: Select Item EnterSelect F1 General Help F2 Previous Values F3 Optimized Defaults F4 Save ESC Exit Megatrends Inc</pre> |

BIOS Menu 17: Intel IGD SWSCI OpRegion

#### → DVMT/FIXED Memory [128 MB]

Use the **DVMT/FIXED Memory** option to specify the maximum amount of memory that can be allocated as graphics memory. Configuration options are listed below.

- 128 MB Default
- 256 MB
- Maximum

#### → IGD – Boot Type [VBIOS Default]

Use the **IGD** – **Boot Type** BIOS feature to determine what displays are used. Dual display functionality is enabled here. Dual display configuration options are listed below:

- VBIOS Default DEFAULT
- CRT
- CTR1

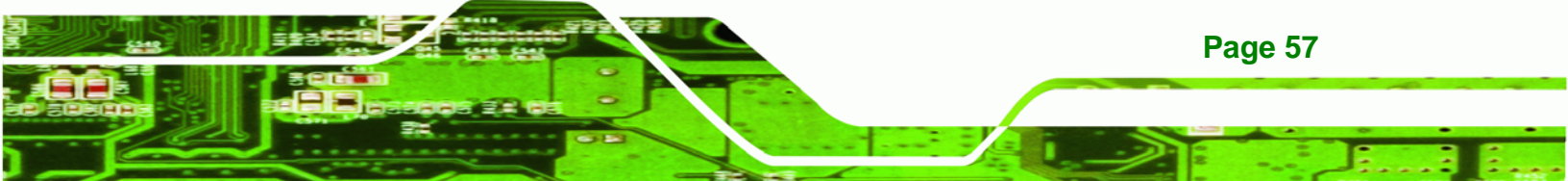

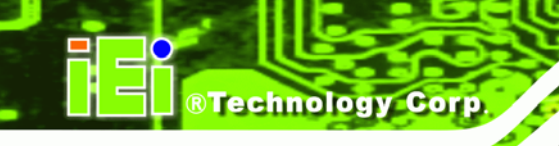

- EFP
- EFP1
- CRT + CRT1
- CRT + EFP1

# 4.5 Boot

Use the Boot menu (BIOS Menu 18) to configure system boot options.

| Aptio Setup Utility     | y – Copyright (C) 2009 America | n Megatrends, Inc.                  |
|-------------------------|--------------------------------|-------------------------------------|
| Main Advanced Chips     | set Boot Security Save         | e & Exit                            |
|                         |                                |                                     |
| Boot Configuration      |                                | Enables/Disables Quiet              |
| Quiet Boot              | [Enabled]                      | Boot option                         |
| Bootup NumLock State    | [ On ]                         |                                     |
| 82577 PXE OpROM         | [Disabled]                     |                                     |
| Option ROM Messages     | [Force BIOS]                   |                                     |
|                         |                                | $\leftrightarrow$ : Select Screen   |
| Boot Option Priorities  |                                | $\uparrow \downarrow$ : Select Item |
| Boot Option #1          |                                | EnterSelect                         |
|                         |                                | F1 General Help                     |
| Hard Drive BBS Prioties |                                | F2 Previous Values                  |
|                         |                                | F3 Optimized                        |
|                         |                                | Defaults                            |
|                         |                                | F4 Save                             |
|                         |                                | ESC Exit                            |
| Version 2.00.1201       | . Copyright (C) 2009 American  | Megatrends, Inc.                    |

BIOS Menu 18: Boot

#### → Quiet Boot [Enabled]

Use the **Quiet Boot** BIOS option to select the screen display when the system boots.

| → | Disabled |         | Normal POST messages displayed              |
|---|----------|---------|---------------------------------------------|
| → | Enabled  | DEFAULT | OEM Logo displayed instead of POST messages |

#### → Bootup NumLock [On]

Use the **Bootup NumLock** BIOS option to specify if the number lock setting must be modified during boot up.

➤ Off Does not enable the keyboard Number Lock automatically. To use the 10-keys on the keyboard, press the Number Lock key located on the upper left-hand corner of the 10-key pad. The Number Lock LED on the keyboard lights up when the Number Lock is engaged.

Technology Corp.

→ On DEFAULT Allows the Number Lock on the keyboard to be enabled automatically when the computer system boots up. This allows the immediate use of the 10-key numeric keypad located on the right side of the keyboard. To confirm this, the Number Lock LED light on the keyboard is lit.

#### → 82577 PXE OpROM [Disabled]

Use the **82577 PXE OpROM** option to enable the Intel® 82577 PCIe GbE controller to boot the system.

| → | Disabled | DEFAULT | Cannot be booted from a remote system through the |
|---|----------|---------|---------------------------------------------------|
|   |          |         | Intel® 82577 PCIe GbE controller                  |
| → | Enabled  |         | Can be booted from a remote system through the    |
|   |          |         | Intel® 82577 PCIe GbE controller                  |

#### → Option ROM Messages [Force BIOS]

Use the **Option ROM Messages** option to allow add-on ROM (read-only memory) messages to be displayed.

| <b>→</b> | Force BIOS   | DEFAULT | The system forces third party BIOS to display during system boot. |
|----------|--------------|---------|-------------------------------------------------------------------|
| →        | Keep Current |         | The system displays normal information during system boot.        |

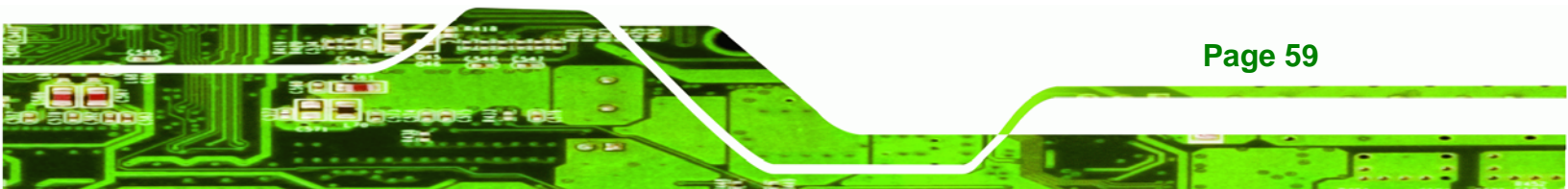

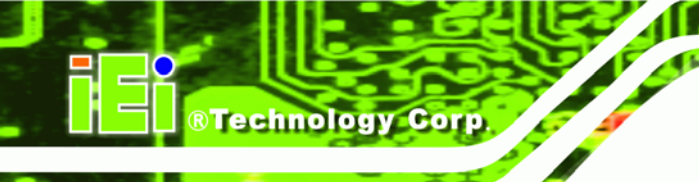

# 4.6 Security

Use the Security menu (BIOS Menu 19) to set system and user passwords.

| Aptio Setup Utility - Copyright (C) 2009 American Megatrends, Inc.                                                                                                    |                                                                          |  |  |  |  |  |
|----------------------------------------------------------------------------------------------------|--------------------------------------------------------------------------|--|--|--|--|--|
| Main Advanced Chipset Boot Security Save                                                                                                    | e & Exit                                                                 |  |  |  |  |  |
| Password Description                                                                                                    | Set Setup Administrator<br>Password                                      |  |  |  |  |  |
| If ONLY the Administrator's password is set,                                                                                                    |                                                                          |  |  |  |  |  |
| then this only limits access to Setup and is<br>only asked for when entering Setup<br>If ONLY the User's password is set, then this<br>is a power on password and must be entered to<br>boot or enter Setup. In Setup the User will<br>have Administrator rights. | <pre>←→: Select Screen ↑↓: Select Item EnterSelect F1 General Help</pre> |  |  |  |  |  |
| Administrator Password<br>User Password                                                                                                    | F2 Previous Values<br>F3 Optimized<br>Defaults<br>F4 Save<br>ESC Exit    |  |  |  |  |  |
| Version 2.00.1201. Copyright (C) 2009 American                                                                                                    | Megatrends, Inc.                                                         |  |  |  |  |  |

**BIOS Menu 19: Security** 

## ➔ Administrator Password

Use the **Administrator Password** to set or change a administrator password.

#### ➔ User Password

Use the **User Password** to set or change a user password.

Page 60

# 4.7 Exit

Use the **Exit** menu (**BIOS Menu 20**) to load default BIOS values, optimal failsafe values and to save configuration changes.

**BTechnology** Corp.

| Aptio Setup Utility - Copyright (C) 2009 American Megatrends, Inc. |                                   |  |  |  |  |
|--------------------------------------------------------------------|-----------------------------------|--|--|--|--|
| Main Advanced Chipset Boot Security Save                           | & Exit                            |  |  |  |  |
|                                                                    |                                   |  |  |  |  |
| Save Changes and Reset                                             | Exit system setup after           |  |  |  |  |
| Discard Changes and Reset                                          | saving the changes.               |  |  |  |  |
|                                                                    |                                   |  |  |  |  |
| Save Options                                                       |                                   |  |  |  |  |
| Save Changes                                                       |                                   |  |  |  |  |
| Discard changes                                                    |                                   |  |  |  |  |
| Restore Defaults                                                   |                                   |  |  |  |  |
|                                                                    | $\leftrightarrow$ : Select Screen |  |  |  |  |
|                                                                    | ↑↓: Select Item                   |  |  |  |  |
|                                                                    | EnterSelect                       |  |  |  |  |
|                                                                    | F1 General Help                   |  |  |  |  |
|                                                                    | F2 Previous Values                |  |  |  |  |
|                                                                    | F3 Optimized                      |  |  |  |  |
|                                                                    | Defaults                          |  |  |  |  |
|                                                                    | F4 Save                           |  |  |  |  |
|                                                                    | ESC Exit                          |  |  |  |  |
| Version 2.00.1201. Copyright (C) 2009 American                     | Megatrends, Inc.                  |  |  |  |  |

**BIOS Menu 20:Exit** 

#### → Save Changes and Reset

Use the **Save Changes and Reset** option to save the changes made to the BIOS options and to exit the BIOS configuration setup program.

#### ➔ Discard Changes and Reset

Use the **Discard Changes and Reset** option to exit the system without saving the changes made to the BIOS configuration setup program.

#### → Save Changes

Use the **Save Changes** option to save the changes made to the BIOS options.

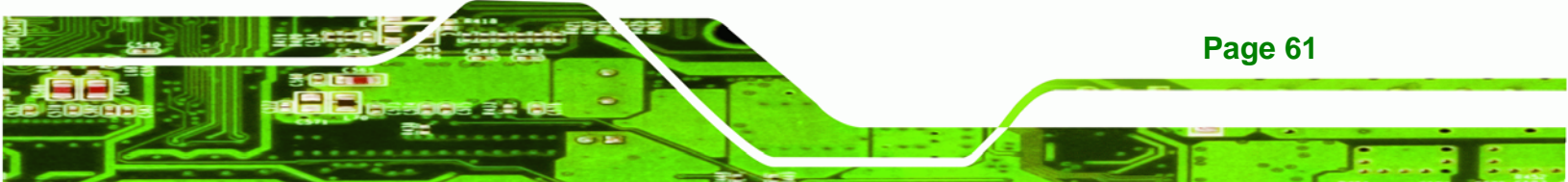

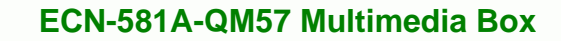

## ➔ Discard Changes

**Technology Corp** 

Use the **Discard Changes** option to discard the changes and remain in the BIOS configuration setup program.

#### → Restore Defaults

Use the **Restore Defaults** option to load the optimal default values for each of the parameters on the Setup menus. **F3 key can be used for this operation.** 

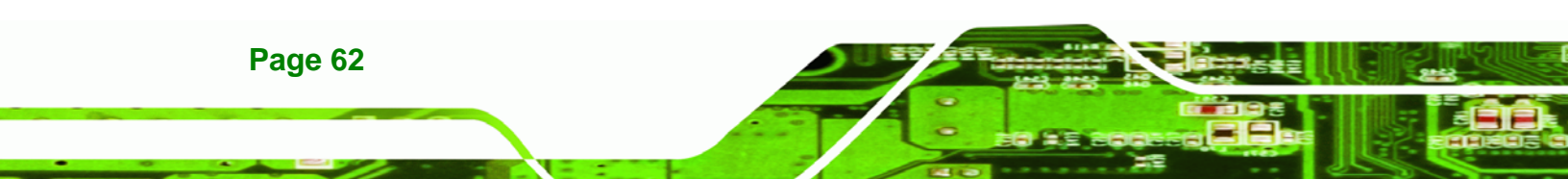

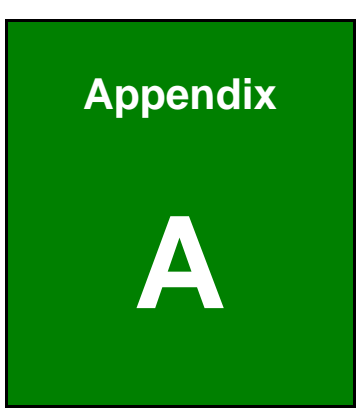

®Technology Corp.

# Intel® AMT Configuration

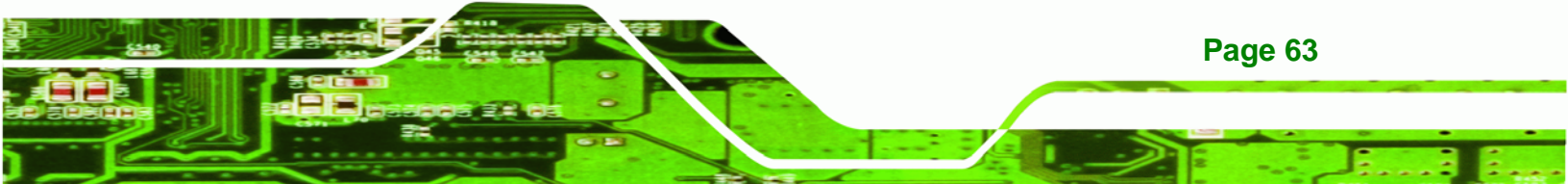
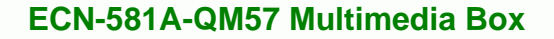

# A.1 Intel<sup>®</sup> AMT Setup Procedure

Technology Corp

The ECN-581A-QM57 is featured with the Intel® Active Management Technology (AMT) 6.0. To enable the Intel® AMT function, follow the steps below.

- Step 1: Make sure the DIMM1 socket is installed with one DDR3 SO-DIMM.
- Step 2: Connect an Ethernet cable to the RJ-45 connector labeled LAN2\_USB2.
- Step 3: The AMI BIOS options regarding the Intel® ME or Intel® AMT must be enabled, including:

AMT Configuration [Advanced]

ME Subsystem [Chipset]

- Step 4: Configure the Intel® Management Engine BIOS extension (MEBx) (see Section A.2 below)
- **Step 5:** The following dialog window is displayed after the OS is loaded to show the Intel® AMT status on the ECN-581A-QM57 is enabled.

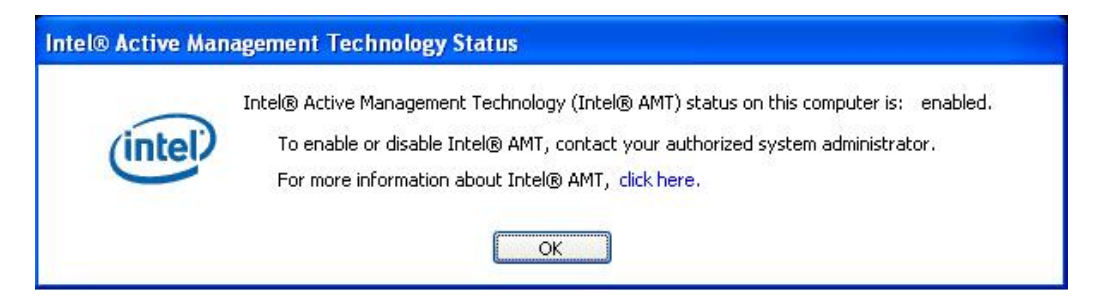

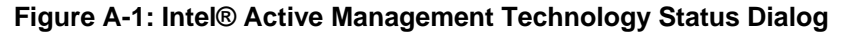

# A.2 Intel<sup>®</sup> Management Engine BIOS Extension

This section describes the essential steps for using the Intel® Management Engine BIOS extension (MEBx).

**Step 1:** A screen prompts the user to press <Ctrl+P> after a single beep during boot-up process. To get into the Intel® MEBx settings, press <Ctrl+P>.

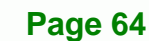

#### Step 2: Enter the Intel® ME password as it requires (Figure B-7). Enter the Intel®

Technology Corp.

default password: admin.

| Intel(K) | Management En<br>Copyright (C) | gine BIOS Extension v6.0.3.0019<br>2003-09 Intel Corporation. All                 | 7/Intel(R) ME v6.0.30.1203<br>Right Reserved. |
|----------|--------------------------------|-----------------------------------------------------------------------------------|-----------------------------------------------|
|          |                                | [MAIN MENU]<br>Intel(R) ME General Settings<br>Intel(R) AMT Configuration<br>Exit | •                                             |
|          |                                |                                                                                   |                                               |
|          | [ESC]=Exit                     | $[ \uparrow \downarrow ]=$ Select                                                 | [ENTER]=Access                                |
|          | [ESC]=Exit                     | [ <b>↑↓</b> ]=Select<br>Intel(R) ME Password                                      | [ENTER]=Access                                |

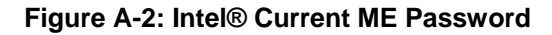

- Step 3: Enter a new password following the strong password rule (containing at least one upper case letter, one lower case letter, one digit and one special character, and be at least eight characters). (Figure B-8)
- **Step 4:** Verify the new password by entering again.

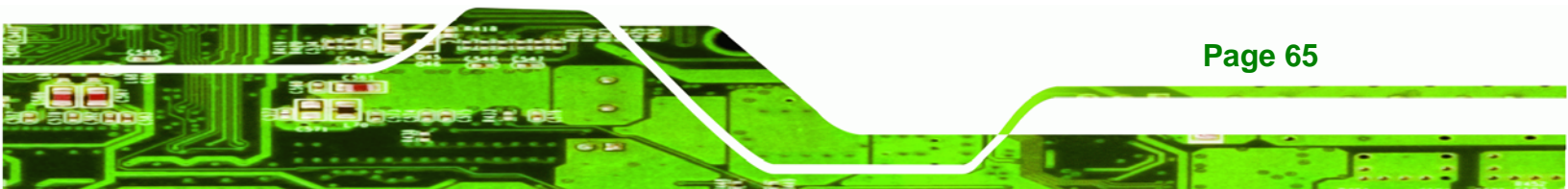

RTechnology Corp.

# ECN-581A-QM57 Multimedia Box

| Intel(R) Manager<br>Copyri | ment Engine BIOS Ex<br>ght (C) 2003-09 Int | tension v6.0.3.0019/<br>el Corporation. All           | 'Intel(R) ME v6.0.30.1203<br>Right Reserved. |
|----------------------------|--------------------------------------------|-------------------------------------------------------|----------------------------------------------|
|                            | Intel(R) ME<br>Intel(R) AM<br>Exit         | [MAIN MENU]<br>C General Settings<br>IT Configuration |                                              |
| [ESC]                      | ]=Exit                                     | $[\uparrow \downarrow]$ =Select                       | [ENTER]=Access                               |
|                            | Intel(R                                    | 2) ME New Password                                    |                                              |

Figure A-3: Intel® ME New Password

Step 5: Select Intel® AMT Configuration and press Enter (Figure B-12).

| Intel(R) Management Eng<br>Copyright (C) | gine BIOS Extension v6.0.3.001<br>2003-09 Intel Corporation. Al                   | 9/Intel(R) ME v6.0.30.1203<br>l Right Reserved. |
|------------------------------------------|-----------------------------------------------------------------------------------|-------------------------------------------------|
|                                          | [MAIN MENU]<br>Intel(R) ME General Settings<br>Intel(R) AMT Configuration<br>Exit | ▶<br>▶                                          |
| [ESC]=Exit                               | $[\mathbf{\uparrow \downarrow}]=$ Select                                          | [ENTER]=Access                                  |
|                                          |                                                                                   |                                                 |

Figure A-4: Intel® AMT Configuration

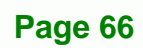

| Intel(R) Management Engin<br>Copyright (C) 20 | e BIOS Extension v6.0.3.0019/<br>03-09 Intel Corporation. All                                                   | /Intel(R) ME v6.0.30.1203<br>Right Reserved. |
|-----------------------------------------------|----------------------------------------------------------------------------------------------------|----------------------------------------------|
|                                               | [Intel(R) AMT CONFIGURATION]<br>Manageability Feature Select:<br>SOL/IDER<br>KVM Configuration<br>Previous Menu | ion<br>▶<br>▶                                |
| [ESC]=Exit                                    | $[ \uparrow \downarrow ]=$ Select                                                                               | [ENTER]=Access                               |
|                                               |                                                                                                    |                                              |

RTechnology Corp.

#### Step 6: Select KVM Configuration and press Enter. (Figure B-13)

Figure A-5: Select KVM Configuration

Step 7: When the screen in Figure B-14 prompts, select User Opt-in and press Enter.

| Intel(R) | Management Engi<br>Copyright (C) 2 | ine BIOS Extension v6.0.3.0019/1<br>2003-09 Intel Corporation. All H                                           | Intel(R) ME v6.0.30.1203<br>Right Reserved. |
|----------|------------------------------------|----------------------------------------------------------------------------------------------------|---------------------------------------------|
|          |                                    | [KVM CONFIGURATION]<br>KVM Feature Selection<br>User Opt-in<br>Opt-in Configuration from remo<br>Previous Menu | ote IT                                      |
|          | [ESC]=Exit                         | $[ \uparrow \downarrow ]=$ Select                                                                              | [ENTER]=Access                              |
|          |                                    |                                                                                                    |                                             |

Figure A-6: KVM Configuration

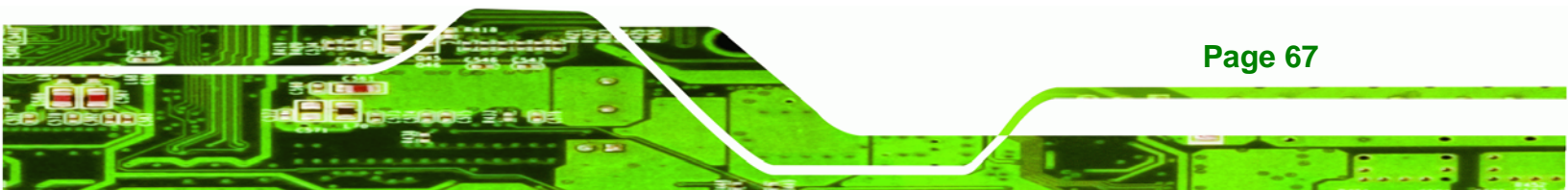

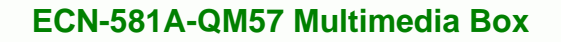

Step 8: Two options are shown as in Figure B-18. Choose User Consent is not

required for KVM session which means no password is required for using

iAMT function. Then press Enter.

Technology Corp

| Intel(R) | Management Eng<br>Copyright (C) | gine BIOS Extension v6.0.3.0019/Intel(R) ME v<br>2003-09 Intel Corporation. All Right Reserve                       | r6. 0. 30. 1203<br>ed. |
|----------|---------------------------------|----------------------------------------------------------------------------------------------------|------------------------|
|          |                                 | [KVM CONFIGURATION]<br>KVM Feature Selection<br>User Opt-in<br>Opt-in Configuration from remote IT<br>Previous Menu |                        |
|          | [ESC]=Exit                      | $[\uparrow \psi]$ =Select [ENTER]=,                                                                                 | Access                 |
|          |                                 | <pre>[*] User Consent is not required for KVM [ ] User Consent is required for KVM sess</pre>                       | session<br>ion         |
|          |                                 |                                                                                                    |                        |

Figure A-7: KVM User Opt-in

**Step 9:** Make other necessary settings in the Intel® MEBx depending on users' need.

Step 10: To exit the Intel® MEBx, return to the main menu and select Exit. (Figure B-25)

| Intel(R) | Management En<br>Copyright (C) | gine BIOS Extension v6.0.3.0019<br>2003-09 Intel Corporation. All                 | 9/Intel(R) ME v6.0.30.1203<br>1 Right Reserved. |
|----------|--------------------------------|-----------------------------------------------------------------------------------|-------------------------------------------------|
|          |                                | [MAIN MENU]<br>Intel(R) ME General Settings<br>Intel(R) AMT Configuration<br>Exit | <b>&gt;</b>                                     |
|          |                                |                                                                                   |                                                 |
|          | [ESC]=Exit                     | $[ \uparrow \downarrow ]$ =Select                                                 | [ENTER]=Access                                  |
|          | [ESC]=Exit                     | [ <b>↑</b> ↓]=Select                                                              | [ENTER]=Access                                  |

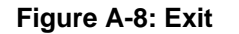

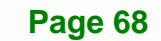

# A.3 IEI Easy Manager Application

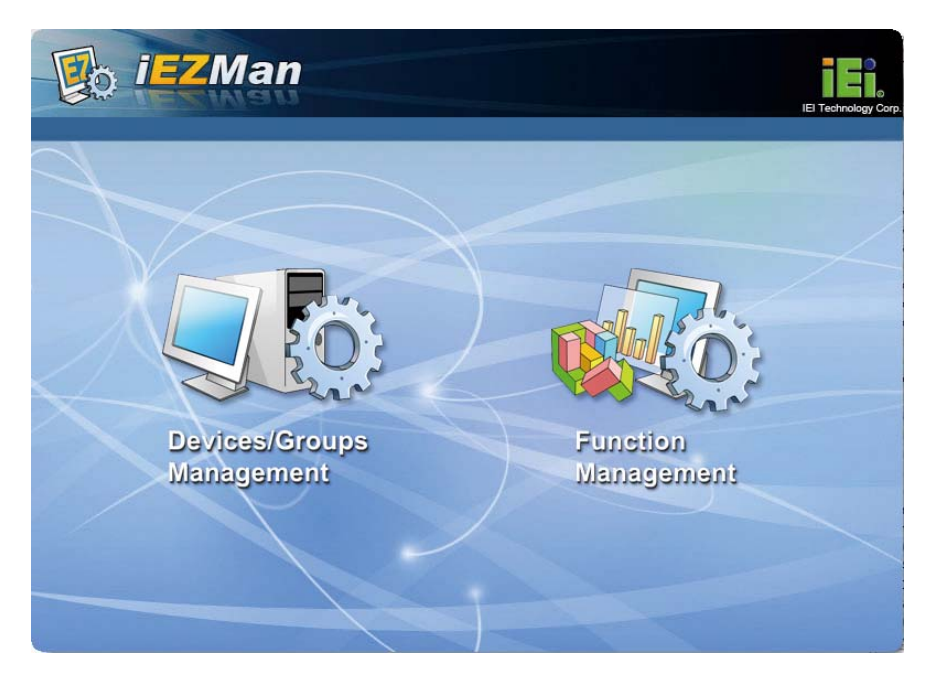

®Technology Corp.

IEI Easy Manager (iEZMan) application program allows a remote user, such as a support person, to remotely control and perform administrative tasks through a graphical user interface in Windows. The functions of the iEZMan application include

- Power Management
- Schedule Power Management
- Remote Access
- Group Management
- Patch Management
- Alert and Events

For more information regarding the iEZMan application, please refer to the instruction manual of the iEZMan.

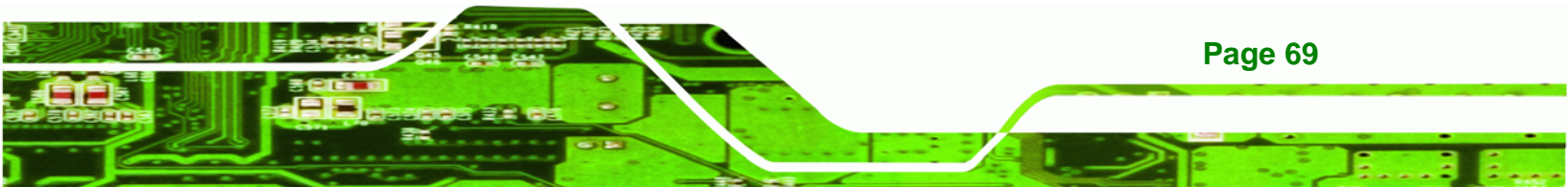

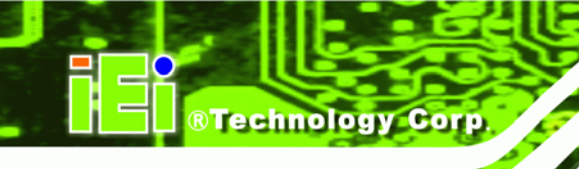

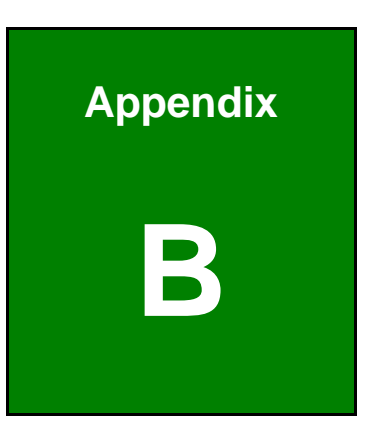

# **One Key Recovery**

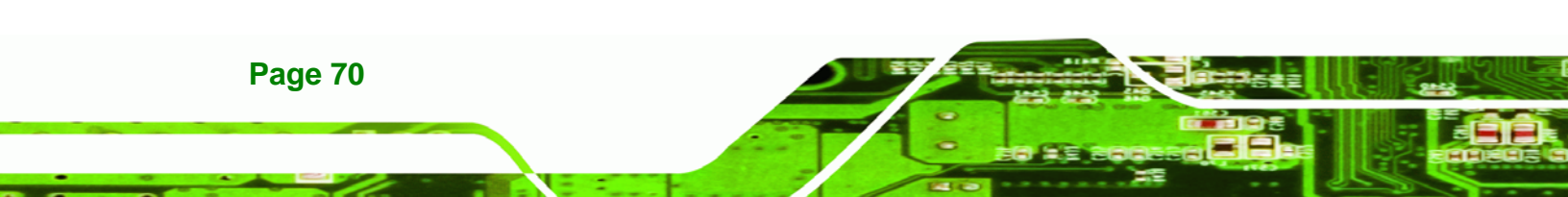

# **B.1 One Key Recovery Introduction**

The IEI one key recovery is an easy-to-use front end for the Norton Ghost system backup and recovery tool. The one key recovery provides quick and easy shortcuts for creating a backup and reverting to that backup or for reverting to the factory default settings.

**BTechnology** Corp.

To create the system backup the main storage device must be split into two partitions (three partitions for Linux). The first partition will be for the operating system, while the second partition will be invisible to the operating system and contain the backup made by the one key recovery software.

#### **B.1.1 System Requirement**

The partition created for recovery images must be big enough to contain both the factory default image and the user backup image. The size must be calculated before creating the partitions. Please take the following table as a reference when calculating the size of the partition.

|                 | os     | OS Image after Ghost | Compression Ratio |
|-----------------|--------|----------------------|-------------------|
| Windows® 7      | 7 GB   | 5 GB                 | 70%               |
| Windows® XPE    | 776 MB | 560 MB               | 70%               |
| Windows® CE 6.0 | 36 MB  | 28 MB                | 77%               |

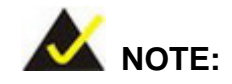

Specialized tools are required to change the partition size if the operating system is already installed.

#### **B.1.2 Supported Operating System**

The recovery CD is compatible with both Microsoft Windows and Linux operating system (OS). The supported OS versions are listed below.

- Microsoft Windows
  - O Windows XP (Service Pack 2 or 3 required)
  - O Windows Vista

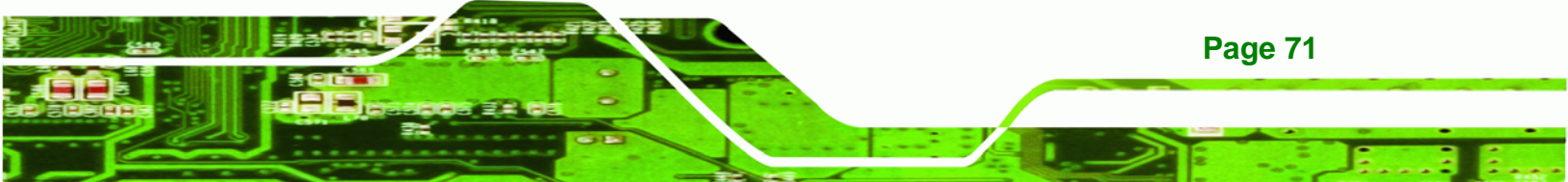

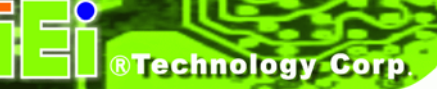

- O Windows 7
- O Windows CE 5.0
- O Windows CE 6.0
- O Windows XP Embedded
- Linux
  - O Fedora Core 12 (Constantine)
  - O Fedora Core 11 (Leonidas)
  - O Fedora Core 10 (Cambridge)
  - O Fedora Core 8 (Werewolf)
  - O Fedora Core 7 (Moonshine)
  - O RedHat RHEL-5.4
  - O RedHat 9 (Ghirke)
  - O Ubuntu 8.10 (Intrepid)
  - O Ubuntu 7.10 (Gutsy)
  - O Ubuntu 6.10 (Edgy)
  - O Debian 5.0 (Lenny)
  - O Debian 4.0 (Etch)
  - O SuSe 11.2
  - O SuSe 11.3

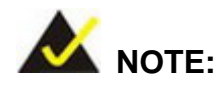

Installing unsupported OS versions may cause the recovery tool to fail.

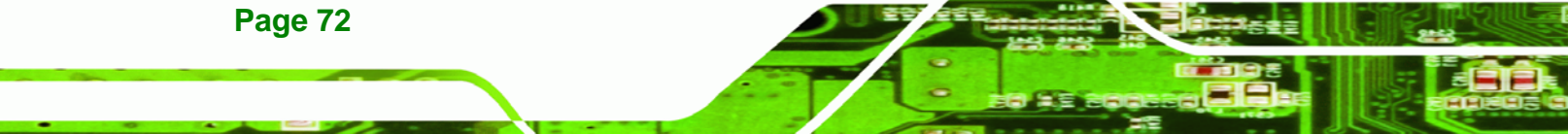

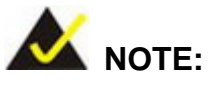

The recovery CD can only be used with IEI products. The software will fail to run and a warning message will appear when used on non-IEI hardware.

Technology

Corp.

| ×I386∖system32) | call start.exe         |                    |  |
|-----------------|------------------------|--------------------|--|
|                 | Denisett               | ×                  |  |
|                 | This software only run | s on IEI hardware! |  |
|                 |                        |                    |  |

# **B.2 Setup Procedure for Windows**

Prior to using the recovery tool to backup or restore system, a few setup procedures are required.

- Step 11: Hardware and BIOS setup
- Step 12: Create partitions
- Step 13: Install operating system, drivers and system applications.
- Step 14: Build-up recovery partition
- Step 15: Create factory default image

The detailed descriptions are described in the following sections.

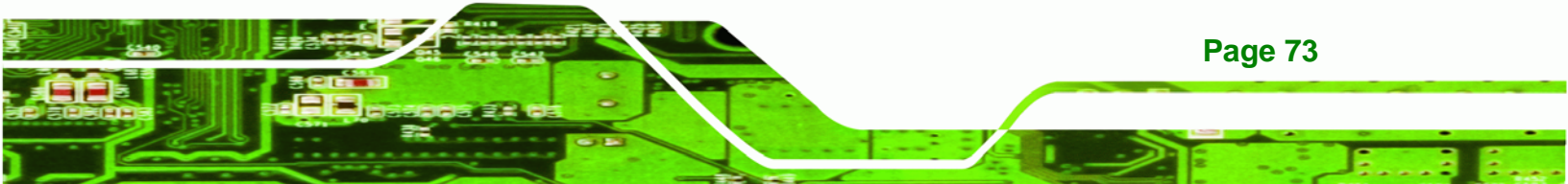

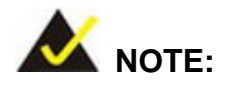

Technology Corp

The setup procedures described below are for Microsoft Windows operating system users. For Linux system, most setup procedures are the same with Microsoft Windows except for several steps which is described in **Section B.3**.

#### **B.2.1 Hardware and BIOS Setup**

- Step 1: Make sure the system is powered off and unplugged.
- **Step 2:** Install a hard driver or SSD in the ECN-581A-QM57. An unformatted and unpartitioned disk is recommended.
- Step 3: Connect an optical disk drive to the ECN-581A-QM57 and insert the recovery CD.
- Step 4: Turn on the system.
- **Step 5:** Press the **<DELETE**> key as soon as the system is turned on to enter the BIOS.
- **Step 6:** Select the connected optical disk drive as the 1<sup>st</sup> boot device. (**Boot**  $\rightarrow$  **Boot Device Priority**  $\rightarrow$  1<sup>st</sup> **Boot Device**).
- **Step 7:** Save changes and restart the computer. Continue to the next section for instructions on partitioning the internal storage.

#### **B.2.2 Create Partitions**

Page 74

- **Step 1:** Put the recovery CD in the optical drive.
- Step 2: Turn on the system.
- **Step 3:** When prompted, press any key to boot from the recovery CD. It will take a while to launch the recovery tool. Please be patient.
- Step 4: The recovery tool setup menu is shown as below.

| ev X:\I386\system32\cmd.exe                                                              |                          |
|------------------------------------------------------------------------------------------|--------------------------|
| 1.Ghost Execution<br>2.System Configuration<br>3.System Configuration<br>4.Exit<br>5.CMD | For Windows<br>For Linux |
| Type the number to prim                                                                  | nt text                  |

®Technology Corp.

Figure B-1: Recovery Tool Setup Menu

Step 5: Press <5> then <Enter>.

| 🖎 X:\I386\system32\cmd.exe                                                                            |
|----------------------------------------------------------------------------------------------------|
| 1.Ghost Execution<br>2.System Configuration For Windows<br>3.System Configuration For Linux<br>4.Exit |
| 5.CMD<br>Type the number to print text. <mark>5</mark>                                                |

Figure B-2: Command Mode

 Step 6:
 The command prompt window appears. Type the following commands (marked in red) to create two partitions. One is for the OS installation; the other is for saving recovery files and images which will be an invisible partition.

 (Press <Enter> after entering each line below)

 system32>diskpart

 DISKPART>list vol

 DISKPART>sel disk 0

 DISKPART>create part pri size= \_\_\_\_

 DISKPART>create part pri size= \_\_\_\_

 DISKPART>create part pri size= \_\_\_\_

 DISKPART>create part pri size= \_\_\_\_

 DISKPART>create part pri size= \_\_\_\_

 DISKPART>create part pri size= \_\_\_\_

 DISKPART>create part pri size= \_\_\_\_

 DISKPART>create part pri size= \_\_\_\_

 DISKPART>create part pri size= \_\_\_\_

 DISKPART>create part pri size= \_\_\_\_

 DISKPART>create part pri size= \_\_\_\_

 DISKPART>create part pri size= \_\_\_\_

 DISKPART>create part pri size= \_\_\_\_\_

 DISKPART>create part pri size= \_\_\_\_\_

 DISKPART>create part pri size= \_\_\_\_\_\_

 DISKPART>create part pri size= \_\_\_\_\_\_\_\_

 DISKPART>create part pri size= \_\_\_\_\_\_\_\_\_

 DISKPART>create part pri size= \_\_\_\_\_\_\_\_\_\_\_\_

 System32>format N: /fs:ntfs /q /y

 system32>format F: /fs:ntfs /q /v:Recovery /y

 system32>exit

</tabu/>

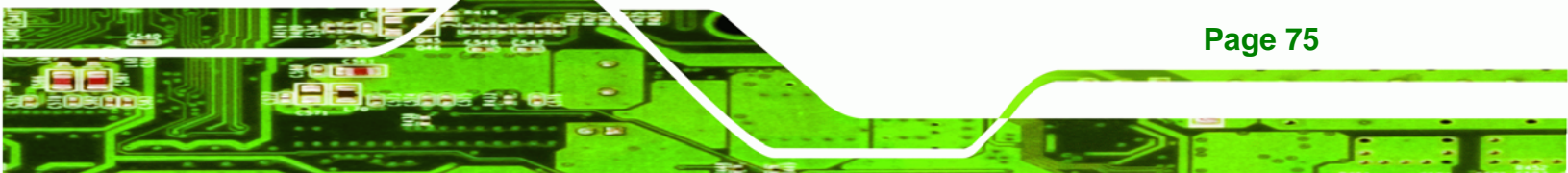

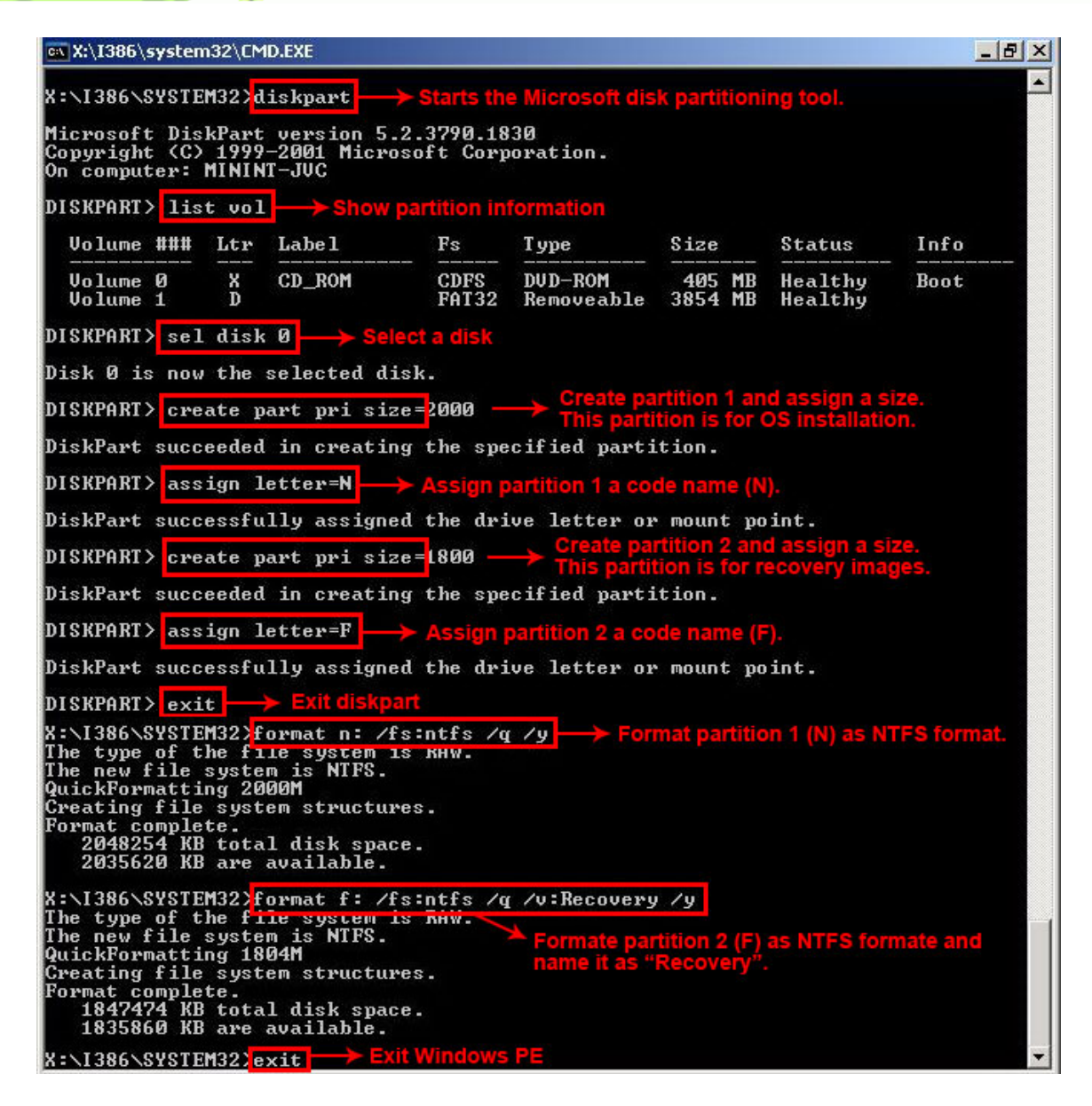

**Figure B-3: Partition Creation Commands** 

Page 76

**®Technology** Corp

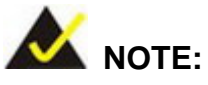

Use the following commands to check if the partitions were created successfully.

Technology Corp.

| Microsoft DiskPa<br>Copyright (C) 19<br>On computer: MIN        | rt version 5.2.<br>99-2001 Microso<br>HNT-JVC | 3790.1830<br>ft Corporati | on.                        |
|-----------------------------------------------------------------|-----------------------------------------------|---------------------------|----------------------------|
| DISKPART> sel di                                                | .sk Ø                                         |                           |                            |
| Disk Ø is now th                                                | e selected disk                               |                           |                            |
|                                                                 |                                               |                           |                            |
| DISKPART> list p                                                | art                                           |                           |                            |
| DISKPART> list p<br>Partition ###                               | art<br>Type                                   | Size                      | Offset                     |
| DISKPART> list p<br>Partition ###<br>Partition 1<br>Partition 2 | art<br>Type<br>Primary<br>Primary             | Size<br>                  | Offset<br>32 KI<br>2000 MI |

**Step 7:** Press any key to exit the recovery tool and automatically reboot the system. Please continue to the following procedure: Build-up Recovery Partition.

#### **B.2.3 Install Operating System, Drivers and Applications**

Install the operating system onto the unlabelled partition. The partition labeled as "Recovery" is for use by the system recovery tool and should not be used for installing the operating system or any applications.

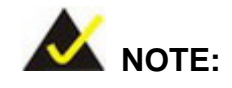

The operating system installation program may offer to reformat the chosen partition. DO NOT format the partition again. The partition has already been formatted and is ready for installing the new operating system.

To install the operating system, insert the operating system installation CD into the optical drive. Restart the computer and follow the installation instructions.

#### **B.2.4 Build-up Recovery Partition**

**Step 1:** Put the recover CD in the optical drive.

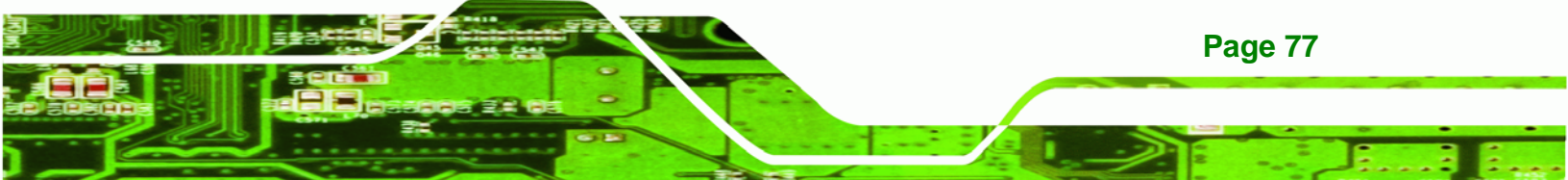

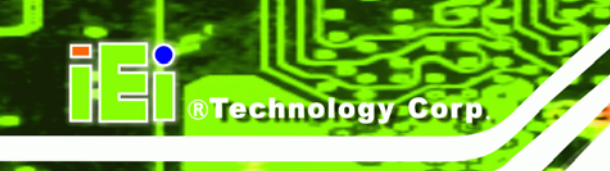

Step 2: Start the system.

- **Step 3:** Press any key to boot from the recovery CD. It will take a while to launch the recovery tool. Please be patient.
- **Step 4:** When the recovery tool setup menu appears, press <**2**> then <Enter>.

| ex X:\I386\system32\cmd.exe                                                                                    |  |  |  |  |
|----------------------------------------------------------------------------------------------------|--|--|--|--|
| 1.Ghost Execution<br>2.System Configuration For Windows<br>3.System Configuration For Linux<br>4.Exit<br>5.CMD |  |  |  |  |
| Type the number to print text.2                                                                                |  |  |  |  |
|                                                                                                    |  |  |  |  |

Figure B-4: System Configuration for Windows

Step 5: The Symantec Ghost window appears and starts configuring the system to build-up a recovery partition. In this process, the partition which is created for recovery files in Section B.2.2 is hidden and the recovery tool is saved in this partition.

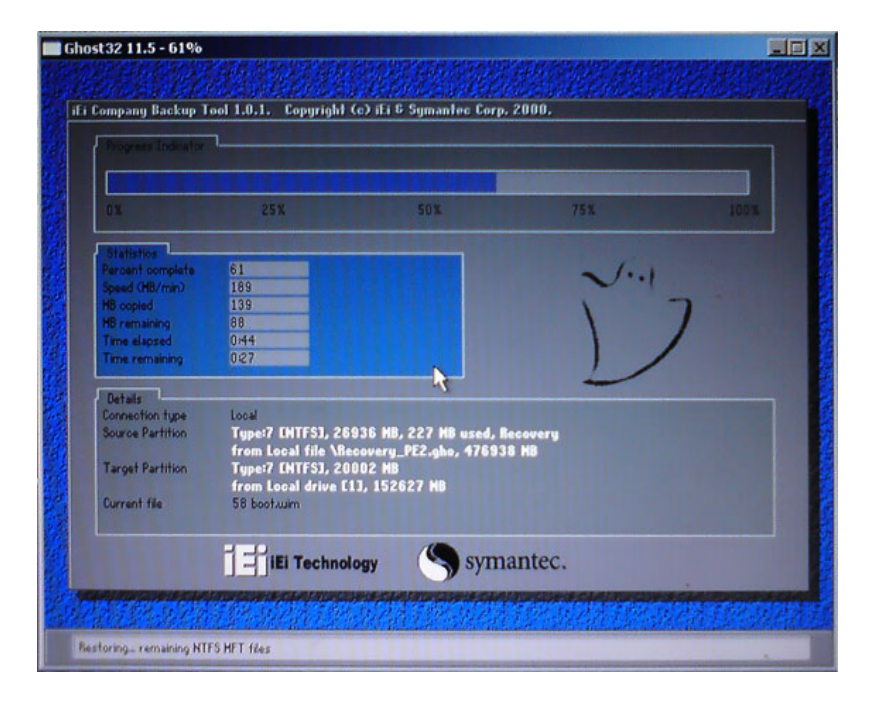

Figure B-5: Build-up Recovery Partition

Page 78

Step 6: After completing the system configuration, press any key in the following window

Technology

Corp.

to reboot the system.

| 1.Ghost Execution<br>2.System Configuration For Windows<br>3.System Configuration For Linux |
|---------------------------------------------------------------------------------------------|
| 4.Exit<br>5.CMD<br>Tune the number to wrint text 2                                          |

Figure B-6: Press any key to continue

Step 7: Eject the recovery CD.

#### **B.2.5 Create Factory Default Image**

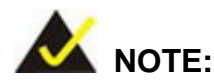

Before creating the factory default image, please configure the system to a factory default environment, including driver and application installations.

To create a factory default image, please follow the steps below.

Step 1: Turn on the system. When the following screen displays (Figure B-7), press the
 <F3> key to access the recovery tool. The message will display for 10 seconds,
 please press F3 before the system boots into the operating system.

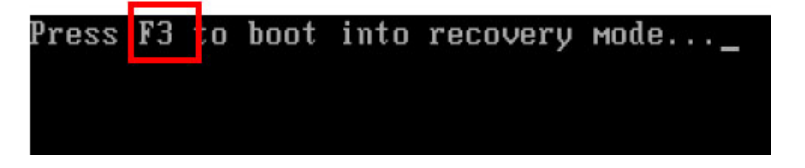

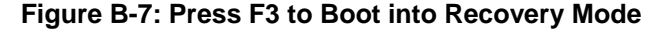

Step 2: The recovery tool menu appears. Type <4> and press <Enter>. (Figure B-8)

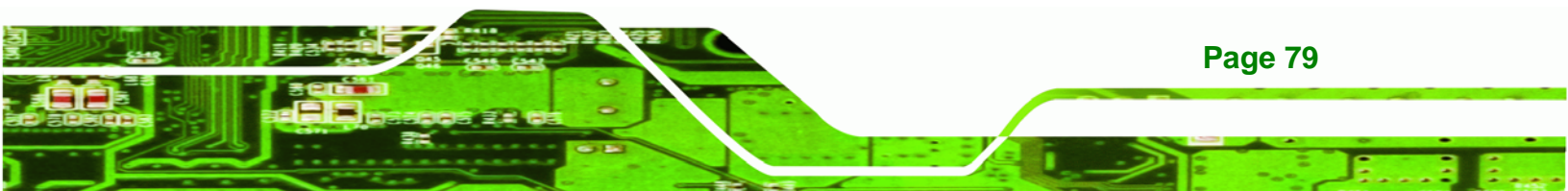

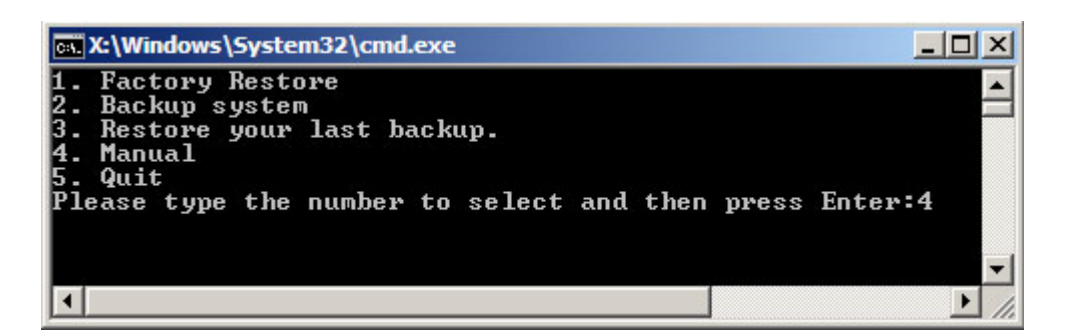

Figure B-8: Recovery Tool Menu

**BTechnology Corp** 

Step 3: The About Symantec Ghost window appears. Click OK button to continue.

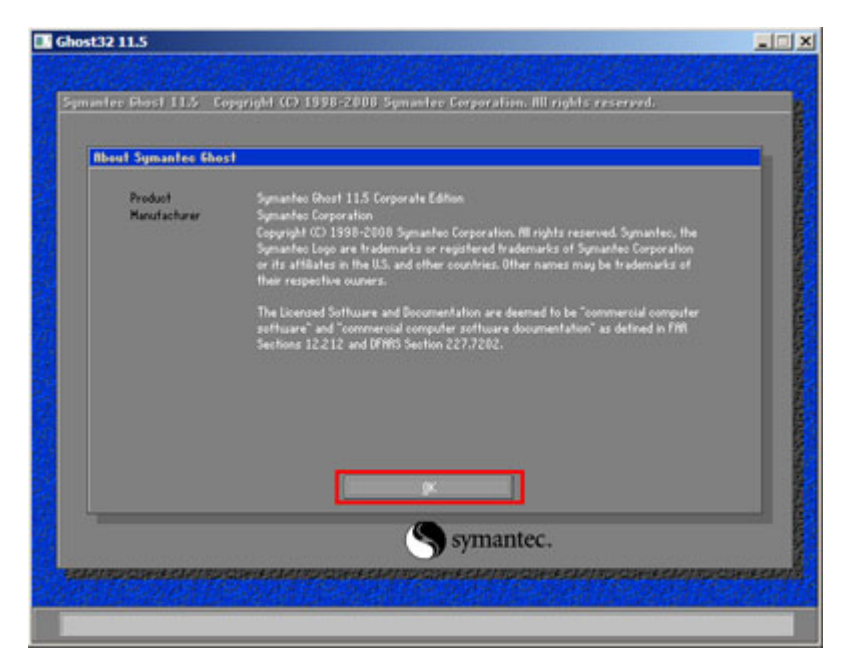

Figure B-9: About Symantec Ghost Window

Step 4: Use mouse to navigate to the option shown below (Figure B-10).

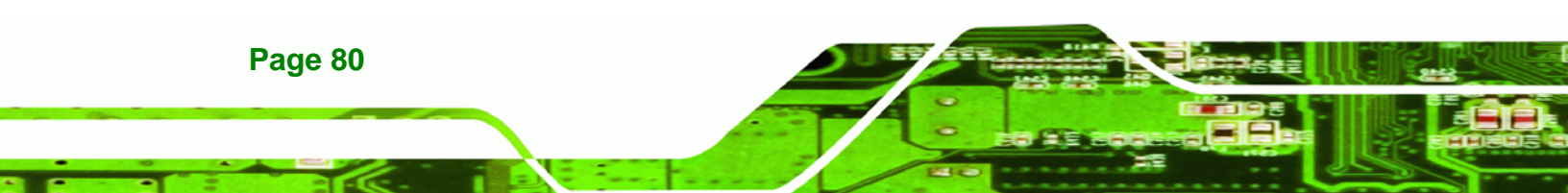

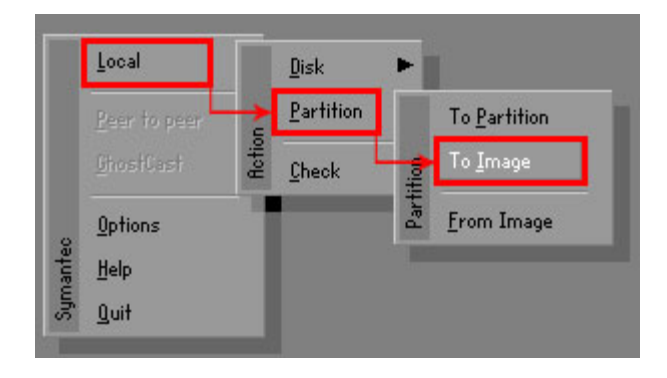

Figure B-10: Symantec Ghost Path

| Drive | Location | Model       | Size(MB) | Type  | Cylinders | Heads | Sectors |
|-------|----------|-------------|----------|-------|-----------|-------|---------|
| 1     | Local    | ST31603188S | 152627   | Basic | 19457     | 255   | 63      |
| 80    | Local    | 0S Volumes  | 120128   | Basic | 15314     | 255   | 63      |
|       |          |             |          |       |           |       |         |
|       |          |             |          |       |           |       |         |

®Technology Corp.

**Step 5:** Select the local source drive as shown in **Figure B-11**. Then click OK.

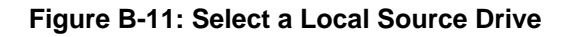

**Step 6:** Select a source partition from basic drive as shown in **Figure B-12**. Then click

OK.

| Se | lect sou | rce partiti | ion(s) fron | n Basic dri | ve: 1       |                  |                |                    |
|----|----------|-------------|-------------|-------------|-------------|------------------|----------------|--------------------|
|    | Part     | Туре        | Letter      | ID          | Description | Volume<br>Label  | Size<br>in MB  | Data Size<br>in MB |
|    | 1        | C)          |             | 07          | NTFS        | No name          | 100006         | 1951               |
|    |          | D:          |             | 07          | NIFS        | Necovery<br>Free | 20002<br>32618 | 917                |
|    |          |             |             |             |             | Total            | 152627         | 2178               |
|    |          |             | <u>0</u> +  | <           |             | Cance            | 1              |                    |

Figure B-12: Select a Source Partition from Basic Drive

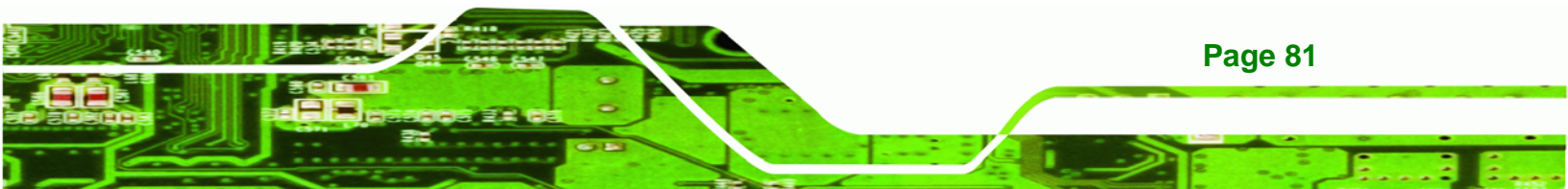

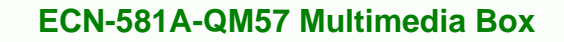

Step 7: Select 1.2: [Recovery] NTFS drive and enter a file name called iei

(Figure B-13). Click Save. The factory default image will then be saved in the

selected recovery drive and named IEI.GHO.

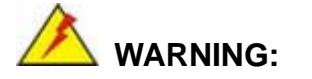

**Technology Corp** 

The file name of the factory default image must be **iei.GHO**.

| OOK IN:                                                  | very] NTFS dri | ive 🔽 🔁 🗖                   |
|----------------------------------------------------------|----------------|-----------------------------|
| Name                                                     | Size           | Date                        |
|                                                          |                | 01/03/2010 05:00:52 AM      |
| EFI                                                      |                | 01/03/2010 05:01:02 AM      |
| E courre                                                 |                | 01/03/2010 05:57:16 HM      |
| System Volume Information                                |                | 12/31/2001 11:07:28 PM      |
| ile <u>n</u> ame: <b>2</b><br>iles of <u>type: *.GH0</u> |                | 3<br><u>S</u> ave<br>Cancel |
| an experimental and experimental second                  |                |                             |

Figure B-13: File Name to Copy Image to

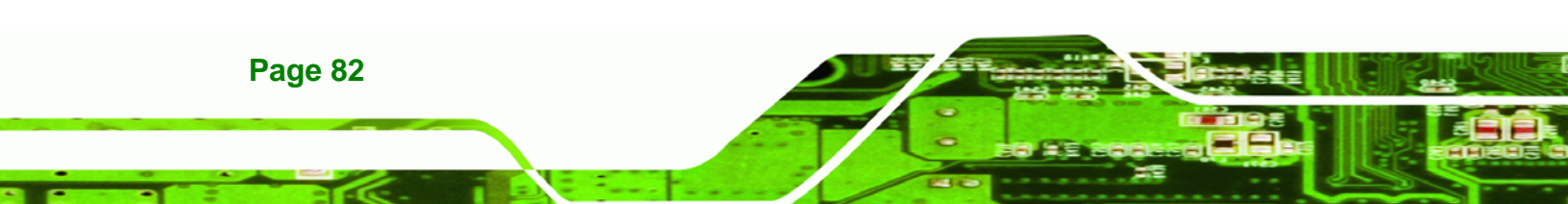

Step 8: When the Compress Image screen in Figure B-14 prompts, click High to make

Technology

Corp.

the image file smaller.

| Compress Image (1916) |               |              |      |  |  |
|-----------------------|---------------|--------------|------|--|--|
| ?                     | Compress imag | e file?      |      |  |  |
|                       | No            | <u>F</u> ast | High |  |  |

Figure B-14: Compress Image

**Step 9:** The Proceed with partition image creation window appears, click **Yes** to

|    |   | ⊥: |   |    | - |
|----|---|----|---|----|---|
| CO | n | TΙ | n | 11 | ρ |
| 00 |   | u  |   | u  | Š |
|    |   |    |   |    |   |

| Question: (1837) |                                        |  |  |  |  |
|------------------|----------------------------------------|--|--|--|--|
| ?                | Proceed with partition image creation? |  |  |  |  |
|                  | Yes No                                 |  |  |  |  |

Figure B-15: Image Creation Confirmation

Step 10: The Symantec Ghost starts to create the factory default image (Figure B-16).

| Progress Indicator |                                  |                          |             |      |
|--------------------|----------------------------------|--------------------------|-------------|------|
|                    | an-a-an-an-an-an-an-an-an-an-an- | ananan anan <u>a</u> ssa | 254         |      |
| 0.8                | 23%                              | 50%                      | /5%         | 100% |
| Statistics         |                                  |                          |             |      |
| Percent complete   | 52                               |                          | - 1.1       |      |
| Speed (MB/min)     | 468                              |                          | · · · · · · |      |
| 4B copied          | 632                              |                          | 1           |      |
| 4B remaining       | 563                              |                          | 1           | 1    |
| Time elapsed       | 1:21                             |                          |             | /    |
| Time remaining     | 1:12                             |                          |             | *    |
| Dotaile            |                                  | 12                       |             |      |
| Connection tupe    | Local                            |                          |             |      |
| Source Partition   | Type:7 [NTFS], 10                | 0006 MB, 1951 MB used    | , No name   |      |
|                    | from Local drive [8              | 303. 130129 MB           |             |      |
| Destination file   | Local file D:\iei.GHO            |                          |             |      |
| Current file       | 3891 c_869.nls                   |                          |             |      |

Figure B-16: Image Creation Complete

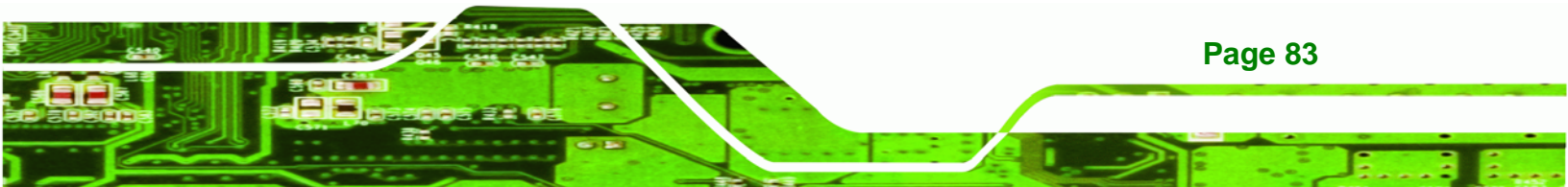

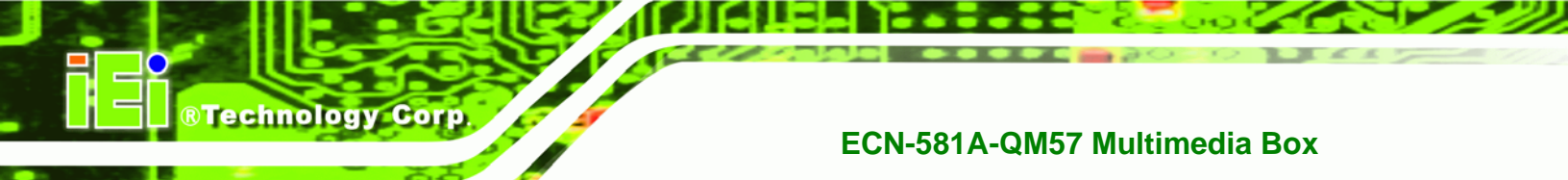

Step 11: When the image creation completes, a screen prompts as shown in Figure B-18.

Click **Continue** and close the Ghost window to exit the program.

| Image | Image Creation Complete (1925)        |  |  |  |  |  |
|-------|---------------------------------------|--|--|--|--|--|
| 8     | Image Creation Completed Successfully |  |  |  |  |  |
|       | <u>C</u> ontinue                      |  |  |  |  |  |

Figure B-17: Image Creation Complete

Step 12: The recovery tool main menu window is shown as below. Press any key to

reboot the system.

| 💀 X:\Windows\System32\cmd.exe                                                                                                    |
|----------------------------------------------------------------------------------------------------|
| 1. Factory Restore<br>2. Backup system<br>3. Restore your last backup.<br>4. Manual<br>5. Quit<br>Please type the number to select and then press Enter:4<br>Done!<br>Press any key to continue |

Figure B-18: Press Any Key to Continue

# **B.3 Setup Procedure for Linux**

Page 84

The initial setup procedures for Linux system are mostly the same with the procedure for Microsoft Windows. Please follow the steps below to setup recovery tool for Linux OS.

- Step 1: Hardware and BIOS setup. Refer to Section B.2.1.
- Step 2: Install Linux operating system. Make sure to install GRUB (v0.97 or earlier) MBR type and Ext3 partition type. Leave enough space on the hard drive to create the recover partition later.

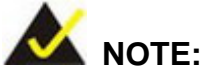

If the Linux OS is not installed with GRUB (v0.97 or earlier) and Ext3, the Symantec Ghost may not function properly.

®Technology Corp.

While installing Linux OS, please create two partitions:

- Partition 1: /
- Partition 2: SWAP

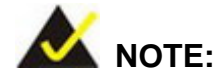

Please reserve enough space for partition 3 for saving recovery images.

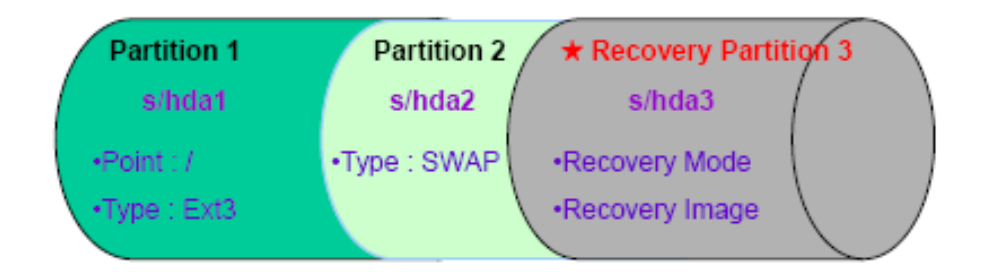

#### Figure B-19: Partitions for Linux

Step 3: Create a recovery partition. Insert the recovery CD into the optical disk drive. Follow Step 1 ~ Step 3 described in Section B.2.2. Then type the following commands (marked in red) to create a partition for recovery images. system32>diskpart DISKPART>list vol DISKPART>sel disk 0 DISKPART>create part pri size= \_\_\_\_ DISKPART>assign letter=N DISKPART>exit

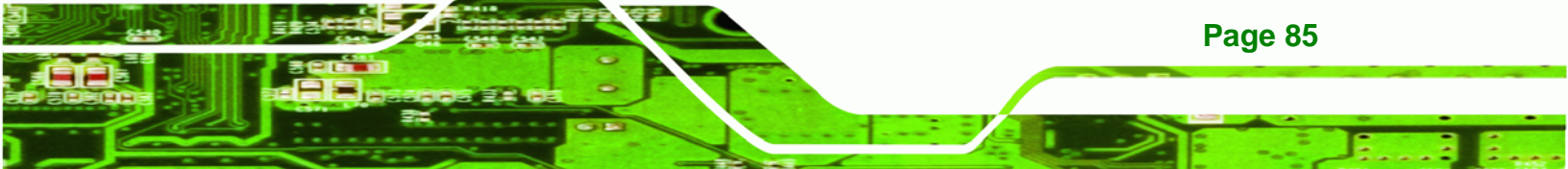

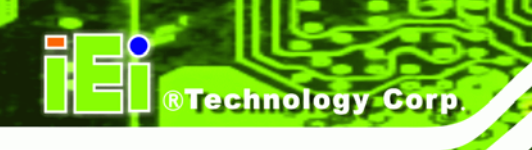

system32>format N: /fs:ntfs /q /v:Recovery /y system32>exit

Step 4: Build-up recovery partition. Press any key to boot from the recovery CD. It will take a while to launch the recovery tool. Please be patient. When the recovery tool setup menu appears, type <3> and press <Enter> (Figure B-20). The Symantec Ghost window appears and starts configuring the system to build-up a recovery partition. After completing the system configuration, press any key to reboot the system. Eject the recovery CD.

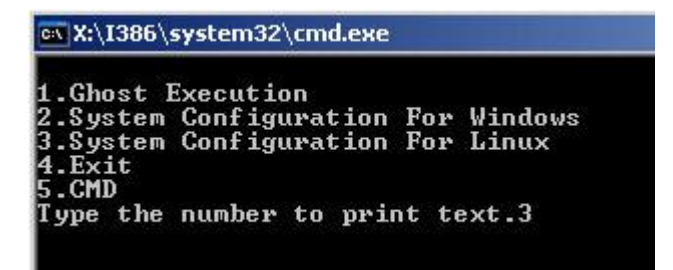

Figure B-20: System Configuration for Linux

Step 5: Access the recovery tool main menu by modifying the "menu.lst". To first

access the recovery tool main menu, the menu.Ist must be modified. In Linux

system, enter Administrator (root). When prompt appears, type:

cd /boot/grub

vi menu.lst

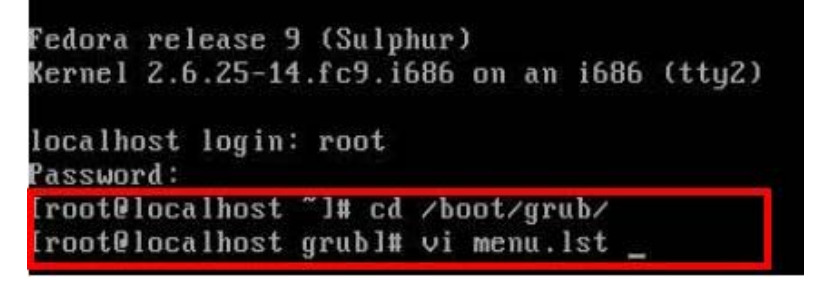

Figure B-21: Access menu.lst in Linux (Text Mode)

Step 6: Modify the menu.lst as shown below.

Page 86

| #boot=/dev/sda                                                                                                    |                                                                         |
|----------------------------------------------------------------------------------------------------|-------------------------------------------------------------------------|
| timeout=18 Modify time                                                                                                    | eout=10                                                                 |
| spiushimayo=(hd0.8)/grub/splas<br>hiddenmenu<br>title Fedora (2.6.25-14.fc9.i6<br>root (hd0,0)<br>kernel /umlinuz-2.6.25<br>ac38b5c78910 rhgb quiet<br>initrd /initrd-2.6.25- | h.xpm.gz<br>86)<br>-14.fc9.i686 ro root=UUID=10f1acd<br>14.fc9.i686.img |
| title Recovery Partition<br>root (hd0,2)<br>makeactive<br>chainloader +1                                                                                                    | Type command                                                            |
| <ul> <li>Type command:<br/>title Recovery Partition<br/>root (hd0,2)</li> </ul>                                                                                               |                                                                         |
| makeactive                                                                                                    |                                                                         |
| chainloader +1                                                                                                    |                                                                         |

®Technology Corp.

Step 7: The recovery tool menu appears. (Figure B-22)

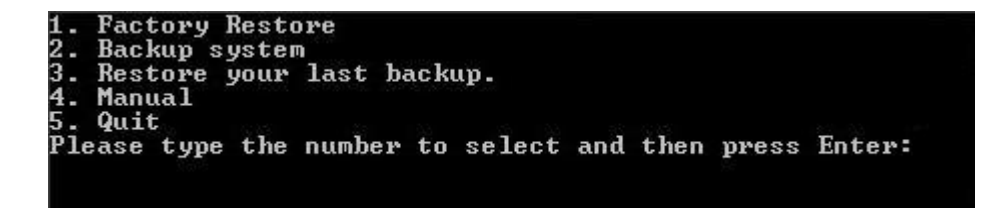

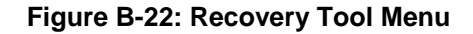

Step 8: Create a factory default image. Follow Step 2 ~ Step 12 described in Section

B.2.5 to create a factory default image.

#### **B.4 Recovery Tool Functions**

After completing the initial setup procedures as described above, users can access the recovery tool by pressing **<F3>** while booting up the system. The main menu of the recovery tool is shown below.

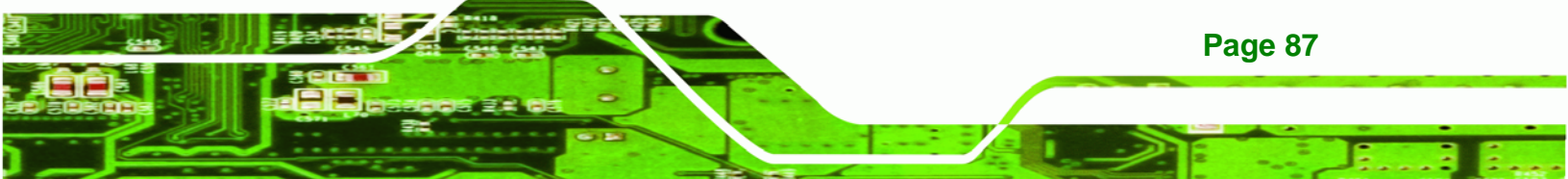

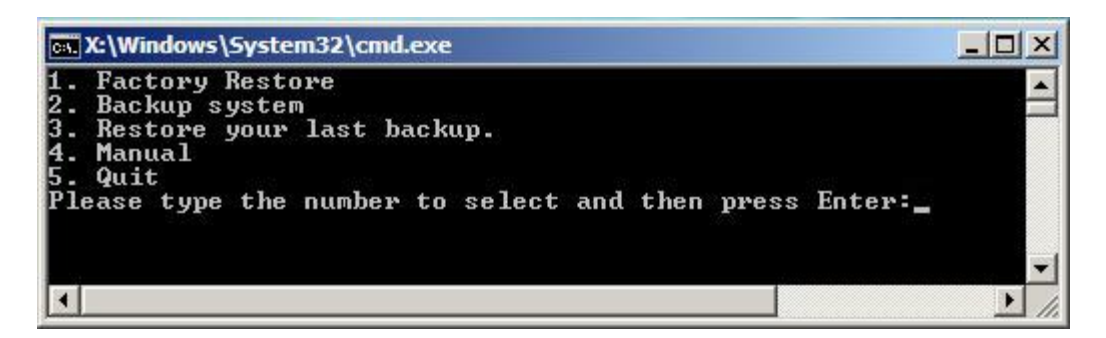

Figure B-23: Recovery Tool Main Menu

The recovery tool has several functions including:

- Factory Restore: Restore the factory default image (iei.GHO) created in Section B.2.5.
- Backup system: Create a system backup image (iei\_user.GHO) which will be saved in the hidden partition.
- 3. Restore your last backup: Restore the last system backup image
- 4. Manual: Enter the Symantec Ghost window to configure manually.
- 5. Quit: Exit the recovery tool and restart the system.

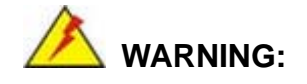

Technology Corp

Please do not turn off the system power during the process of system recovery or backup.

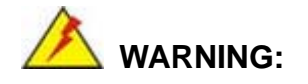

All data in the system will be deleted during the system recovery. Please backup the system files before restoring the system (either Factory Restore or Restore Backup).

Page 88

#### **B.4.1 Factory Restore**

To restore the factory default image, please follow the steps below.

- **Step 9:** Type <1> and press <**Enter**> in the main menu.
- Step 10: The Symantec Ghost window appears and starts to restore the factory default. A

factory default image called **iei.GHO** is created in the hidden Recovery partition.

**BTechnology** Corp.

| 0%               | 25%                  | 50%                   | 75%       | 100% |
|------------------|----------------------|-----------------------|-----------|------|
| Statistics       |                      |                       |           |      |
| Percent complete | 45                   |                       | - 1.1     |      |
| Speed (MB/min)   | 1125                 |                       | ~         |      |
| MB copied        | 544                  |                       | N         | -7   |
| MB remaining     | 651                  |                       | 1         | 1    |
| Time elapsed     | 0:29                 |                       | 1         | 1    |
| Time remaining   | 0:34                 |                       |           |      |
| Details          |                      |                       |           |      |
| Connection type  | Local                |                       |           |      |
| Source Partition | Type:7 [NTFS], 10    | 0006 MB, 1951 MB used | , No name |      |
|                  | from Local file D:\i | iei.gho, 130129 MB    |           |      |
| Target Partition | Type:7 [NTFS], 10    | 0006 MB               |           |      |
|                  | from Local drive E   | 13, 152627 MB         |           |      |
| Current file     | 3279 xpob2res.dll    |                       |           |      |

Figure B-24: Restore Factory Default

Step 11: The screen is shown as in Figure B-25 when completed. Press any key to

reboot the system.

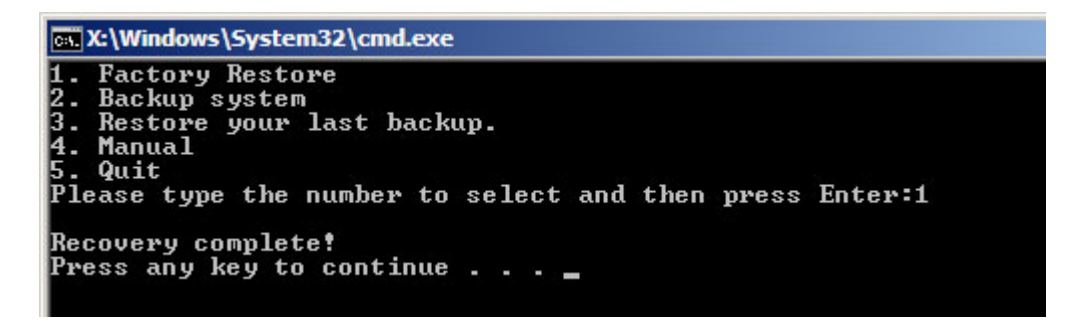

Figure B-25: Recovery Complete Window

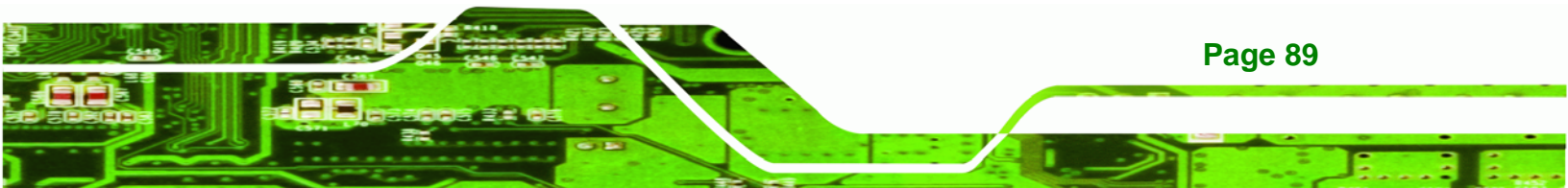

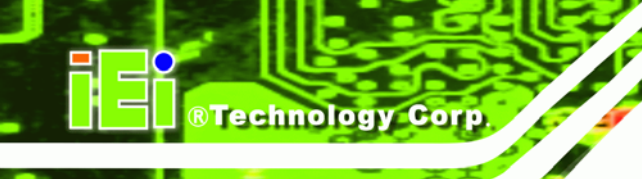

#### **B.4.2 Backup System**

To backup the system, please follow the steps below.

**Step 12:** Type **<2**> and press **<Enter>** in the main menu.

Step 13: The Symantec Ghost window appears and starts to backup the system. A

backup image called **iei\_user.GHO** is created in the hidden Recovery partition.

| Progress Indicator | ·                                        |                                        |           |      |  |
|--------------------|------------------------------------------|----------------------------------------|-----------|------|--|
| 0%                 | 25%                                      | 50%                                    | 75%       | 100% |  |
| Statistics         |                                          |                                        |           |      |  |
| Percent complete   | 45                                       |                                        | - 1.1     |      |  |
| Speed (MB/min)     | 212                                      |                                        | 2.1       |      |  |
| MB copied          | 548                                      |                                        | 1         | -    |  |
| MB remaining       | 647                                      |                                        | 1         | 1    |  |
| Time elapsed       | 2:35                                     |                                        | 1         | 1    |  |
| Time remaining     | 3:03                                     |                                        |           | /    |  |
| Details            |                                          |                                        |           |      |  |
| Connection type    | Local                                    |                                        |           |      |  |
| Source Partition   | Type:7 [NTFS], 10<br>from Local drive [] | 0006 MB, 1951 MB used<br>1], 152627 MB | , No name |      |  |
| Destination file   | Local file D:\iei_user.gho               |                                        |           |      |  |
| Current file       | 3288 xpob2res.dll                        |                                        |           |      |  |
|                    |                                          |                                        |           |      |  |

Figure B-26: Backup System

Step 14: The screen is shown as in Figure B-25 when system backup is completed.

Press any key to reboot the system.

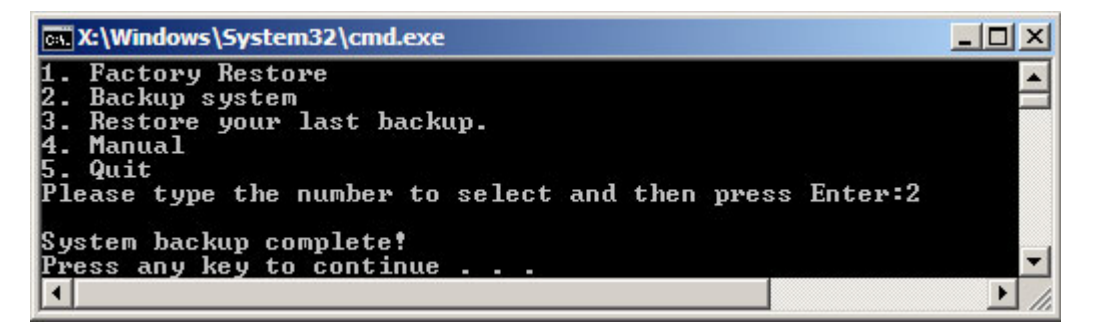

Figure B-27: System Backup Complete Window

Page 90

#### **B.4.3 Restore Your Last Backup**

To restore the last system backup, please follow the steps below.

**Step 15:** Type **<3>** and press **<Enter>** in the main menu.

Step 16: The Symantec Ghost window appears and starts to restore the last backup

**BTechnology** Corp.

image (iei\_user.GHO).

| Progress Indicator |                      |                       |           |      |
|--------------------|----------------------|-----------------------|-----------|------|
|                    |                      |                       |           |      |
| 0%                 | 25%                  | 50%                   | 75%       | 100% |
| Statistics         |                      |                       |           |      |
| Percent complete   | 45                   |                       | - 1.1     |      |
| Speed (MB/min)     | 212                  |                       | 2.1       |      |
| MB copied          | 548                  |                       | A         | ~    |
| MB remaining       | 647                  |                       | 1         | 1    |
| Time elapsed       | 2:35                 |                       | 1         | /    |
| Time remaining     | 3:03                 |                       |           |      |
| Natails            |                      |                       |           |      |
| Connection tupe    | Local                |                       |           |      |
| Source Partition   | Tupe:7 [NTFS], 10    | 0006 MB. 1951 MB used | . No name |      |
|                    | from Local drive [   | 1]. 152627 MB         |           |      |
| Destination file   | Local file D:\iei_us | er.gho                |           |      |
|                    |                      |                       |           |      |
| Current file       | 3288 xpob2res.dll    |                       |           |      |
|                    |                      | Sym:                  | antec     |      |

Figure B-28: Restore Backup

Step 17: The screen is shown as in Figure B-25 when backup recovery is completed.

Press any key to reboot the system.

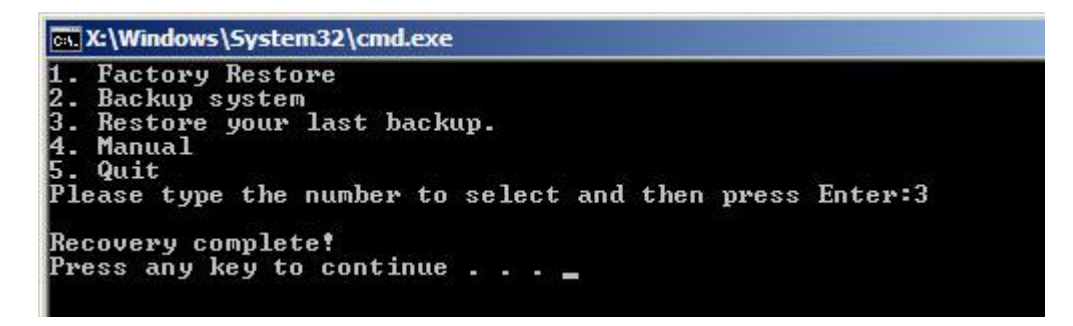

Figure B-29: Restore System Backup Complete Window

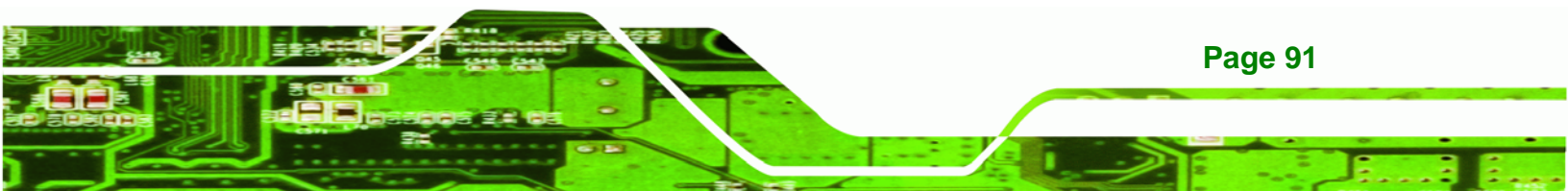

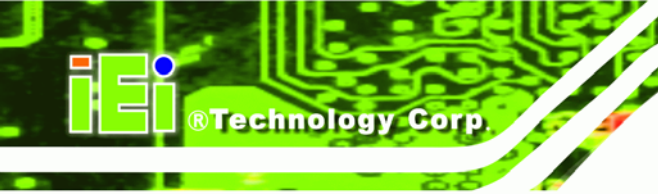

# B.4.4 Manual

To restore the last system backup, please follow the steps below.

**Step 18:** Type **<4>** and press **<Enter>** in the main menu.

**Step 19:** The Symantec Ghost window appears. Use the Ghost program to backup or recover the system manually.

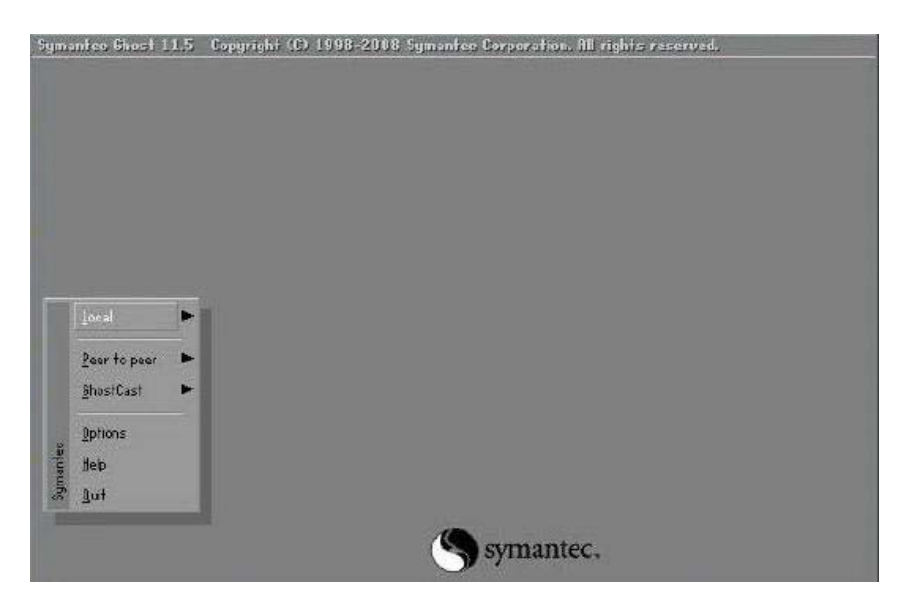

Figure B-30: Symantec Ghost Window

Step 20: When backup or recovery is completed, press any key to reboot the system.

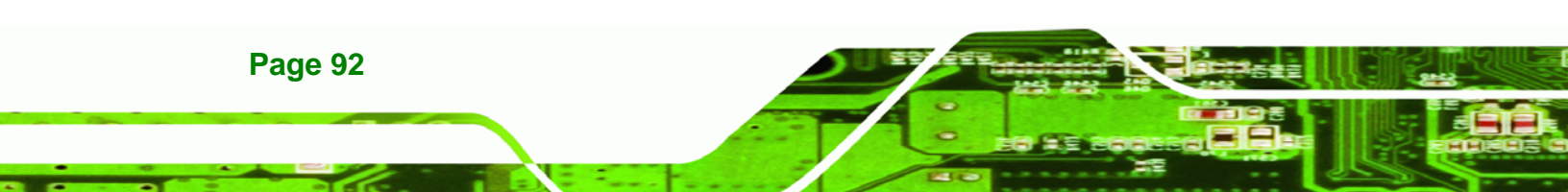

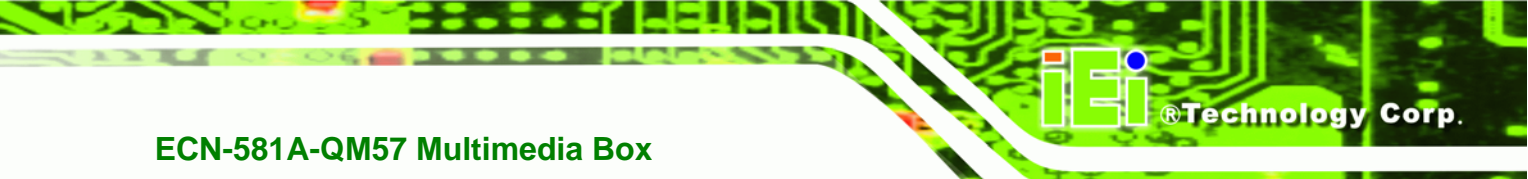

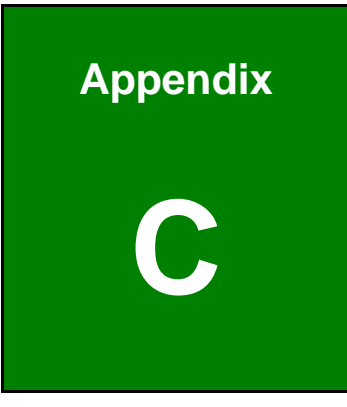

# **Safety Precautions**

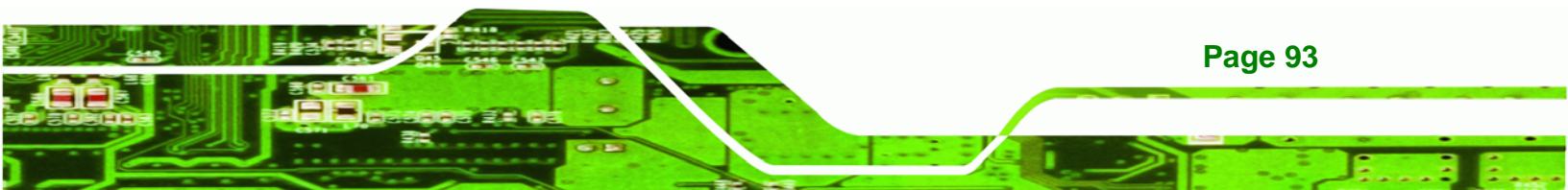

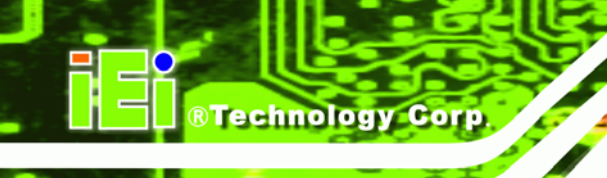

# **C.1 Safety Precautions**

# 🖄 WARNING:

The precautions outlined in this appendix should be strictly followed. Failure to follow these precautions may result in permanent damage to the ECN-581A-QM57.

Please follow the safety precautions outlined in the sections that follow:

#### **C.1.1 General Safety Precautions**

Please ensure the following safety precautions are adhered to at all times.

- Make sure the power is turned off and the power cord is disconnected when moving, installing or modifying the system.
- Do not apply voltage levels that exceed the specified voltage range.
   Doing so may cause fire and/or an electrical shock.
- Electric shocks can occur if opened while still powered on.
- Do not drop or insert any objects into the ventilation openings.
- If considerable amounts of dust, water, or fluids enter the system, turn off the power supply immediately, unplug the power cord, and contact the system vendor.
- DO NOT:
  - O Drop the system against a hard surface.
  - O Strike or exert excessive force onto the LCD panel.
  - O Touch any of the LCD panels with a sharp object
  - O In a site where the ambient temperature exceeds the rated temperature

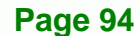

#### **C.1.2 Anti-static Precautions**

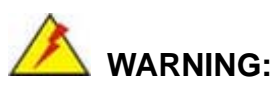

Failure to take ESD precautions during the installation of the ECN-581A-QM57 may result in permanent damage to the ECN-581A-QM57 and severe injury to the user.

**R**Technology

Corp.

Electrostatic discharge (ESD) can cause serious damage to electronic components, including the ECN-581A-QM57. Dry climates are especially susceptible to ESD. It is therefore critical that whenever the ECN-581A-QM57 is opened and any of the electrical components are handled, the following anti-static precautions are strictly adhered to.

- Wear an anti-static wristband: Wearing a simple anti-static wristband can help to prevent ESD from damaging any electrical component.
- Self-grounding: Before handling any electrical component, touch any grounded conducting material. During the time the electrical component is handled, frequently touch any conducting materials that are connected to the ground.
- Use an anti-static pad: When configuring or working with an electrical component, place it on an antic-static pad. This reduces the possibility of ESD damage.
- Only handle the edges of the electrical component. When handling the electrical component, hold the electrical component by its edges.

### C.2 Maintenance and Cleaning Precautions

When maintaining or cleaning the ECN-581A-QM57, please follow the guidelines below.

#### **C.2.1 Maintenance and Cleaning**

Prior to cleaning any part or component of the ECN-581A-QM57, please read the details below.

 The interior of the ECN-581A-QM57 does not require cleaning. Keep fluids away from the ECN-581A-QM57 interior.

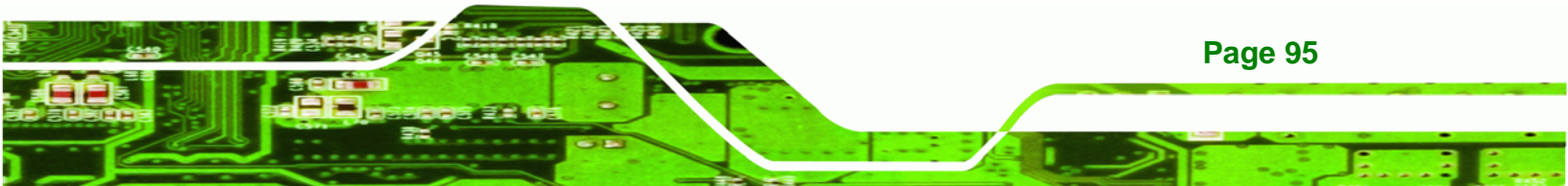

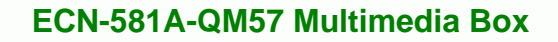

- Be cautious of all small removable components when vacuuming the ECN-581A-QM57.
- Turn the ECN-581A-QM57 off before cleaning the ECN-581A-QM57.
- Never drop any objects or liquids through the openings of the ECN-581A-QM57.
- Be cautious of any possible allergic reactions to solvents or chemicals used when cleaning the ECN-581A-QM57.
- Avoid eating, drinking and smoking within vicinity of the ECN-581A-QM57.

#### C.2.2 Cleaning Tools

**BTechnology Corp** 

Some components in the ECN-581A-QM57 may only be cleaned using a product specifically designed for the purpose. In such case, the product will be explicitly mentioned in the cleaning tips. Below is a list of items to use when cleaning the ECN-581A-QM57.

- *Cloth* Although paper towels or tissues can be used, a soft, clean piece of cloth is recommended when cleaning the ECN-581A-QM57.
- Water or rubbing alcohol A cloth moistened with water or rubbing alcohol can be used to clean the ECN-581A-QM57.
- Using solvents The use of solvents is not recommended when cleaning the ECN-581A-QM57 as they may damage the plastic parts.
- Vacuum cleaner Using a vacuum specifically designed for computers is one of the best methods of cleaning the ECN-581A-QM57. Dust and dirt can restrict the airflow in the ECN-581A-QM57 and cause its circuitry to corrode.
- Cotton swabs Cotton swaps moistened with rubbing alcohol or water are excellent tools for wiping hard to reach areas.
- **Foam swabs** Whenever possible, it is best to use lint free swabs such as foam swabs for cleaning.

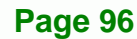

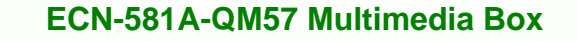

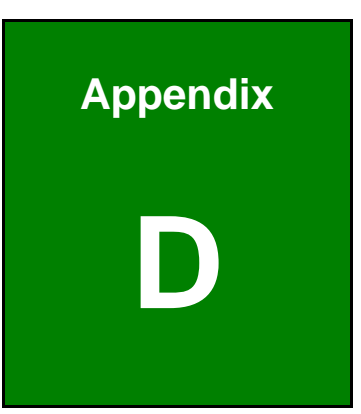

®Technology Corp.

# Hazardous Materials Disclosure

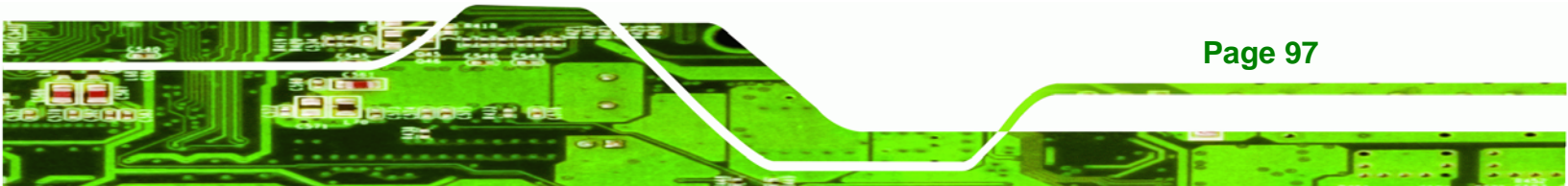

# D.1 Hazardous Materials Disclosure Table for IPB Products Certified as RoHS Compliant Under 2002/95/EC Without Mercury

The details provided in this appendix are to ensure that the product is compliant with the Peoples Republic of China (China) RoHS standards. The table below acknowledges the presences of small quantities of certain materials in the product, and is applicable to China RoHS only.

A label will be placed on each product to indicate the estimated "Environmentally Friendly Use Period" (EFUP). This is an estimate of the number of years that these substances would "not leak out or undergo abrupt change." This product may contain replaceable sub-assemblies/components which have a shorter EFUP such as batteries and lamps. These components will be separately marked.

Please refer to the table on the next page.

**Technology** Corp

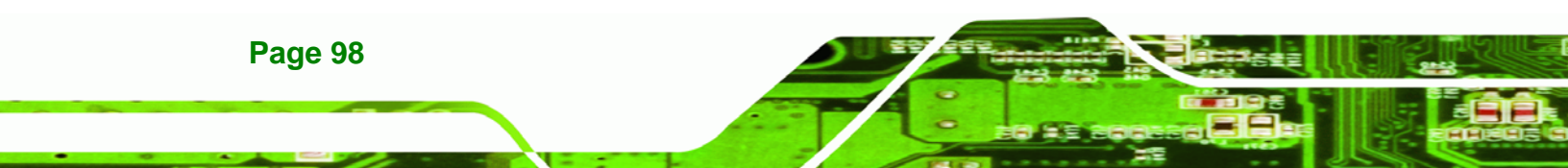

| Part Name                                                                                                    | Toxic or Hazardous Substances and Elements |                 |                 |                                    |                                      |                                                |
|----------------------------------------------------------------------------------------------------|--------------------------------------------|-----------------|-----------------|------------------------------------|--------------------------------------|------------------------------------------------|
|                                                                                                    | Lead<br>(Pb)                               | Mercury<br>(Hg) | Cadmium<br>(Cd) | Hexavalent<br>Chromium<br>(CR(VI)) | Polybrominated<br>Biphenyls<br>(PBB) | Polybrominated<br>Diphenyl<br>Ethers<br>(PBDE) |
| Housing                                                                                                    | х                                          | 0               | 0               | 0                                  | 0                                    | х                                              |
| Display                                                                                                    | х                                          | 0               | 0               | 0                                  | 0                                    | Х                                              |
| Printed Circuit<br>Board                                                                                                    | х                                          | 0               | 0               | 0                                  | 0                                    | X                                              |
| Metal<br>Fasteners                                                                                                    | х                                          | 0               | 0               | 0                                  | 0                                    | 0                                              |
| Cable<br>Assembly                                                                                                    | х                                          | 0               | 0               | 0                                  | 0                                    | Х                                              |
| Fan Assembly                                                                                                    | х                                          | 0               | 0               | 0                                  | 0                                    | Х                                              |
| Power Supply<br>Assemblies                                                                                                    | х                                          | 0               | 0               | 0                                  | 0                                    | X                                              |
| Battery                                                                                                    | 0                                          | 0               | 0               | 0                                  | 0                                    | 0                                              |
| <ul> <li>O: This toxic or hazardous substance is contained in all of the homogeneous materials for the part is below the limit requirement in SJ/T11363-2006</li> <li>X: This toxic or hazardous substance is contained in at least one of the homogeneous materials for</li> </ul> |                                            |                 |                 |                                    |                                      |                                                |

®Technology Corp.

this part is above the limit requirement in SJ/T11363-2006

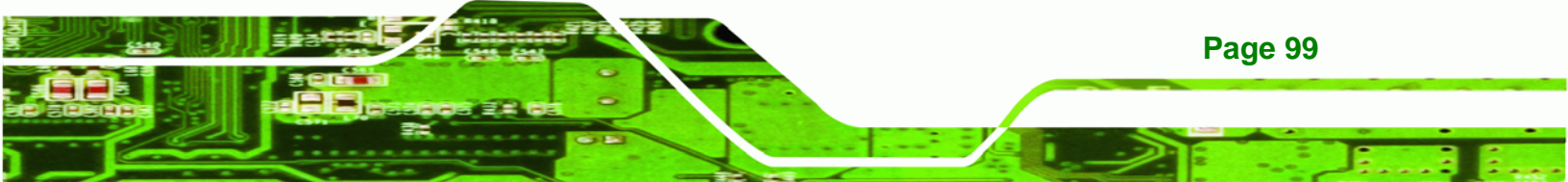
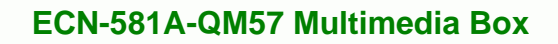

此附件旨在确保本产品符合中国 RoHS 标准。以下表格标示此产品中某有毒物质的含量符 合中国 RoHS 标准规定的限量要求。

本产品上会附有"环境友好使用期限"的标签,此期限是估算这些物质"不会有泄漏或突变"的 年限。本产品可能包含有较短的环境友好使用期限的可替换元件,像是电池或灯管,这些元 件将会单独标示出来。

| 部件名称                                                     | 有毒有害物质或元素 |      |      |          |       |        |
|----------------------------------------------------------|-----------|------|------|----------|-------|--------|
|                                                          | 铅         | 汞    | 镉    | 六价铬      | 多溴联苯  | 多溴二苯   |
|                                                          | (Pb)      | (Hg) | (Cd) | (CR(VI)) | (PBB) | 醚      |
|                                                          |           |      |      |          |       | (PBDE) |
| 壳体                                                       | х         | 0    | 0    | 0        | 0     | х      |
| 显示                                                       | х         | 0    | 0    | 0        | 0     | х      |
| 印刷电路板                                                    | х         | 0    | 0    | 0        | 0     | х      |
| 金属螺帽                                                     | х         | 0    | 0    | 0        | 0     | 0      |
| 电缆组装                                                     | х         | 0    | 0    | 0        | 0     | х      |
| 风扇组装                                                     | х         | 0    | 0    | 0        | 0     | х      |
| 电力供应组装                                                   | х         | 0    | 0    | 0        | 0     | х      |
| 电池                                                       | 0         | 0    | 0    | 0        | 0     | 0      |
| O: 表示该有毒有害物质在该部件所有物质材料中的含量均在 SJ/T11363-2006 标准规定的限量要求以下。 |           |      |      |          |       |        |
| X:表示该有毒有害物质至少在该部件的某一均质材料中的含量超出 SJ/T11363-2006 标准规定的限量要求。 |           |      |      |          |       |        |

**®Technology Corp**